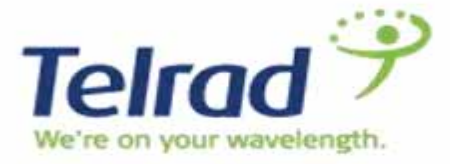

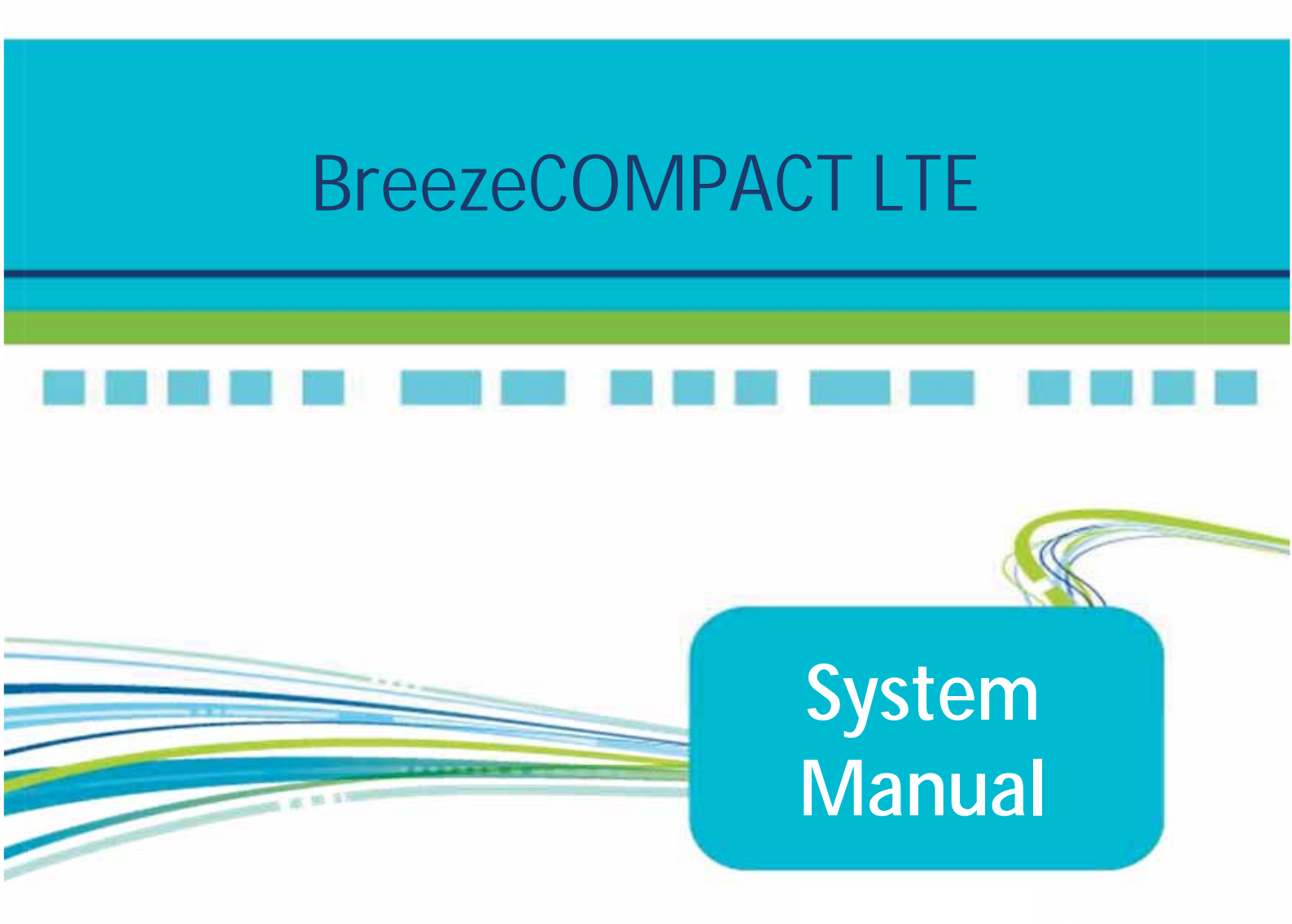

Release Version: 7.2 June 2019 Rev 0.7

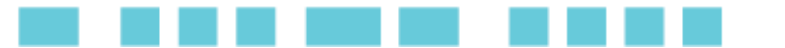

# Legal Rights

© Copyright 2018 Telrad Networks Ltd. All rights reserved.

The material contained herein is proprietary, privileged, and confidential and owned by Telrad Networks or its third party licensors. No disclosure thereof shall be made to third parties without the express written permission of Telrad Networks Ltd.

Telrad Networks Ltd. reserves the right to alter the equipment specifications and descriptions in this publication without prior notice. No part of this publication shall be deemed to be part of any contract or warranty unless specifically incorporated by reference into such contract or warranty.

### **Trade Names**

BreezeCOM<sup>®</sup>, BreezeMAX<sup>®</sup>, 4Motion<sup>®</sup> and/or other products and Telrad Networks/or services referenced herein are either registered trademarks, trademarks or service marks of Telrad Networks Ltd.

All other names are or may be the trademarks of their respective owners.

## Statement of Conditions

The information contained in this manual is subject to change without notice. Telrad Networks Ltd. shall not be liable for errors contained herein or for incidental or consequential damages in connection with the furnishing, performance, or use of this manual or equipment supplied with it.

### Warranties and Disclaimers

All Telrad Networks Ltd. ("Telrad Networks") products purchased from Telrad Networks or through any of Telrad Networks' authorized resellers are subject to the following warranty and product liability terms and conditions.

### **Exclusive Warranty**

(a) Telrad Networks warrants that the Product hardware it supplies and the tangible media on which any software is installed, under normal use and conditions, will be free from significant defects in materials and workmanship for a period of fourteen (14) months from the date of shipment of a given Product to Purchaser (the "Warranty Period"). Telrad Networks will, at its sole option and as Purchaser's sole remedy, repair or replace any defective Product in accordance with Telrad Networks' standard R&R procedure.

(b) With respect to the Firmware, Telrad Networks warrants the correct functionality according to the attached documentation, for a period of fourteen (14) month from invoice date (the "Warranty Period")". During the Warranty Period, Telrad Networks may release to its Customers firmware updates, which include additional performance improvements and/or bug fixes, upon availability (the "Warranty"). Bug fixes, temporary patches and/or workarounds may be supplied as Firmware updates.

Additional hardware, if required, to install or use Firmware updates must be purchased by the Customer. Telrad will be obligated to support solely the two (2) most recent Software major releases.

TELRAD NETWORKS SHALL NOT BE LIABLE UNDER THIS WARRANTY IF ITS TESTING AND EXAMINATION DISCLOSE THAT THE ALLEGED DEFECT IN THE PRODUCT DOES NOT EXIST OR WAS CAUSED BY PURCHASER'S OR ANY THIRD PERSON'S MISUSE, NEGLIGENCE, IMPROPER INSTALLATION OR IMPROPER TESTING, UNAUTHORIZED ATTEMPTS TO REPAIR, OR ANY OTHER CAUSE BEYOND THE RANGE OF THE INTENDED USE, OR BY ACCIDENT, FIRE, LIGHTNING OR OTHER HAZARD.

.....

# Disclaimer

(a) The Software is sold on an "AS IS" basis. Telrad Networks, its affiliates or its licensors MAKE NO WARRANTIES, WHATSOEVER, WHETHER EXPRESS OR IMPLIED, WITH RESPECT TO THE SOFTWARE AND THE ACCOMPANYING DOCUMENTATION. TELRAD NETWORKS SPECIFICALLY DISCLAIMS ALL IMPLIED WARRANTIES OF MERCHANTABILITY AND FITNESS FOR A PARTICULAR PURPOSE AND NON-INFRINGEMENT WITH RESPECT TO THE SOFTWARE. UNITS OF PRODUCT (INCLUDING ALL THE SOFTWARE) DELIVERED TO PURCHASER HEREUNDER ARE NOT FAULT-TOLERANT AND ARE NOT DESIGNED, MANUFACTURED OR INTENDED FOR USE OR RESALE IN APPLICATIONS WHERE THE FAILURE, MALFUNCTION OR INACCURACY OF PRODUCTS CARRIES A RISK OF DEATH OR BODILY INJURY OR SEVERE PHYSICAL OR ENVIRONMENTAL DAMAGE ("HIGH-RISK ACTIVITIES"). HIGH-RISK ACTIVITIES MAY INCLUDE, BUT ARE NOT LIMITED TO, USE AS PART OF ON-LINE CONTROL SYSTEMS IN HAZARDOUS ENVIRONMENTS REQUIRING FAIL-SAFE PERFORMANCE, SUCH AS IN THE OPERATION OF NUCLEAR FACILITIES, AIRCRAFT NAVIGATION OR COMMUNICATION SYSTEMS, AIR TRAFFIC CONTROL, LIFE SUPPORT MACHINES, WEAPONS SYSTEMS OR OTHER APPLICATIONS REPRESENTING A SIMILAR DEGREE OF POTENTIAL HAZARD. TELRAD NETWORKS SPECIFICALLY DISCLAIMS ANY EXPRESS OR IMPLIED WARRANTY OF FITNESS FOR HIGH-RISK ACTIVITIES.

(b) PURCHASER'S SOLE REMEDY FOR BREACH OF THE EXPRESS WARRANTIES ABOVE SHALL BE REPLACEMENT OR REFUND OF THE PURCHASE PRICE AS SPECIFIED ABOVE, AT TELRAD NETWORKS'S OPTION. TO THE FULLEST EXTENT ALLOWED BY LAW, THE WARRANTIES AND REMEDIES SET FORTH IN THIS AGREEMENT ARE EXCLUSIVE AND IN LIEU OF ALL OTHER WARRANTIES OR CONDITIONS, EXPRESS OR IMPLIED, EITHER IN FACT OR BY OPERATION OF LAW, STATUTORY OR OTHERWISE, INCLUDING BUT NOT LIMITED TO WARRANTIES, TERMS OR CONDITIONS OF MERCHANTABILITY, FITNESS FOR A PARTICULAR PURPOSE, SATISFACTORY QUALITY, CORRESPONDENCE WITH DESCRIPTION, NON-INFRINGEMENT, AND ACCURACY OF INFORMATION GENERATED, ALL OF WHICH ARE EXPRESSLY DISCLAIMED. TELRAD NETWORKS' WARRANTIES HEREIN RUN ONLY TO PURCHASER, AND ARE NOT EXTENDED TO ANY THIRD PARTIES. TELRAD NETWORKS NEITHER ASSUMES NOR AUTHORIZES ANY OTHER PERSON TO ASSUME FOR IT ANY OTHER LIABILITY IN CONNECTION WITH THE SALE, INSTALLATION, MAINTENANCE OR USE OF ITS PRODUCTS.

## Limitation of Liability

(a) TELRAD NETWORKS SHALL NOT BE LIABLE TO THE PURCHASER OR TO ANY THIRD PARTY, FOR ANY LOSS OF PROFITS, LOSS OF USE, INTERRUPTION OF BUSINESS OR FOR ANY INDIRECT, SPECIAL, INCIDENTAL, PUNITIVE OR CONSEQUENTIAL DAMAGES OF ANY KIND, WHETHER ARISING UNDER BREACH OF CONTRACT, TORT (INCLUDING NEGLIGENCE), STRICT LIABILITY OR OTHERWISE AND WHETHER BASED ON THIS AGREEMENT OR OTHERWISE, EVEN IF ADVISED OF THE POSSIBILITY OF SUCH DAMAGES.

(b) TO THE EXTENT PERMITTED BY APPLICABLE LAW, IN NO EVENT SHALL THE LIABILITY FOR DAMAGES HEREUNDER OF TELRAD NETWORKS OR ITS EMPLOYEES OR AGENTS EXCEED THE PURCHASE PRICE PAID FOR THE PRODUCT BY PURCHASER, NOR SHALL THE AGGREGATE LIABILITY FOR DAMAGES TO ALL PARTIES REGARDING ANY PRODUCT EXCEED THE PURCHASE PRICE PAID FOR THAT PRODUCT BY THAT PARTY (EXCEPT IN THE CASE OF A BREACH OF A PARTY'S CONFIDENTIALITY OBLIGATIONS).

## **Radio Frequency Interference Statement**

The Base Transceiver Station (BTS) equipment has been tested and found to comply with the limits for a class A digital device, pursuant to ETSI EN 301 489-1 rules and Part 15 of the FCC Rules. These limits are designed to provide reasonable protection against harmful interference when the equipment is operated in commercial, business and industrial environments. This equipment generates, uses and can radiate radio frequency energy and, if not installed and used in accordance with the instruction manual, may cause harmful interference to radio communications. Operation of this equipment in a residential area is likely to cause harmful interference at the user's own expense.

## 5.X GHz Statement (FCC/IC)

This device has been designed to operate with the antennas listed in Antennas Appendix A and having a maximum gain of 17 dBi for 5.1 & 5.8GHz bands. Antennas not included in this list or having a gain greater than 17 dBi are strictly prohibited.

To reduce potential radio interference to other users, the antenna type and its gain should be so chosen that the Equivalent Isotropically Radiated Power (EIRP) is not more than that permitted for successful communication.

Not withstand the above, operation in 5.XGHz Bands is subject to local and regional regulations which may include but may not be limited to:

- Sub-band to operate
- Allowed Tx Power
- Actual channel bandwidth
- Allowed EIRP

#### **Frequency Stability**

BreezeU100 & Comact1000 are based on OCXO oscillator with Max frequency stability of 200PPb, The OCXO is a 40 MHz device which feeds the RF component

The 40MHz OCXO is a standalone discrete part, while the other VCO's are incorporated in the RF component. The Oscillator and VCO's are used in conjunction with a phase lock circuit on the RF component in order to generate stable clocks and RF signals.

## FCC and Industry Canada Radiation Hazard Warning

To comply with Industry Canada exposure requirements, and FCC RF exposure requirements in Section 1.1307 and 2.1091 of the FCC Rules, the antenna used for this transmitter must be fixed-mounted on outdoor permanent structures with a separation distance of at least 425 cm from all persons.

Pour se conformer aux exigences d'exposition d'Industrie Canada, et aux exigences FCC dans les sections 1,1307 et 2,1091 de la réglementation FCC, l'antenne utilisée pour cet émetteur doit être montée d'une manière fixe sur des structures permanentes de plein air avec une distance de séparation d'au moins 425 cm de toutes personnes.

### Industry Canada Statement

Users can obtain Canadian information on RF exposure and compliance from the Canadian Representative:

Nick Dewar Nick.Dewar@Telrad.com

# Canadian Radio Standards Specifications (RSS) Compliance Statement

This device has been designed to operate with the antennas listed in "Antennas" on page 28, and having a maximum gain of 18 dBi. Antennas not included in this list or having a gain greater than 18 dBi are strictly prohibited for High-density areas of use with this device. Low-density areas can use a higher-gain Antenna.

To reduce potential radio interference to other users, the antenna type and its gain should be so chosen that the Equivalent Isotropically Radiated Power (EIRP) is not more than that permitted for successful communication.

### **R&TTE** Compliance Statement

This equipment complies with the appropriate essential requirements of Article 3 of the R&TTE Directive 1999/5/EC.

#### Safety Considerations – General

For the following safety considerations, "Instrument" means the BreezeCOMPACT units' components and their cables.

#### Grounding

The BTS chassis is required to be bonded to protective grounding using the bonding stud or screw provided with each unit.

# Safety Considerations – DC-powered Equipment

|  | CAUTION                                                                                                    | ATTENTION                                                                                                    |  |
|--|----------------------------------------------------------------------------------------------------|----------------------------------------------------------------------------------------------------|--|
|  | Risk of electric shock and energy hazard.                                                                                                    | Risque de décharge électrique et d'electrocution.                                                                                                    |  |
|  | <b>Restricted Access Area:</b> The DC-powered<br>equipment should only be installed in a<br>Restricted Access Area.                                                                                                    | <b>Zone d'Accès Limité:</b> L'alimentation en<br>courant continue doit être installée<br>dans une zone a accès limité                                                                                                    |  |
|  | <b>Installation Codes:</b> The equipment must<br>be installed according to the latest<br>edition of the country's national<br>electrical codes. For North America,<br>equipment must be installed in<br>accordance with the US National<br>Electrical Code and the Canadian<br>Electrical Code.                                                                                                    | Normes d'installation: les équipements<br>doivent être installes d'après les<br>dernières normes en vigueur. Pour<br>l'Amérique du nord les équipements<br>doivent être installés d'après les normes<br>électriques nationales US et les normes<br>électriques Canadiennes.                                                                                                    |  |
|  | <b>Overcurrent Protection:</b> A readily<br>accessible Listed branch circuit<br>overcurrent protective device, rated 10A,<br>must be incorporated in the building<br>wiring.                                                                                                    | <b>Protection de surintensité:</b> Une<br>protection de surintensité de 10A doit<br>être installée sur le circuit<br>d'alimentation.                                                                                                    |  |
|  | <b>CAUTION:</b> This equipment is designed<br>to permit connection between the<br>earthed conductor of the DC supply<br>circuit and the grounding conductor at<br>the equipment. See installation<br>instructions.                                                                                                    | <b>ATTENTION:</b> Cet équipement est prévu pour permettre une mise a la terre entre le courant continu et le reste de l'installation. Voir les instructions d'installation.                                                                                                    |  |
|  | <ul> <li>The equipment must be connected directly to the DC Supply System grounding electrode conductor.</li> <li>All equipment in the immediate vicinity must be grounded in the same way, and not be grounded elsewhere.</li> <li>The DC supply system is to be local, meaning within the same premises as the equipment.</li> <li>There shall be no disconnect device between the grounded circuit conductor of the DC source (return) and the point of connection of the grounding electrode conductor.</li> </ul> | <ul> <li>L'appareil doit être connecté a<br/>la terre de l'allimentation en<br/>courant continu.</li> <li>Tout appareil dans la proximité<br/>immédiate doit être connecté a<br/>la terre de la même manière et<br/>pas autrement.</li> <li>L'alimentation du système en<br/>courant continu doit être local<br/>et remplir les mêmes<br/>conditions que le matériel.</li> <li>Le circuit de terre doit être<br/>ininterrompu entre la source et<br/>les différents appareils.</li> </ul> |  |

# Caution

To avoid electrical shock, do not perform any servicing unless you are qualified to do so.

Pour éviter tout choque électrique ne pas intervenir sur les circuits électriques si vous n'êtes pas qualifié pour.

# Line Voltage

Before connecting this instrument to the power line, make sure that the voltage of the power source matches the requirements of the instrument.

### Laser

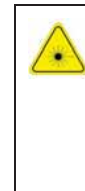

#### CLASS 1 LASER PRODUCT

The system can be equipped with Class 1 laser products, which comply with IEC 60825-1, IEC 60825-2 and a UL recognized laser or CDRH CFR Title 21, part 1040.

The system does not emit hazardous light, and the beam is totally enclosed during normal operation, as long as the equipment is operated in accordance with the applicable safety instructions.

### APPAREIL A` LASER DE CLASSE 1

Classe du Laser

Le système peut être équipe d'un laser de classe 1 selon la norme IEC 60825-1, IEC 60825-2 et reconnu comme UL laser ou CDRH CFR titre 21, partie 1040.

Le système n'émet pas de lumière apparente et le rayon est entièrement protégé pendant l'utilisation normal du système par l'utilisateur tant que les appareils sont utilisés en suivant les instructions de sécurité.

#### Laser Safety Statutory Warning

All personnel involved in equipment installation, operation and maintenance must be aware that laser radiation is invisible. Therefore, although protective devices generally prevent direct exposure to the beam, personnel must strictly observe the applicable safety precautions, and in particular, must avoid staring into optical connectors, either directly or using optical instruments.

Remember that observing safety precautions is not a matter of personal choice; ignoring safety puts all people within the line-of-sight in danger.

#### Précautions de sécurité réglementaire pour laser

Tout personnel impliqué dans l'installation, le fonctionnement et la maintenance de l'installation doivent savoir que les radiations laser sont invisibles. Donc, bien que généralement les protections évitent tout contact direct avec les rayons émis, le personnel doit observer strictement les précautions de sécurité et en particulier, les connecteurs optiques, aussi bien directement ou avec des instruments d'optique.

Souvenez vous que remplir les précautions de sécurité n'est en aucun cas un choix personnel; ignorer les règles de sécurité mets toutes les personnes en présence en danger.

## Radio

The instrument transmits radio energy during normal operation. To avoid possible harmful exposure to this energy, do not stand or work for extended periods of time in front of its antenna. The long-term characteristics or the possible physiological effects of radio frequency electromagnetic fields have not yet been fully investigated.

## Outdoor Units and Antennas Installation and Grounding

The BreezeCOMPACT 1000 and BreezeU100 require installation by a CPI (Certified Professional Installer)

Ensure that outdoor units, antennas and supporting structures are properly installed to eliminate any physical hazard to either people or property. Make sure that the installation of the outdoor unit, antenna and cables is performed in accordance with all relevant national and local building and safety codes. Even where grounding is not mandatory according to applicable regulation and national codes, it is highly recommended to ensure that the outdoor unit and the antenna mast are grounded and suitable lightning protection devices are used so as to provide protection against voltage surges and static charges. In any event, Telrad Networks is not liable for any injury, damage or regulation violations associated with or caused by installation, grounding or lightning protection.

# USA CBRS Band Category B device

The BreezeCOMPACT 1000 requires installation by a CPI (Certified Professional Installer) as defined in Section 96.39 and 96.45 of FCC part 96 requirements. The Compact is Classified as a Category B CBSD which requires the following info be recorded and uploaded as part of the CPI process per section 96.45

| All CBSDs                                                                                                    | Category B Devices                                                                                                    |  |
|----------------------------------------------------------------------------------------------------|----------------------------------------------------------------------------------------------------|--|
| All CBSDs<br>Geographic location<br>Antenna height AGL (m)<br>CBSD class (Category A or B)<br>Requested authorization status (PAL or GAA) <sup>9</sup><br>FCC ID<br>Call sign (PALs only) | <ul> <li>Category B Devices</li> <li>Limited to Outdoor operation</li> <li>Antenna gain</li> <li>Antenna Beam-width</li> <li>Antenna Azimuth</li> <li>Antenna Down tile angle</li> </ul> |  |
| <ul> <li>User contact info</li> <li>Air interference technology</li> <li>Serial #</li> <li>Sensing capability (if supported)</li> </ul>                                                   |                                                                                                    |  |

The BreezeCompact 1000 (Category B CBSD) must report to a SAS to register and obtain spectrum grants per FCC part 96. Local administration should be executed through the domain proxy and all freq, bandwidth and power adjustments must be handled in coordination with the SAS and grant process. Once band 48 CBRS license has been added to the system the CBSD will require a grant from the SAS to automatically modify TX on/off, Frequency, bandwidth and power. Location info will be reported to the SAS by means of GPS synchronization.

# **Transmitter Antenna**

Under Industry Canada regulations, this radio transmitter may only operate using an antenna of a type and maximum (or lesser) gain approved for the transmitter by Industry Canada. To reduce potential radio interference to other users, the antenna type and its gain should be so chosen that the equivalent isotropically radiated power (EIRP) is not more than that necessary for successful communication.

Conformément à la réglementation d'Industrie Canada, le présent émetteur radio peut fonctionner avec une antenne d'un type et d'un gain maximal (ou inférieur) approuvé pour l'émetteur par Industrie Canada. Dans le but de réduire les risques de brouillage radioélectrique à l'intention des autres utilisateurs, il faut choisir le type d'antenne et son gain de sorte que la puissance isotrope rayonnée équivalente (p.i.r.e.) ne dépasse pas l'intensité nécessaire à l'établissement d'une communication satisfaisante.

This radio transmitter IC:899A-COMPACT3X has been approved by Industry Canada to operate with the antenna types listed in Section 1.4.7 below with the maximum permissible gain and required antenna impedance for each antenna type indicated. Antenna types not included in this list, having a gain greater than the maximum gain indicated for that type, are strictly prohibited for use with this device.

Le présent émetteur radio IC:899A-COMPACT3X a été approuvé par Industrie Canada pour fonctionner avec les types d'antenne énumérés dans la Section 1.4.7 ci-dessous et ayant un gain admissible maximal et l'impédance requise pour chaque type d'antenne. Les types d'antenne non inclus dans cette liste, ou dont le gain est supérieur au gain maximal indiqué, sont strictement interdits pour l'exploitation de l'émetteur.

# Disposal of Electronic and Electrical Waste

X

### Disposal of Electronic and Electrical Waste

Pursuant to the WEEE EU Directive, electronic and electrical waste must not be disposed of with unsorted waste. Please contact your local recycling authority for disposal of this product.

# **Important Notice**

This manual is delivered subject to the following conditions and restrictions:

- This manual contains proprietary information belonging to Telrad Networks Ltd. Such information is supplied solely for the purpose of assisting properly authorized users of the respective Telrad Networks products.
- No part of its contents may be used for any other purpose, disclosed to any person or firm or reproduced by any means, electronic and mechanical, without the express prior written permission of Telrad Networks Ltd.
- The text and graphics are for the purpose of illustration and reference only. The specifications on which they are based are subject to change without notice.
- The software described in this document is furnished under a license. The software may be used or copied only in accordance with the terms of that license.
- Information in this document is subject to change without notice. Corporate and individual names and data used in examples herein are fictitious unless otherwise noted.
- Telrad Networks reserves the right to alter the equipment specifications and descriptions in this publication without prior notice. No part of this publication shall be deemed to be part of any contract or warranty unless specifically incorporated by reference into such contract or warranty.
- The information contained herein is merely descriptive in nature, and does not constitute an offer for the sale of the product described herein.
- Any changes or modifications of equipment, including opening of the equipment not expressly approved by Telrad Networks Ltd., will void equipment warranty and any repair thereafter shall be charged for. It may also void the user's authority to operate the equipment.
- Some of the equipment provided by Telrad Networks and specified in this manual is manufactured and warranted by third parties. All such equipment must be installed and handled in full compliance with the instructions provided by such manufacturers as attached to this manual or provided thereafter by Telrad Networks or the manufacturers. Non-compliance with such instructions may result in serious damage and/or bodily harm and/or void the user's authority to operate the equipment and/or revoke the warranty provided by such manufacturer.

# **About This Manual**

This manual describes the BreezeCOMPACT solution, and details how to install, operate and manage the BTS equipment.

This manual is intended for technicians responsible for installing, setting and operating the BreezeCOMPACT BTS equipment, and for system administrators responsible for managing the system.

In Release 6.8, BreezeCOMPACT1000 introduce new hardware including BreezeWAY1010 EPC (embedded EPC), for the additional EPC configuration please refer to BreezeWAY EPC user manual.

This manual contains the following chapters:

- **Chapter 1: System Description,** page 21, describes the BreezeCOMPACT system.
- Chapter 2: Commissioning Steps, page 46, describes how to commission the BreezeCOMPACT for provisioning.
- Chapter 3: Operation and Administration Procedures, page 52, describes how to configure the BreezeCOMPACT and perform various types of software upgrades.
- Chapter 4: Events and Alarms, page 130, describes how to handle events and alarms in the system.
- Chapter 5: Licensing Mechanism, page 138, describes how to handle events and alarms in the system.

# Contents

| Chapt | er 1: S | system Description                                        | 21          |
|-------|---------|-----------------------------------------------------------|-------------|
| 1.1   | LTE     |                                                           | 22          |
|       | 1.1.1   | Introduction to LTE                                       | 22          |
|       | 1.1.2   | E-UTRAN Architecture                                      | 22          |
| 1.2   | Telrad  | LTE End-to-End Solution                                   | 23          |
| 1.3   | Breeze  | COMPACT Family                                            |             |
|       | 1.3.1   | BreezeCOMPACT 1000 – Small Cell, High Performance, Superi | or No-Line- |
|       |         | of-Sight                                                  | 25          |
|       | 1.3.2   | BreezeCOMPACT 2000 – Coverage and Capacity                |             |
|       | 1.3.3   | BreezeCOMPACT 3000 – Unmatched Performance                |             |
|       | 1.3.4   | BreezeU100 (5.XGHz only)                                  |             |
| 1.4   | Breeze  | COMPACT Product Types per Frequency                       | 28          |
| 1.5   | Breeze  | COMPACT Features                                          | 29          |
|       | 1.5.1   | BreezeCOMPACT Topologies                                  |             |
|       | 1.5.2   | BreezeCOMPACT TDD Configuration                           |             |
|       | 1.5.3   | BreezeCOMPACT QoS                                         |             |
|       | 1.5.4   | BreezeCOMPACT Equal Time/Equal Rate Scheduler             |             |
|       | 1.5.5   | Equal Rate Scheduling                                     |             |
|       | 1.5.6   | Multiple PLMN IDs                                         |             |
|       | 1.5.7   | EPC Redundancy and Load Balancing (Cluster)               |             |
|       | 1.5.8   | Spectrum analyzer                                         |             |
|       | 1.5.9   | GPS                                                       |             |
| 1.6   | Breeze  | COMPACT R7.2 Software Capabilities                        | 38          |
| 1.7   | Breeze  | COMPACT Accessories and Specifications                    | 41          |
|       | 1.7.1   | Antennas                                                  |             |
|       | 1.7.2   | SFP (Fiber)                                               |             |
|       | 1.7.3   | Modem and Radio                                           |             |
|       | 1.7.4   | Data Communication (Ethernet Interfaces)                  |             |
|       | 1.7.5   | GPS Receiver Specifications                               |             |
|       | 1.7.6   | Configuration and Management                              |             |
|       | 1.7.7   | Standards Compliance, General                             |             |
|       | 1.7.8   | Environmental                                             |             |
|       | 1.7.9   | Mechanical and Electrical                                 |             |
| Chapt | er 2: C | Commissioning Steps                                       | 46          |
| 2.1   | Breeze  | COMPACT Commissioning                                     | 46          |
|       | 2.1.1   | Preface                                                   | 46          |
|       | 2.1.2   | Purpose                                                   |             |
|       | 2.1.3   | BreezeCOMPACT Commissioning Procedure                     |             |
| Chapt | er 3: C | Operation and Administration Procedures                   | 52          |
| 3.1   | Config  | ruration commit procedure                                 | 52          |
| 3.2   | CLI U   | ser – Radius Authentication                               | 53          |

12

| 3.3    | BreezeCOMPACT Full Configuration via CLI                       | 54  |
|--------|----------------------------------------------------------------|-----|
|        | 3.3.1 Purpose                                                  | 54  |
|        | 3.3.2 Full Configuration via CLI Procedure                     | 54  |
|        | 3.3.3 Stop/Start all RH ports transmitting from BreezeVIEW CLI |     |
|        | 3.3.4 Enhanced log collection                                  | 85  |
|        | 3.3.5 Configuration of backup & restore to external TFTP       |     |
|        | 3.3.6 Configuring Via BreezeVIEW                               |     |
| 3.4    | Software Upgrade Via SSH                                       | 91  |
|        | 3.4.1 Purpose                                                  | 91  |
|        | 3.4.2 Procedure                                                | 91  |
| 3.5    | Software Upgrade Via BreezeVIEW                                |     |
|        | 3.5.1 Purpose                                                  | 94  |
|        | 3.5.2 Procedure                                                | 94  |
| 3.6    | Resetting BreezeCOMPACT to Its Factory Defaults                | 101 |
|        | 3.6.1 Purpose                                                  | 101 |
|        | 3.6.2 Procedure                                                | 101 |
| 3.7    | Provisioning BreezeCOMPACT Using a Template                    | 103 |
|        | 3.7.1 Purpose                                                  |     |
|        | 3.7.2 Procedure                                                | 103 |
| 3.8    | Locking and Unlocking a Device                                 | 107 |
|        | 3.8.1 Purpose                                                  | 107 |
|        | 3.8.2 Procedure                                                | 107 |
| 3.9    | Rebooting BreezeCOMPACT from BreezeVIEW                        | 108 |
|        | 3.9.1 Purpose                                                  | 108 |
|        | 3.9.2 Procedure                                                | 109 |
| 3.10   | Spectrum Analyzer                                              | 110 |
|        | 3.10.1 Spectrum Analyzer Collection                            | 110 |
|        | 3.10.2 Spectrum Analyzer Range Frequency Scanning              | 113 |
| 3.11   | Performance Monitoring                                         | 118 |
|        | 3.11.1 Purpose                                                 | 118 |
|        | 3.11.2 Procedure                                               | 118 |
|        | 3.11.3 Performance KPIs Description                            | 125 |
| Chapte | er 4: Events and Alarms                                        | 130 |
| 4.1    | Alarm Introduction                                             | 130 |
| 4.2    | Alarm Severities                                               | 130 |
| 4.3    | Handling Alarms and Events Using the CLI                       | 131 |
| 4.4    | Handling Alarms and Events Using BreezeVIEW                    | 132 |
| 4.5    | BreezeCOMPACT – System Events                                  | 133 |
| 4.6    | BreezeCOMPACT – Alarms                                         | 134 |
| Chapte | er 5: Licensing Mechanism                                      |     |
| 5.1    | Licensing introduction                                         | 138 |
| 5.2    | Licensing Prerequisites                                        | 138 |
| 5.3    | BreezeVIEW License related Functionality                       | 139 |
|        | 5.3.1 License Distribution to HW                               |     |

|       | 5.3.2   | License Status View per Single HW       | 140 |
|-------|---------|-----------------------------------------|-----|
|       | 5.3.3   | License inventory Display per network   |     |
|       | 5.3.4   | License Related Alarms                  |     |
| 5.4   | CLI Lie | cense Operations                        | 144 |
|       | 5.4.1   | TFTP server verification/configuration  | 144 |
|       | 5.4.2   | Showing license status of an LTE device | 144 |
|       | 5.4.3   | Loading LTE license via CLI             | 145 |
| Appen | dix A:  | 5GHz Antennas                           | 147 |
| A.1   | 5.x GH  | z Antennas                              | 147 |

14

# List of Figures

| Figure 1: E-UTRAN Architecture                                                                 | 22                   |
|------------------------------------------------------------------------------------------------|----------------------|
| Figure 2: Telrad LTE End-to-End Solution Using BreezeWAY 2020                                  | 23                   |
| Figure 3: LTE End-to-End Solution Using Embedded EPC in BreezeCOMPACT1000                      | 23                   |
| Figure 4: BreezeCOMPACT 1000 – Small Cell, High Performance                                    | 25                   |
| Figure 5: BreezeCOMPACT 2000 – Coverage and Capacity                                           | 25                   |
| Figure 6: BreezeCOMPACT 3000 – Unmatched Performance                                           | 26                   |
| Figure 6: BreezeU100 – LTE-U                                                                   | 27                   |
| Figure 7: Single Sector Topology                                                               | 29                   |
| Figure 7: MU-MIMO Operation                                                                    | 30                   |
| Figure 8: Split Mode 2x2 Topology                                                              | 30                   |
| Figure 9: Dual Sector 2x2 Topology                                                             | 31                   |
| Figure 10: Dual Carrier 2x2 Topology towards the same geographical sector                      | 31                   |
| Figure 11: Dual Carrier Aggregation 2x2 Topology towards the same geographical sector          | 32                   |
| Figure 12: TDD Configurations                                                                  | 32                   |
| Figure 13: Subframe Types                                                                      | 33                   |
| Figure 14: QCI Types                                                                           | 34                   |
| Figure 15: Equal Rate Scheduling                                                               | 35                   |
| Figure 16: Equal Time Scheduling                                                               | 35                   |
| Figure 17: EPC Redundancy and Load Balancing                                                   | 36                   |
| Figure 18: GPS Chaining                                                                        | 37                   |
| Figure 19: SAS Server Setting Screen                                                           | 46                   |
| Figure 20: CBSD Screens                                                                        | 47                   |
| Figure 21: CLI User – Radius Authentication                                                    | 53                   |
| Figure 22: Deployment Tab in BreezeVIEW                                                        | 55                   |
| Figure 23: BREEZEVIEW -ENB deployment tab when setting deployment topology as Default topology | 56                   |
| Figure 24: BREEZEVIEW -ENB Advanced RAN tab when setting deployment topology as Default        | 56                   |
| Figure 25: BREEZEVIEW -ENB Antenna's status in single carrier 4Rx/2Tx                          | 58                   |
| Figure 26: BREEZEVIEW -ENB deployment tab in single carrier 4Rx/2Tx                            | 58                   |
| Figure 27: BREEZEVIEW -ENB Antenna's status in single carrier 4Rx/4Tx                          | 59                   |
| Figure 28: BREEZEVIEW -ENB deployment tab in single carrier 4Rx/4Tx                            | 59                   |
| Figure 27: BREEZEVIEW -ENB Antenna's status in single carrier 4Rx/4Tx DL MU-MIMO               | 60                   |
| Figure 28: BREEZEVIEW -ENB deployment tab in single carrier 4Rx/4Tx DL MU-MIMO                 | 61                   |
| Figure 29: BREEZEVIEW -ENB Antenna's status in SplitMode2x2                                    | 62                   |
| Figure 30: BREEZEVIEW -ENB deployment tab when in SplitMode2x2                                 | 62                   |
| Figure 31: BREEZEVIEW -ENB Antenna's status in SplitModef1f2                                   | 64                   |
| Figure 32: BREEZEVIEW -ENB deployment tab when in SplitModef1f2                                | 64                   |
| Figure 33: BREEZEVIEW -ENB CELL0 deployment tab when in SplitModef1f2                          | 64                   |
| Figure 34: BREEZEVIEW -ENB Antenna's status in DualCarrier                                     | 65                   |
| Figure 35: BREEZEVIEW -ENB deployment tab when in DualCarrier                                  | 66                   |
| Figure 36: BREEZEVIEW -ENB CELL0 deployment tab when in DualCarrier                            | 66                   |
| Figure 37: BREEZEVIEW -ENB CELL1 deployment tab when in DualCarrier                            | 66                   |
| Figure 38: BREEZEVIEW -ENB Antenna's status in DualCarrierAggregation                          | 68                   |
| Figure 39: BREEZEVIEW -ENB deployment tab when in DualCarrierAggregation                       | 68                   |
| Figure 40: BREEZEVIEW -ENB CELL0 deployment tab when in DualCarrierAggregation                 | 68                   |
| Figure 41: BREEZEVIEW -ENB CELL1 deployment tab when in DualCarrierAggregation                 | 68                   |
| Figure 42: Physical ports configuration in BREEZEVIEW                                          | 73                   |
| Figure 43: Handover A5 Events                                                                  |                      |
|                                                                                                | 81                   |
| Figure 44: Handover A3 Events                                                                  | 81<br>82             |
| Figure 45: Device Information                                                                  | 81<br>82<br>86       |
| Figure 44: Handover A3 Events<br>Figure 45: Device Information<br>Figure 46: Device Capability | 81<br>82<br>86<br>87 |

| Figure 48: 1 | Device Networking Information                               | 87        |
|--------------|-------------------------------------------------------------|-----------|
| Figure 49: 1 | External Management Interface – 1                           | 87        |
| Figure 50: 1 | External Management Interface – 2                           | 88        |
| Figure 51: 0 | Cell Configuration                                          | 88        |
| Figure 52: 1 | Handover Configuration –A5                                  | 88        |
| Figure 53: 1 | Handover Configuration –A3                                  | 89        |
| Figure 54: 1 | Neighbor Cells List Configuration                           | 89        |
| Figure 55: ( | QoS Configuration – 1                                       | 90        |
| Figure 56: 7 | Timing Configuration                                        | 90        |
| Figure57: (  | Confirm Save                                                | 90        |
| Figure 58: A | Actions Menu – Reset to Factory Defaults                    | 91        |
| Figure 59: ] | Reset Device                                                | 91        |
| Figure 60: ' | TFTP Server IP Address                                      | 95        |
| Figure 61: A | Actions Menu – Load SW File To Backup                       | 95        |
| Figure 62: ] | Load SW File to Backup Main Window                          | 96        |
| Figure 63: V | Warning – Load to Backup                                    | 96        |
| Figure 64: ( | Ongoing Task – Load to Backup SW Version                    | 96        |
| Figure 65: ( | Ongoing Task – Successful                                   | 97        |
| Figure 66: ] | Device Details Window – Backup SW Version                   | 97        |
| Figure 67: S | SW Upgrade Menu – Run SW From Backup                        | 97        |
| Figure 68: 1 | Run SW from Backup Window                                   | 97        |
| Figure 69: V | Warning - Run SW from Backup.                               | 98        |
| Figure 70: 0 | Ongoing Task – Run SW from Backup – In Process              | 98        |
| Figure 71: ( | Ongoing Task – Run SW from Backup – Success                 | 98        |
| Figure 72: ] | Device Details Window - Backup Software Version is Active   | 99        |
| Figure 73: S | SW Upgrade Menu – Make Backup File As Main                  | 99        |
| Figure 74:1  | Make Backup Software As Main Window                         | 99        |
| Figure 75: V | Warning – Make Backup SW as Main                            | 00        |
| Figure 76: V | Warning - Make Backup SW as Main - Success                  | 00        |
| Figure 77: ] | Main SW Version Activated                                   | 00        |
| Figure 78: S | System Events Window                                        | 01        |
| Figure 79: S | System Brends (Chinada)                                     | 02        |
| Figure 80: V | Warning – Set Factory Defaults                              | $02^{-1}$ |
| Figure 81: ] | Management Status – Unreachable                             | 03        |
| Figure 82: 9 | Selecting a Template                                        | 04        |
| Figure 83: ] | New Template                                                | 04        |
| Figure 84: ' | Template Details Window – 1                                 | 04        |
| Figure 85: ' | Templates Window                                            | 04        |
| Figure 86: ' | Template Details Window – 2                                 | 05        |
| Figure 87:   | Apply From Template – Device Details Window                 | 05        |
| Figure 88:   | Apply From Template – New Devices Area of Home Page         | 06        |
| Figure 89:   | Apply a Template Window                                     | 06        |
| Figure 90: ] | Locking a Device                                            | 07        |
| Figure 91:1  | Lockad Davica                                               | 07        |
| Figure 91.1  | Unlock & Syne From Davico                                   | 01        |
| Figure 92.   | Raboat                                                      | 00        |
| Figure 94. V | Warning - Resot                                             | 00        |
| Figure 95. ] | Davies Datails - Unreachable Management Status              | 10        |
| Figure 06. 1 | Device Details - Managed Management Status                  | 10        |
| Figure 90. 1 | Svetom Evonte Window - Roeat                                | 10        |
| Figure 91.1  | BREEZEVIEW - FNB Sportrum Analyzor Collection All Antonnos  | 10<br>19  |
| Figure 90. 1 | BREEZEVIEW - END Spectrum Analyzer Collection An Antennas   | 12<br>19  |
| Figure 33.   | · BREFZEVIEW - FNB Speetrum Analyzer Conection 1 Antenna    | 17        |
| rigure 100-  | · DATE AT A SPECTRUM ANALYZET RANGE Frequency Scanning page | ± 1       |

| Figure 101: BREEZEVIEW – Spectrum Analyzer Disable                                       | 117 |
|------------------------------------------------------------------------------------------|-----|
| Figure 102: Accessing the KPI – Device Details Window                                    | 118 |
| Figure 103: Accessing the KPI – Devices Window                                           | 119 |
| Figure 104: eNodeB Device Performance View                                               | 119 |
| Figure 105: Basic KPIs                                                                   | 119 |
| Figure 106: Device Performance View Toolbar                                              | 120 |
| Figure 107: Legend                                                                       | 120 |
| Figure 108: Air Link Utilization Graph                                                   | 121 |
| Figure 109: Registered and Active UEs Graph                                              | 121 |
| Figure 110: Layer 3 Throughput Graph                                                     | 122 |
| Figure 111: Changing the Time Zoom – Before Releasing the Mouse Button                   | 123 |
| Figure 112: Graph View Zoom – After Releasing the Mouse Button                           | 123 |
| Figure113: Export Window                                                                 | 124 |
| Figure 114: Time Span Selection                                                          | 124 |
| Figure 115: From/To Dates                                                                | 125 |
| Figure 116: Chart Button                                                                 | 125 |
| Figure 117: Chart Context Menu                                                           | 125 |
| Figure 118: BreezeVIEW – Alarms                                                          | 132 |
| Figure 119: BreezeVIEW – System Events                                                   | 133 |
| Figure 120: Devices view with highlighted devices to be licensed                         | 139 |
| Figure 121: Load License File form                                                       | 139 |
| Figure 122: License loading warning frame                                                | 140 |
| Figure 123: Ongoing task view (in this example - with failed license loading operations) | 140 |
| Figure 124: closed left pane without license info                                        | 141 |
| Figure 125: expanded left pane with license info                                         | 142 |
| Figure 126: Device licensing controls                                                    | 143 |
| Figure 127: Device Licensing view                                                        | 143 |
| Figure 128: Alarms view with 'license' as search criterion                               | 144 |

# List of Tables

| Table 0-1: Glossary                                                                     | 18  |
|-----------------------------------------------------------------------------------------|-----|
| Table 2-2: Telrad Solution per Product Type                                             | 24  |
| Table 2-3: BreezeCOMPACT Models                                                         |     |
| Table 2-4: Cell Radius and Special Subframes                                            |     |
| Table 2-5: General Modem and Radio Specifications                                       | 41  |
| Table 2-6: Data Communication (Ethernet Interfaces)                                     |     |
| Table 2-7: BMAX-4M-GPS and BreezeGPS Receiver, Mechanical and Electrical Specifications |     |
| Table 2-8: Configuration and Management                                                 | 42  |
| Table 2-9: Standards Compliance, General                                                | 43  |
| Table 2-10: Environmental Specifications                                                | 43  |
| Table 2-11: Mechanical and Electrical Specifications, BreezeCOMPACT 1000 Units          | 43  |
| Table 2-12: Mechanical and Electrical Specifications, BreezeCOMPACT 2000 Units          | 45  |
| Table 2-13: Mechanical and Electrical Specifications, BreezeCOMPACT 3000 Units          | 45  |
| Table 2-11: Mechanical and Electrical Specifications, BreezeU100 Unit                   | 45  |
| Table 3-1: SSF Settings                                                                 |     |
| Table 3-2: SA results table                                                             | 116 |
| Table 3-3: Performance KPIs                                                             | 125 |
| Table 4-1: BreezeCOMPACT System Events                                                  | 133 |
| Table 4-2: BreezeCOMPACT Alarms                                                         | 134 |
|                                                                                         |     |

|         | Table 0-1: Glossary                               |
|---------|---------------------------------------------------|
| Acronym | Description                                       |
| 3GPP    | 3 <sup>rd</sup> Generation Partnership Project    |
| AAA     | Authentication, Authorization and Accounting      |
| BB      | Baseband                                          |
| BS      | Base Station                                      |
| BTS     | Base Transceiver Station                          |
| CA      | Carrier Aggregation                               |
| CAPEX   | Capital Expenditure                               |
| CLI     | Command Line Interface                            |
| CPE     | Customer Premises Equipment                       |
| CQI     | Channel Quality Indication                        |
| DSCP    | Differentiated Services Code Point                |
| DL      | Downlink                                          |
| EARFCN  | EUTRA Absolute Radio Frequency Channel Number     |
| ECGI    | E-UTRAN Cell Global Identifier                    |
| EDT     | Electrical Down-Tilt                              |
| EIRP    | Equivalent Isotopically Radiated Power            |
| eNB     | eNodeB                                            |
| EPC     | Evolved Packet Core                               |
| EPROM   | Erasable Programmable Read-Only Memory            |
| E-UTRAN | Evolved UMTS Terrestrial Radio Access Network     |
| FDD     | Frequency Division Duplexing                      |
| GBR     | Guaranteed Bit Rate                               |
| GHz     | Gigahertz                                         |
| GPS     | Global Positioning System                         |
| HARQ    | Hybrid Automatic Repeat Request                   |
| HPA     | High Power Amplifier                              |
| HSS     | Home Subscriber Server                            |
| IDU     | Indoor unit                                       |
| IEEE    | Institute of Electrical and Electronics Engineers |
| IF      | Interface                                         |
| IP      | Internet Protocol                                 |
| iPCRF   | Internal Policy and Charging Rules Function       |
| IPv4    | Internet Protocol Version 4                       |
| iHSS    | Internal Home Subscriber Server                   |
| km      | Kilometers                                        |
| LC      | Lucent Connector fiber optics                     |
| LSB     | Least Significant Bit                             |
| LTE     | Long Term Evolution                               |
| LTE-U   | LTE in Un-Licensed Bands                          |
| MBR     | Maximum Bit Rate                                  |
| MCC     | Mobile Country Code                               |
| MCS     | Modulation and coding scheme                      |

18

| Table 0-1: Glossary |                                            |  |
|---------------------|--------------------------------------------|--|
| Acronym             | Description                                |  |
| MDT                 | Mechanical Down-Tilt                       |  |
| MHz                 | Megahertz                                  |  |
| MIMO                | Multiple Input and Multiple Output         |  |
| MME                 | Mobility Management Entity                 |  |
| MNC                 | Mobile Network Code                        |  |
| МО                  | Managed Object                             |  |
| MSB                 | Most Significant Bit                       |  |
| MTU                 | Maximum Transmission Unit                  |  |
| MU-MIMO             | Multi User MIMO                            |  |
| NMS                 | Network Management System                  |  |
| Non-GBR             | Non-Guaranteed Bit Rate                    |  |
| ODU                 | Outdoor Unit                               |  |
| OFDM                | Orthogonal Frequency Division Multiplexing |  |
| OPEX                | Operating Expenditure                      |  |
| РА                  | Power Amplifier                            |  |
| PCI                 | Physical Cell ID                           |  |
| PER                 | Packet Error Rate                          |  |
| PGW                 | Packet Gateway                             |  |
| PHY                 | Physical Layer                             |  |
| PLL                 | Phase-Locked Loop                          |  |
| PLMN ID             | Public Land Mobile Network Identifier      |  |
| PN                  | Part Number                                |  |
| QAM                 | Quadrature Amplitude Modulation            |  |
| QCI                 | QoS Class Identifier                       |  |
| QoS                 | Quality of Service                         |  |
| QPSK                | Quadrature Phase Shift Keying              |  |
| RACH                | Random Access Channel                      |  |
| RB                  | Resource Block                             |  |
| RH                  | Radio Head                                 |  |
| RNC                 | Radio Network Controller                   |  |
| RNP                 | Radio Network Planning                     |  |
| RRC                 | Radio Resource Control                     |  |
| RRM                 | Radio Resource Management                  |  |
| Rx                  | Receiver                                   |  |
| SFP                 | Small Form-Factor Pluggable                |  |
| SFR                 | Soft Frequency Reuse                       |  |
| SGW                 | Serving GateWay                            |  |
| SINR                | Signal to Interference plus Noise Ratio    |  |
| SSF                 | Special SubFrame                           |  |
| SSH                 | Secure Shell                               |  |
| SW                  | Software                                   |  |
| ТА                  | Tracking Area                              |  |

19

| Table 0-1: Glossary |                                                 |
|---------------------|-------------------------------------------------|
| Acronym             | Description                                     |
| TAC                 | Tracking Area Code                              |
| TAI                 | Tracking Area Identity                          |
| TDD                 | Time-Division Duplex                            |
| TFTP                | Trivial File Transfer Protocol                  |
| Tx                  | Transmitter                                     |
| UE                  | User Equipment                                  |
| UE-AMBR             | UE Aggregate Maximum Bit Rate                   |
| UL                  | Uplink                                          |
| VLAN                | Virtual Local Area Network                      |
| VSWR                | Voltage Standing Wave Ratio                     |
| WiMAX               | Worldwide Interoperability for Microwave Access |

# **Chapter 1: System Description**

# In This Chapter:

- LTE, on page 22
- **Telrad LTE End-to-End Solution,** on page, 23
- BreezeCOMPACT Family, on page 24
- **BreezeCOMPACT Product Types per Frequency,** on page 28
- BreezeCOMPACT Features, on page 29
- **BreezeCOMPACT R7.2 Software Capabilities,** on page 38
- **BreezeCOMPACT Accessories and Specifications,** on page 41

# 1.1 LTE

# 1.1.1Introduction to LTE

Long-Term Evolution (LTE), commonly marketed as 4G LTE, is a wireless communication standard for high-speed data for mobile phones and data terminals. The standard, which was developed by the 3rd Generation Partnership Project (3GPP), is specified in its Release 8 document series, with enhancements described in later releases.

The key benefits of LTE include:

- Responds to user demand for higher data rates (peak rates) and quality of service (QoS) that supports up to 20MHz channels in release 8 with Carrier Aggregation (CA) capabilities supported beginning with release 10 (for example, 20+20 MHz providing a capacity of 40 MHz).
- Addresses continued demand for cost reduction (CAPEX and OPEX).
- Supports both Frequency Division Duplexing (FDD) and Time-Devision Duplex (TDD).
- IP-based network architecture provides a simpler all-IP architecture that lowers operating costs.

# **1.1.2E-UTRAN Architecture**

The LTE radio access network E-UTRAN architecture has been improved from a legacy cellular radio access (such as 3G) UTRAN network. eNodeB functions in E-UTRAN include not only legacy base station (NodeB) functions, but also the radio interface and Radio Network Controllers (RNCs), which include Radio Resource Management (RRM) functions.

Because both WiMAX and E-UTRAN architecture implement a similar approach, it is easier to migrate WiMAX networks to LTE. For example, Telrad's BreezeCOMPACT and Dual Mode CPE solution enables software upgrades from WiMAX to LTE. For more details about WiMAX migration options, contact Telrad.

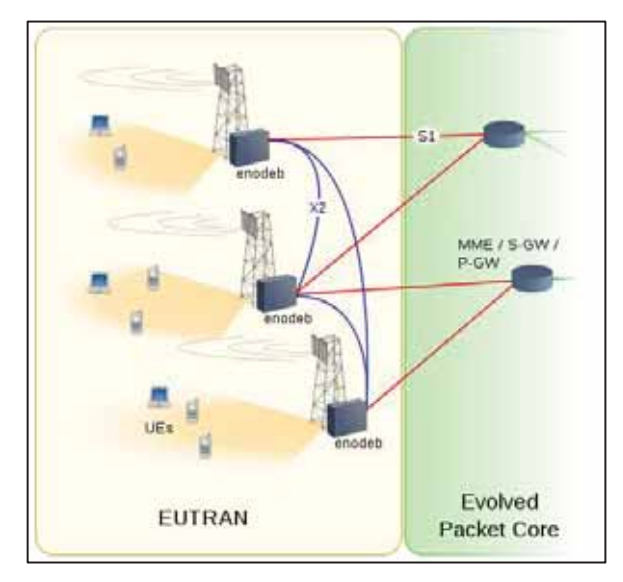

Figure 1: E-UTRAN Architecture

.....

# 1.2 Telrad LTE End-to-End Solution

Telrad delivers a comprehensive LTE solution that includes BreezeCOMPACT eNB, BreezeWAY EPC, BreezeRADIUS AAA, CPE Indoor and Outdoor (User Equipment [UE]) and the BreezeVIEW management system.

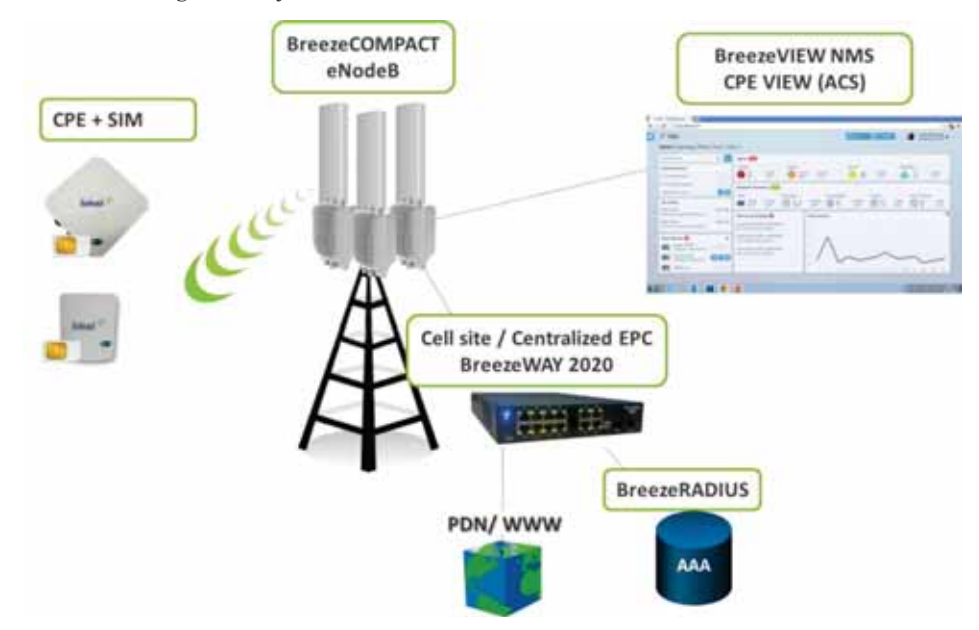

Figure 2: Telrad LTE End-to-End Solution Using BreezeWAY 2020

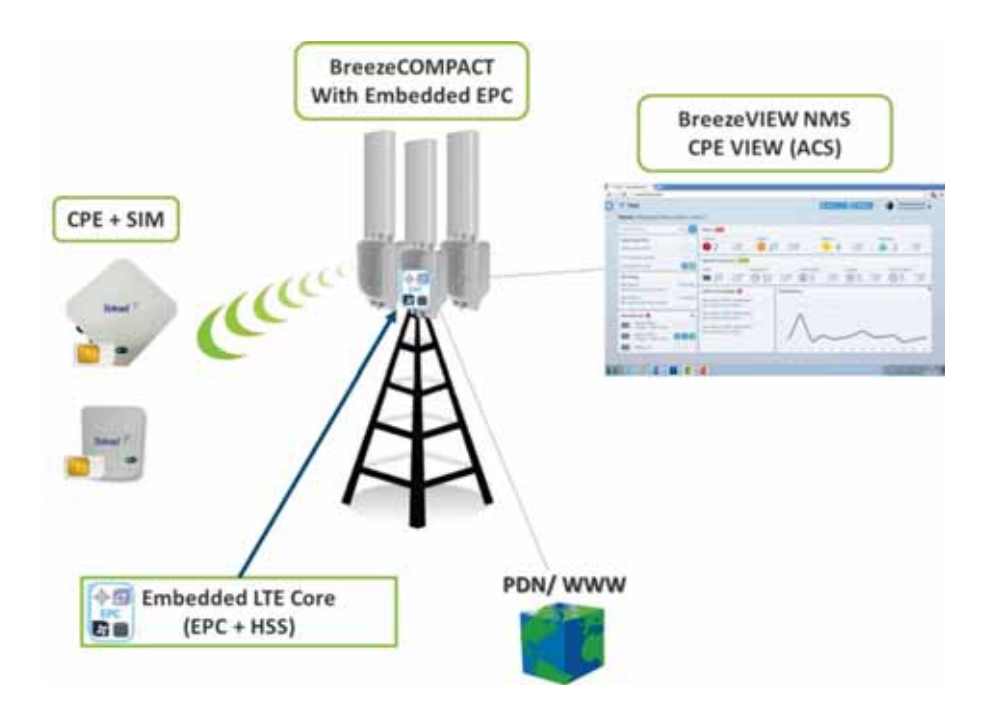

Figure 3: LTE End-to-End Solution Using Embedded EPC in BreezeCOMPACT1000

.....

| Product Type           | Product                                                                                                   |
|------------------------|----------------------------------------------------------------------------------------------------|
| BS                     | BreezeCOMPACT 1000, 2000 and 3000                                                                         |
| CPE                    | CPE7000 Outdoor/Indoor, CPE8102 Indoor,<br>CPE8000/8100/8101, CPE9000, CPE12000 Outdoor<br>or Third Party |
| EPC                    | BreezeWAY2020 EPC, BreezeWAY1010 Embedded EPC in<br>BreezeCOMPACT1000/BU100 or Third Party (IOT required) |
| User Provisioning      | Internal HSS (BreezeWAY2020) or BreezeRADIUS AAA<br>(Aradial)                                             |
| Network Management     | BreezeVIEW (BS and EPC) UEs-VIEW (UE)                                                                     |
| Network management     | CPEView TR-069(UE/CPE)                                                                                    |
| Performance Monitoring | BreezeVIEW                                                                                                |

Table 2-2: Telrad Solution per Product Type

# 1.3 BreezeCOMPACT Family

 $Telrad's \ Breeze COMPACT \ family \ of \ products \ includes \ the \ following \ Breeze COMPACT \ base \ station \ models:$ 

- BreezeCOMPACT 1000, page 25
- BreezeCOMPACT 2000, page 25
- BreezeCOMPACT 3000, page 26
- BreezeU100, page 26

The highlights of these products are described in the sections that follow. For more information, please visit the BreezeCOMPACT section of the Telrad website at <a href="http://www.telrad.com/products/">http://www.telrad.com/products/</a>.

# 1.3.1BreezeCOMPACT 1000 – Small Cell, High Performance, Superior No-Line-of-Sight

The BreezeCOMPACT 1000 is Telrad's flagship solution that delivers high performance, enabling superior connectivity in a small package:

- Bands 42, 43 & 48; 3.3–3.5 GHz, 3.4–3.7 GHz, 3.6–3.8 GHz; 30 dBm per port
- 5.XGHz Band up to 20 dBm per port (subject to local regulation)BreezeWAY1010 embedded EPC
- WiMAX/TD-LTE-Advanced, software-upgradable
- Double capacity with dual-sector/carrier
- 4Tx x 4Rx and modem in a single, all-outdoor form factor
- Ultimate alternative to small cells in dense urban areas
- Highest capacity using Outdoor CPEs and 4x4 diversity

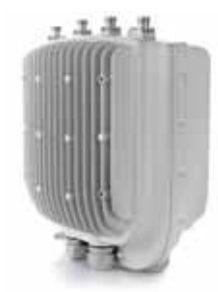

Figure 4: BreezeCOMPACT 1000 - Small Cell, High Performance

# 1.3.2BreezeCOMPACT 2000 – Coverage and Capacity

The BreezeCOMPACT 2000 offers pervasive coverage, enabling triple-play connectivity in areas with no line of sight, in an all-outdoor single form factor: (Note: Compact2000 is not supported on R7.0 onwards)

- Band 42; 3.5 GHz; 37 dBm per port
- WiMAX/TD-LTE-Advanced, software-upgradable
- Ideal for urban environments with a mix of CPEs
- High power for areas with Non-Line-of-Sight
- All-in-one, outdoor Radio 4Rx x 2Tx and Modem
- High coverage and capacity for indoor CPEs

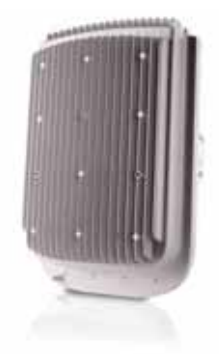

Figure 5: BreezeCOMPACT 2000 - Coverage and Capacity

.....

# 1.3.3BreezeCOMPACT 3000 – Unmatched Performance

The BreezeCOMPACT 3000 provides high-performance indoor coverage for multiple devices, such as USB dongles, hotspot units and a wide selection of mobile devices:

■ 4 x 4, 40 dBm (10 Watts) per port

- 3.3–3.4GHz Band 42; 3.4–3.6GHz, 3.475–3.7 GHz
- 2.3–2.4GHz Band 40; 2.5.–2.7GHz Band 41
- 4Tx x 4Rx and modem in a single, all-outdoor form factor
- WiMAX/TD-LTE-Advanced, software-upgradable
- For Fixed, High-mobility and Dense environments
- Double capacity with dual-sector/carrier
- High power for areas with Non-Line-of-Sight
- Highest coverage and capacity using indoor and outdoor CPEs with 4x4 diversity

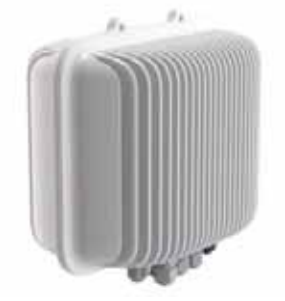

Figure 6: BreezeCOMPACT 3000 - Unmatched Performance

\*\*\*\*

# 1.3.4BreezeU100 (5.XGHz only)

The BreezeU100 provides high-performance outdoor coverage in licensed and un-licensed 5.XGHz Bands for multiple devices.

- 4 x 4, up to 20 dBm (100 mWatts) per port (subject to local regulations)
- **5**.X GHz Band up to 20dBm per port (subject to local regulations)
- 4Tx x 4Rx and modem in a single, all-outdoor form factor
- TD-LTE-Advanced
- For Fixed, Mobility and Dense environments

. . . . . . . .

- Embedded Antenna
- Embedded EPC1010
- Double capacity with dual-sector/carrier
- High power for areas with Non-Line-of-Sight
- Highest coverage and capacity using outdoor CPEs with 4x4 diversity

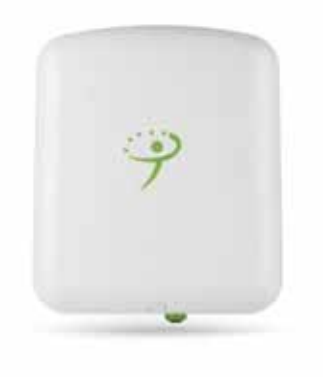

Figure 7: BreezeU100 - LTE-U

# 1.4 BreezeCOMPACT Product Types per Frequency

Table 2-3 specifies the BreezeCOMPACT models and their supported frequencies.

. . . . . . . . .

#### Table 2-3: BreezeCOMPACT Models

| Platform                             | Part No. | Telrad Part Number (PN)  | Supporte<br>d SW<br>Release | Frequencies                                                                                                    | Tx<br>Power<br>per<br>Port<br>(dBm) | Rx/Tx<br>Config. |
|--------------------------------------|----------|--------------------------|-----------------------------|----------------------------------------------------------------------------------------------------|-------------------------------------|------------------|
| Compact1000e (with<br>BreezeWAY1010) | 735470   | CMP.XT-BS-3.4-3.7        | R7.2                        | <ul> <li>3.400–3.700 MHz:</li> <li>Band 42: 3.400–3.600</li> <li>Band 43: 3.600–3.700</li> <li>Band 43: 3.700–3.800 is not supported.</li> <li>Band 48: 3.550-3700*</li> </ul> |                                     | 4x4              |
| Compact1000e (with<br>BreezeWAY1010) | 735472   | CMP.XT-BS-3.3-3.5        | R7.2                        | 3.300–3.500 MHz                                                                                                    |                                     | 4x4              |
| Compact1000e (with<br>BreezeWAY1010) | 735473   | CMP.XT-BS-3.6-3.8        | R7.2                        | 3.600–3.800 MHz                                                                                                    | 30                                  | 4x4              |
| Compact1000                          | 735270   | CMP.XT-BS-3.4-3.7        | R7.2                        | <ul> <li>3.400-3.700 MHz:</li> <li>Band 42: 3.400-3.600</li> <li>Band 43: 3.600-3.700</li> <li>Band 43: 3.700-3.800 is not supported.</li> <li>Band 48: 3.550-3700*</li> </ul> | 30                                  | 4x4              |
| Compact1000                          | 735272   | CMP.XT-BS-3.3-3.5        | R7.2                        | 3.300–3.500 MHz                                                                                                    | 30                                  | 4x4              |
| Compact1000                          | 735273   | CMP.XT-BS-3.6-3.8        | R7.2                        | 3.600–3.800 MHz                                                                                                    | 30                                  | 4x4              |
| Compact2000                          | 735271   | CMP.HP-BS-3.5            | R6.9                        | 3.400–3.600 MHz                                                                                                    | 37                                  | 4x2              |
| Compact3000                          | 725270   | CMP3000-B41-2496-2690MHz | R7.2                        | 2.496–2.690 MHz                                                                                                    | 40                                  | 4x4              |
| Compact3000                          | 723270   | CMP3000-B40-2300-2400MHz | R7.2                        | 2.300–2.400 MHz                                                                                                    | 40                                  | 4x4              |
| Compact3000                          | 735370   | CMP3000-B42-3400-3600MHz | R7.2                        | 3.400-3.600 MHz                                                                                                    | 40                                  | 4x4              |
| Compact3000                          | 735373   | CMP3000-3300-3400MHz     | R7.2                        | 3.300-3.400 MHz                                                                                                    | 40                                  | 4x4              |
| Compact3000                          | 735376   | CMP3000-3475-3700MHz     | R7.2                        | 3.475-3.700 MHz                                                                                                    | 40                                  | 4x4              |
| Compact1000e (with<br>BreezeWAY1010) | 750470-L | CMP.TX-BS-5.X            | R7.2                        | 5.150-5.900 MHz**                                                                                                    | 20                                  | 4x4              |
| Compact1000e (with<br>BreezeWAY1010) | 750471-L | CMP.TX-BS-5.X            | R7.2                        | 4.900-5.350 MHz**                                                                                                    | 20                                  | 4x4              |
| BreezeU100                           | 755270-L | BreezeU100-5.x-Int.Ant   | R7.2                        | 5.150-5.900 MHz**                                                                                                    | 20                                  | 4x4              |

\* Requires CBRS License key. Once enabled all freq, bandwidth, TX power require a spectrum grant through BreezeView Domain proxy which will coordinate with a SAS. Only 10 and 20MHz channels are supported on CBRS version. Note only 2x2, Dual carrier, Dual Sector and 4RX 2TX are supported under part 96 using Rel 7.0. 4TX modes are planned for rel 7.2

\*\* Exact RF Band, Tx power and channel bandwidth is Subject to local/regional regulation

.....

# **1.5 BreezeCOMPACT Features**

# 1.5.1BreezeCOMPACT Topologies

The BreezeCOMPACT platform supports 4Tx/4Rx Radio. The following topologies are supported as can be also configured via the BreezeView "Deployment" Menu:

- Single Sector with Single Carrier, page 29
  - Single Carrier 2Tx2Rx
  - Single Carrier 2Tx4Rx
  - Single Carrier 4Tx4Rx
  - Single Carrier 4Tx4Rx with DL MU-MIMO
- Two Geographical Sectors:
  - Split Mode, page 30
    - Split Mode 2TX/2Rx F1F1
    - Split Mode 2TX/2Rx F1F2
  - o **Dual Carrier (Sector)**, page 31
- Single Geographical Sector Dual Carrier:
  - o **Dual Carrier**, page 31
  - o **Dual Carrier Aggregation**, page 31

Activation of those various topologies, requires appliance of relevant software licenses

# 1.5.1.1Single Sector

NOTE!

### 1.5.1.1.1.1 Single Sector 2x2 and 4x4

The Single Sector topology covers one geographic area. It can achieve up to 50% improved coverage/capacity on both the downlink (DL) and the uplink (UL) (vs 2x2) due to better diversity and power to the UE. Single Sector supports 2Tx/2Rx, 4Tx/2Rx and 4Tx/4RX.

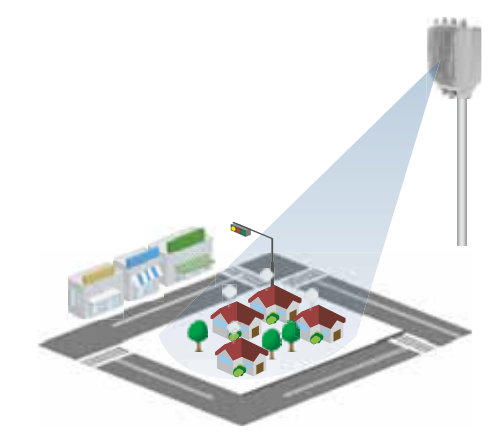

Figure 8: Single Sector Topology

#### 1.5.1.1.1.2 Single Sector 4x4 with MU-MIMO

Downlink Multi-User MIMO (MU-MIMO) topology is supported for higher sector throughput with enhanced spectral efficiency optimized for fixed wireless. This mode of operation is supported in single sector with Compact's configuration to be used is 4Tx/4Rx.

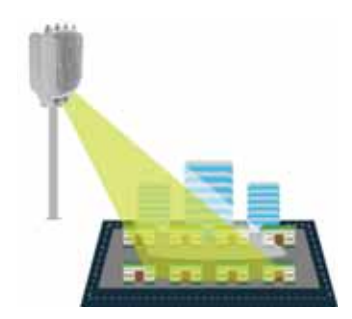

Figure 9: MU-MIMO Operation

# 1.5.1.2 Two Geographical Sectors:

#### 1.5.1.2.1 Split Mode 2x2

This topology covers two geographic sectors / areas, where the split mode is ideal for small areas with a low number of subscribers, each geographical sector can be configured in the same frequency F1F1 or different frequency F1F2.

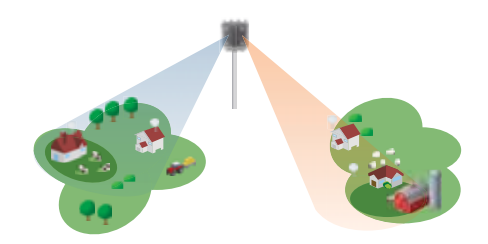

Figure 10: Split Mode 2x2 Topology

The Single Carrier Using Split Mode topology enables deployment on a single BreezeCOMPACT unit to cover two geographic areas. In this mode, single carrier bandwidth (for example, 20/10MHz) is used. The capacity of the single carrier is shared over both the geographic areas.

There are two options for Split mode:

- Split Mode default mode using the same frequency for the two 2x2 sectors where the two antennas are back to back
- Split Mode f1f2 Using different frequency for each 2x2 sector

The capacity of single carrier (5, 10, 14, 15, 20 MHz) is shared between the two sectors in both cases.

NOTE! Handover is not supported in Split mode.

## 1.5.1.2.2 Dual Carrier (Sector) 2x2

The Dual Sector topology enables a double-capacity BreezeCOMPACT. In this mode, the BreezeCOMPACT behaves like two 2x2 eNodeB's (double capacity vs split mode). UEs on different geographical sectors see different eNodeB's on different carriers. Each carrier can use any center frequency within the product's frequency range. For example, the BreezeCOMPACT 1000 supports 3.4–3.7 GHz. The operator can configure one carrier for 3.405 GHz and another for 3.695 GHz. This capability enables two 5MHz carriers or two 10 Hz carriers. **This feature is available for 5+5, 10+10, 14+14, 15+15, 20+20 MHz**.

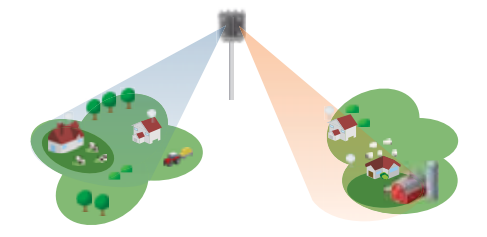

Figure 11: Dual Sector 2x2 Topology

# 1.5.1.3 Single Geographical Sector using Dual Carrier 2x2

The Dual Carrier topology enables a double-capacity BreezeCOMPACT. In this mode, the BreezeCOMPACT behaves like two 2x2 eNodeB's towards the same geographical sectors at two different frequencies (double capacity vs single carrier).

### 1.5.1.3.1 Dual Carrier 2x2

UEs on different carriers see different eNodeB's on different carriers. Each carrier can use any center frequency within the product's frequency range (but <u>not</u> the same frequency). For example, the BreezeCOMPACT 1000 supports 3.4–3.7 GHz. The operator can configure one carrier for 3.405 GHz and another for 3.695 GHz. This capability enables two 5MHz carriers or two 10 Hz carriers. **This feature is available for 5+5, 10+10, 14+14, 15+15, 20+20 MHz**.

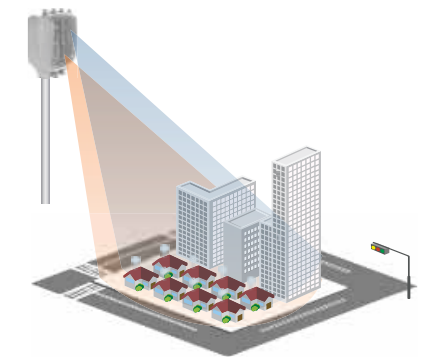

Figure 12: Dual Carrier 2x2 Topology towards the same geographical sector

## 1.5.1.3.2 Dual Carrier Aggregation (Downlink)

In a case of a Compact with a Dual Carrier configuration (two carries with two <u>different</u> frequencies within the same geographical sector). The Carrier Aggregation capability is supported with selective CPE's. The Carrier Aggregation enables optimizing Sector performance with increased throughput per user by aggregating two radio channels in the Downlink for the same CPE.

.....

.....

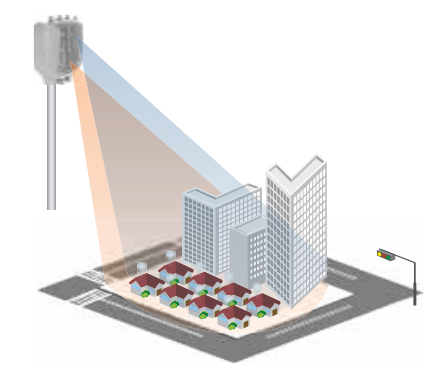

. . . . . . . . . . . . . . . . .

Figure 13: Dual Carrier Aggregation 2x2 Topology towards the same geographical sector

### 1.5.1.3.3 Load Balancing

In a case of a Compact with a Dual Carrier configuration or with Dual Carrier Aggregation configuration (two carries towards the same geographical sector) the Load Balancing capability enables balance users per each carrier to eliminate un balanced user count per a specific carrier. This feature is enabled by the BreezeView towards the CPE.

# 1.5.2BreezeCOMPACT TDD Configuration

# 1.5.2.1 LTE TDD Configuration

LTE supports various TDD configurations, which define the ratio between the DL and the UL. The LTE frame comprises 10 subframes, each of which is one millisecond long. The special subframes (marked in yellow in Figure 14) function as transition frames between the DL and the UL.

| Uplink-downlink | Downlink-to-Uplink       | Subframe number |   |   |   |   |   |   |   |   |   |
|-----------------|--------------------------|-----------------|---|---|---|---|---|---|---|---|---|
| configuration   | Switch-point periodicity | 0               | 1 | 2 | 3 | 4 | 5 | 6 | 7 | 8 | 9 |
| 0               | 5 ms                     | D               | S | U | U | U | D | S | U | U | U |
| 1               | 5 ms                     | D               | S | U | U | D | D | S | U | U | D |
| 2               | 5 ms                     | D               | S | U | D | D | D | S | U | D | D |
| 3               | 10 ms                    | D               | S | U | U | U | D | D | D | D | D |
| 4               | 10 ms                    | D               | S | U | U | D | D | D | D | D | D |
| 5               | 10ms                     | D               | S | U | D | D | D | D | D | D | D |
| 6               | 5 ms                     | D               | S | U | U | U | D | S | U | U | D |

Figure 14: TDD Configurations

Note: In Release R7.0, configurations 0, 1 and 2 are supported (Configuration 0 is demo mode)

\*\*\*\*\*\*

. . . . . . . . . . . . . . . . . . .

# 1.5.2.2 LTE TDD Special Subframe Configuration

| Special | Special DL | Gap     | UL      | OFDM symbol |   |   |   |   |   |   |   |   |   |    |    |    |    |
|---------|------------|---------|---------|-------------|---|---|---|---|---|---|---|---|---|----|----|----|----|
| tion    | symbols    | symbols | symbols | 0           | 1 | 2 | 3 | 4 | 5 | 6 | 7 | 8 | 9 | 10 | 11 | 12 | 13 |
| 0       | 3          | 10      | 1       | D           | D | D | G | G | G | G | G | G | G | G  | G  | G  | U  |
| 1       | 9          | 4       | 1       | D           | D | D | D | D | D | D | D | D | G | G  | G  | G  | U  |
| 2       | 10         | 3       | 1       | D           | D | D | D | D | D | D | D | D | D | G  | G  | G  | U  |
| 3       | 11         | 2       | 1       | D           | D | D | D | D | D | D | D | D | D | D  | G  | G  | U  |
| 4       | 12         | 1       | 1       | D           | D | D | D | D | D | D | D | D | D | D  | D  | G  | U  |
| 5       | 3          | 9       | 2       | D           | D | D | G | G | G | G | G | G | G | G  | G  | U  | U  |
| 6       | 9          | 3       | 2       | D           | D | D | D | D | D | D | D | D | G | G  | G  | U  | U  |
| 7       | 10         | 2       | 2       | D           | D | D | D | D | D | D | D | D | D | G  | G  | U  | U  |
| 8       | 11         | 1       | 2       | D           | D | D | D | D | D | D | D | D | D | D  | G  | U  | U  |

The Special subframe contains the DL (DwPTS), Gap and UL (UpPTS) parts. A longer Gap supports a longer range. Figure 15 describes the special subframe types.

#### Figure 15: Subframe Types

The Special subframe configuration defines the cell radius limitation, in addition to the throughput allocation for the DL and the UL. UE's located further than the cell radius are not registered to the eNodeB.

Cell radius limitations may reduce inter-cell configuration issues and enable the UE to register the correct eNodeB.

The table below describes the Special subframe configuration for each range.

| Cell Radius (Km) | SpecialSubframeCfg | Maximum Supported Range |
|------------------|--------------------|-------------------------|
| R <= 10          | 0 to 3, 7          | 10 km                   |
| R <= 20          | 0 to 2             | 20 km                   |
| R <= 30          | 0 to 1             | 30 km                   |
| R <= 39          | 0                  | 39 km                   |
| R <= 60          | 0                  | 60 km                   |

#### Table 2-4: Cell Radius and Special Subframes

# 1.5.3BreezeCOMPACT QoS

3GPP defines the following levels of quality of service (QoS):

- **QCI 1–4:** Guaranteed Bit Rate (GBR) service
- **QCI 5–9:** Non-Guaranteed Bit Rate (Non-GBR)

......

Figure 16 describes each QCI type and provides an application example for each type.

| QCI | Resource<br>Type  | Priority | Packet<br>Delay<br>Budget | Packet<br>Error<br>Loss | Example Services                                                                                                  |
|-----|-------------------|----------|---------------------------|-------------------------|----------------------------------------------------------------------------------------------------|
| 1   |                   | 2        | 100 ms                    | 10^ -2                  | Conversational Voice                                                                                              |
| 2   |                   | 4        | 150 ms                    | 10^ -3                  | Conversational Video (Live Streaming)                                                                             |
| 3   | GBR 3 50<br>5 300 |          | 50 ms                     | 10^ -3                  | Real Time Gaming                                                                                                  |
| 4   |                   |          | 300 ms                    | 10 ^-6                  | Non-Conversational Video (Buffered Streaming)                                                                     |
| 5   |                   | 1        | 100 ms                    | 10 ^-6                  | IMS Signalling                                                                                                    |
| 6   | Non-GBR           | 6        | 300 ms                    | 10 ^-6                  | Video (Buffered Streaming),TCP-based (e.g., www, e-mail, chat, ftp, p2p file<br>sharing, progressive video, etc.) |
| 7   | Non-Obk           | 7        | 100 ms                    | 10 ^ -3                 | Voice, Video (Live Streaming), Interactive Gaming                                                                 |
| 8   |                   | 8        | 300 ms                    | 10 ^ -3                 | Video (Buffered Streaming), TCP-based (e.g., www, e-mail, chat, ftp, p2p                                          |
| 9   |                   | 9        | 300 ms                    | 10 ^ -3                 | file sharing, progressive video, etc.)                                                                            |

#### Figure 16: QCI Types

GBR provides a guaranteed bit rate and is associated with parameters such as GBR and MBR, as follows:

- **GBR:** The minimum guaranteed bit rate. Specified independently for the UL and DL.
- MBR: The maximum guaranteed bit rate. Specified independently for the UL and DL.

The Non-GBR bearer does not provide a guaranteed bit rate and has the parameter UE-AMBR, as follows:

**UE-AMBR:** The UE aggregate maximum bit rate is the maximum allowed total non-GBR throughput among all APNs to a specific UE.

QoS provisioning per UE can be either iHSS (in EPC and BreezeVIEW) or AAA.

# 1.5.4BreezeCOMPACT Equal Time/Equal Rate Scheduler

The system enables two scheduling schemes to support fairness between different UEs. It takes into account scenarios in which the system is overloaded and has limited air resources. The BreezeCOMPACT scheduler supports the following scheduling schemes: Equal Time and Equal Rate.

In order to ensure GBR committed rates in QCI 1-4, Equal rate scheduling is assigned always to the GBR portion.

For the un-committed (MBR / AMBR), operator can configure the eNB for Equal time or Equal rate.

# 1.5.5Equal Rate Scheduling

The Equal Rate scheduler attempts to deliver the same bit rate to all UEs provisioned that have the same GBR/MBR/AMBR. When UEs have different radio link conditions, the low modulation CPEs consume more air resource than the good modulation CPEs, in order to reach bit-rate fairness, as shown below:

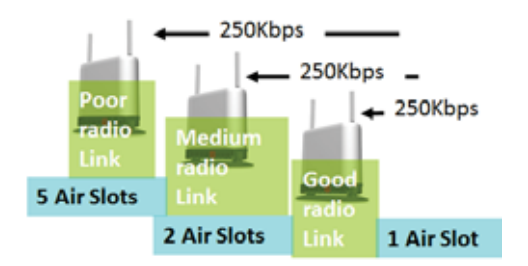

Figure 17: Equal Rate Scheduling

The Equal Rate scheme delivers rates that are proportional to the provisioning of GBR/MBR/AMBR.

In Release 6.8, a new protection mechanism for Equal Rate was introduced to limit the consumption of air resources by CPEs in poor radio conditions.

# 1.5.5.1 Equal Time Scheduling

The Equal Time scheduler attempts to deliver the same air resources to all UEs provisioned that have the same MBR. When UEs have different radio link conditions, lower-modulation CPEs get a lower bit rate than good-modulation CPEs, as shown below:

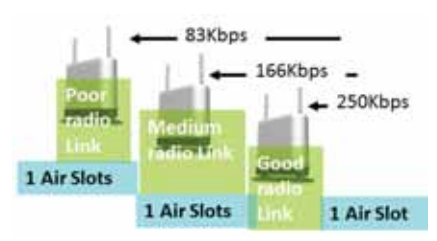

Figure 18: Equal Time Scheduling

The Equal Time scheme delivers rates that are proportional to the provisioning of MBR/AMBR.

# 1.5.5.2 Scheduling Schemes and QCI Mapping

The BreezeCOMPACT scheduler behavior for GBR/Non-GBR QCIs works as follows:

- Guaranteed bit rate service (QCI 1–4):
- **GBR (Committed):** Schedule D with Equal Rate
- MBR Minus GBR (Uncommitted Portion): Scheduled either using Equal Time/Equal Rate (based on user provisioning)
- Non-guaranteed bit rate (QCI 5–9):
- UE-AMBR: Scheduled either with Equal Time/Equal Rate (based on user provisioning)

# 1.5.6Multiple PLMN IDs

The PLMN ID is built by concatenating the Mobile Country Code (MCC) and the Mobile Network Code (MNC). It provides the unique network identity. The same PLMN ID value must be configured in both the EPC and the eNB. The BreezeCOMPACT can support multiple PLMN IDs working with different MMEs/EPCs for multi-service networks and RAN sharing scenarios.

The eNodeB (BreezeCOMPACT) is configured with the list of MME IP addresses. When the UE is initially attached, the eNodeB selects the relevant MME/EPC based on the PLMN ID.

For more details about this capability, contact Telrad.

# 1.5.7EPC Redundancy and Load Balancing (Cluster)

The BreezeCOMPACT supports redundancy and load balancing between different BreezeWAY2020 entities in an EPC cluster. The cluster organizes the EPC entities in order to scale up the capacity and redundancy.

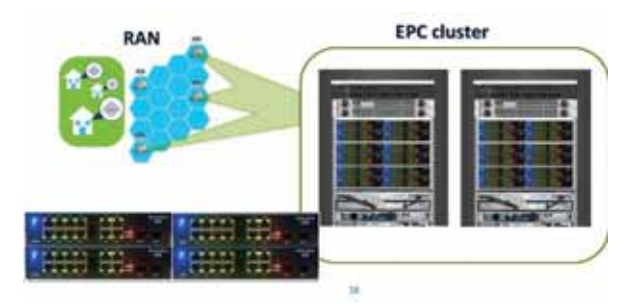

Figure 19: EPC Redundancy and Load Balancing

BreezeCOMPACT configuration enables multiple IP addresses to be configured for MMEs/EPCs (as described for multiple PLMN IDs in Sections 1.5.5, Multiple PLMN IDs

When EPCs/MMEs are configured with the same PLMN ID, BreezeCOMPACT can select the best EPC for load-balancing purposes.

Telrad BreezeCOMPACT eNB supports proportional-fair load-balancing mechanism for UE sessions distribution between EPC (MME) entities it is associated with (S1 Flex topology). The Load-balancing mechanism is applied during a new UE Attach procedure. eNB may be provisioned with multiple EPCs (MMEs) in a load-balancing/ failover mode. BreezeCOMPACT supports two pools of MMEs (EPCs) for load balancing

- Primary and Secondary.

EPC "balancing" is used within the pool – either Primary or Secondary. If no resources or no available MME entities event occurs in the Primary pool, eNB will switch to the Secondary pool. When resources of the Primary pool recover, eNB will switch back to use it (for a new-coming UEs)

Note: In R6.9 BreezeCOMPACT with eEPC (BreezeWAY1010), can be configured to enable local embedded EPC entity which can be set as one of EPC entities (either primary or secondary)
# 1.5.8Spectrum analyzer

The spectrum analyzer functionality was developed to help field engineers to define the best (less interfere) channel for BreezeCOMPACT during the installation and commissioning. This function is critical in unlicensed bands, such as in 3.65 GHz - 3.7 GHz in the US and Canada, where other transmitting devices may interfere with the BreezeCOMPACT. In addition, it allows operator in licensed band to identify existence of interference from other sources which may not be allowed to use the spectrum.

# 1.5.9GPS

GPS is used to synchronize the air link frames of Intra-site-located and Inter-site-located BTSs, in order to ensure that the air frame starts at the same time in all base stations (BSs), and that all BSs switch from transmit (DL) to receive (UL) at the same time. This synchronization is necessary for preventing Intra-site and Inter-site interference and BS saturation (assuming that all BSs operate with the same frame size and with the same DL/UL ratio).

The all-outdoor GPS receiver is a pole-mountable GPS receiver and antenna in a single environmentally protected enclosure that is powered from the unit.

**GPS Chaining** is supported where the chaining enables the use of a single GPS receiver for several collocated units (up to 4 BreezeCOMPACT units). The figure below describes the GPS chaining connectivity.

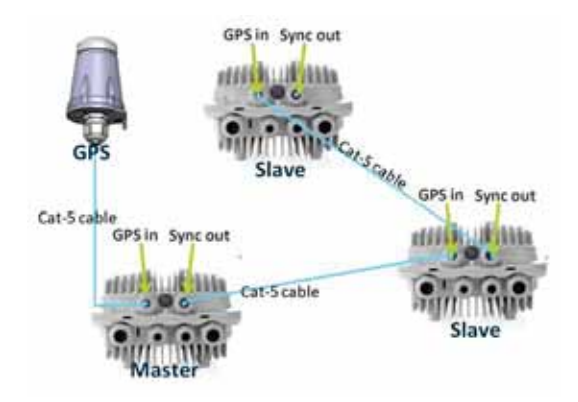

Figure 20: GPS Chaining

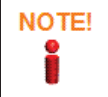

In case of GPS chaining, the chained units depend on proper operation of the feeding units (Master or Slaves). Therefore for better redundancy general recommendation would be to use single GPS per BreezeCOMPACT

# 1.6 BreezeCOMPACT R7.2 Software Capabilities

The following describes the BreezeCOMPACT R7.2 capabilities (the list includes existing and new features): (For the most updated feature set please refer to the Release Notes)

- LTE 3GPP Capabilities:
  - **3GPP Release:** Release 9 with Release 12 capabilities for selected UE's
  - Distance: Up to 60 kilometers (km)
  - Transmit Modes (TM): TM1, TM2, TM3 & TM4, TM8 (relevant for 4x4 single sector configuration)
- BreezeCOMPACT hardware Capabilities:
  - Number of Tx/Rx: 4x4, 2x2, 2x4
  - BreezeCOMPACT Topology:
    - Single Sector
    - Split Mode 2x2 (Dual Sector with Single Carrier) Single frequency or two different frequencies for each sector
    - Dual Sector Mode (5+5MHz,10+10MHz,14+14MHz, 15+15MHz and 20+20MHz)
       2x2 Single frequency or two different frequencies for each sector
    - Dual Carrier Mode (5+5MHz,10+10MHz,14+14MHz, 15+15MHz and 20+20MHz)
       2x2 Two different frequencies for each Carrier on the same geographical sector
    - Downlink Dual Carrier Aggregation with selected CPE's (5+5MHz,10+10MHz,14+14MHz, 15+15MHz and 20+20MHz) 2x2 - Two different frequencies for each Carrier on the same geogrpahical sector towards the CPE (with CPE9000, CPE12000)
    - Load Balancing of CPE's between two Carriers within the same Geographical Sector (via BreezeView)
    - Downlink Multi-User MIMO (MU-MIMO) (new in R7.2) Higher sector throughput with enhanced spectral efficiency optimized for fixed wireless. (Compact's configuration to be used is 4Tx/4Rx)
  - BreezeCOMPACT SDR Capabilities: WiMAX, LTE and LTE-Advanced
  - **GPS:** Single BreezeCOMPACT or multiple on-site (chained)
  - **GPS:** Supporting Holdover time up to 2 hours
  - **GPS:** Enabling/Disabling Tx Power shutdown (Operator Parameter), when holdover time is expired
  - Data Port redudnacy : capability to switch from DAT1 to DAT2 in case of link down (requires cell site switch support) –
  - BreezeCOMPACT embedded EPC BW1010 (on supported hardware models)
    - Supporting Local (eEPC) and Remote EPC
    - Two IP addresses for BreezeCOMPACT LTE interface and eEPC
- Radio Capabilities:
  - UL and DL rate adaptation
  - UE power control
  - X2 Handover Support A3 triggers (supported) and A5 Triggers
  - Equal Time/Equal Rate scheduling

- Equal rate scheduling protection for low modulation CPEs (Weak UEs protection)
- UL QAM64 supported (On supported CPE models)
- CAT12 Downlink 256QAM (with Selected CAT12 CPE'12000's) (new in R7.2) Higher Downlink throughput (per sector and per CPE)
- Soft Frequency Reuse (SFR) (new in R7.2)
   In case of Reuse 1 deployments where nearby cells operate in the same frequency.
- Spectrum analyzer full band scan
- Spectrum analyzer (NI Noise indication) MAX NI during the last 5 min measurements interval
- UE KPIs using CPE VIEW
- TDD configuration 0 for enhanced Uplink <u>as a demo mode</u>
- SSF#7 (for up to 10Km radius)
- Frequency Selective Scheduling (new in R7.2)
- Uplink Interference Protection for 5GHz bands (new in R7.2)

#### CBRS Band 48 Support:

- Compact1000
- CPE9000, CPE8100 (EUD Support (please contact CS for latest SW versions):
  - Maximum Tx power limit
  - Channel Change
  - Downlink RSSI measurement via TR-069

#### Services/ QOS:

- Default bearers (GBR or Non-GBR QCIs)
- Dedicated bearers (GBR or Non-GBR QCIs)
- Supporting PBR QoS between multiple GBR bearers
- All QoS parameters support: QCI 1-9; GBR/MBR, AMBR with full rate policy
- Multiple PLMN-IDs support

#### Networking:

- S1 interface is 802.1q tagged VLANs for LTE infrastructure and Management.
- DSCP and 802.1p policy-based marking at the infrastructure level for Control Plane (LTE infrastructure VLAN), Management (Management VLAN) and User traffic (as per LTE bearer QCI)
- eNodeB Ethernet statistics
- Management
  - Rollback management
  - CLI User Authentication
  - NTP BreezeVIEW address is added
  - Software Licensing
  - Load Balancing of CPE's between two carriers within the same geographical sectors

Federated CBRS SAS Support Rel. 1.5 (please contact CS for latest SW versions)

40

• Floating UE Licensing (for EPC and CPEView)

BreezeView feature Licensing per Comapct

# **1.7 BreezeCOMPACT Accessories and Specifications**

# 1.7.1Antennas

. . . . . . . . . . . . . . . .

In the system architecture, the antenna is represented as an independent element. This provides the operator with the flexibility to select between different antenna types with various capabilities, such as supported frequencies, gain, beam width and sizing.

# 1.7.2SFP (Fiber)

BreezeCOMPACT supports 1GB fiber on the DAT1 port.

. . . . . . . . . . . .

Telrad supplies the following accessories (must be ordered separately):

- Pluggable multi-mode SFP (PN 300728) or single mode SFP (PN 300758)
- LC connector
- Adhesive tube shrink
- Sealing gland

# 1.7.3Modem and Radio

#### Table 2-5: General Modem and Radio Specifications

| Item                                            | Description                                                                                                    |  |  |  |  |  |  |  |
|-------------------------------------------------|----------------------------------------------------------------------------------------------------|--|--|--|--|--|--|--|
| BreezeCOMPACT Family:                           | BreezeCOMPACT 1000:                                                                                                    |  |  |  |  |  |  |  |
| List of products supported<br>by frequency band | ■ 3,300–3,500 MHz, 30 dBm per port, 4 Rx by 4 Tx                                                                                         |  |  |  |  |  |  |  |
| by frequency band,                              | ■ 3,400–3,700 MHz, 30 dBm per port, 4 Rx by 4 Tx                                                                                         |  |  |  |  |  |  |  |
| port configuration                              | ■ 3,600–3,800 MHz, 30 dBm per port, 4 Rx by 4 Tx                                                                                         |  |  |  |  |  |  |  |
| Port coming of action                           | ■ 5,150–5,900 MHz, 20 dBm per port, 4 Rx by 4 Tx                                                                                         |  |  |  |  |  |  |  |
|                                                 | 4,900–5,350 MHz, 20 dBm per port, 4 Rx by<br>4 Tx <b>BreezeCOMPACT 2000: (N/A in Release 7.0 Onwards)</b>                                |  |  |  |  |  |  |  |
|                                                 | ■ 3,400–3,600 MHz, 37 dBm per port, 4 Rx by 2 Tx                                                                                         |  |  |  |  |  |  |  |
|                                                 | (Tx RF ports 1, 2)                                                                                                    |  |  |  |  |  |  |  |
|                                                 | BreezeCOMPACT 3000:                                                                                                    |  |  |  |  |  |  |  |
|                                                 | ■ 2,496–2,696 MHz, 40 dBm per port, 4 Rx by 4 Tx                                                                                         |  |  |  |  |  |  |  |
|                                                 | ■ 2,300–2,400 MHz, 40 dBm per port, 4 Rx by 4 Tx                                                                                         |  |  |  |  |  |  |  |
|                                                 | ■ 3,300–3,400 MHz, 40 dBm per port, 4 Rx by 4 Tx                                                                                         |  |  |  |  |  |  |  |
|                                                 | ■ 3,400–3,600 MHz, 40 dBm per port, 4 Rx by 4 Tx                                                                                         |  |  |  |  |  |  |  |
|                                                 | ■ 3,475–3,700 MHz, 40 dBm per port, 4 Rx by 4 Tx                                                                                         |  |  |  |  |  |  |  |
|                                                 | BreezeU100:                                                                                                    |  |  |  |  |  |  |  |
|                                                 | ■ 5,150–5,900 MHz, 20 dBm per port, 4 Rx by 4 Tx                                                                                         |  |  |  |  |  |  |  |
| Central Frequency                               | WiMAX: 0.125 MHz                                                                                                    |  |  |  |  |  |  |  |
| Resolution                                      | LTE: 0.1 MHz                                                                                                    |  |  |  |  |  |  |  |
| Operation Mode                                  | TDD                                                                                                    |  |  |  |  |  |  |  |
| Channel Bandwidth*                              | <ul> <li>5, 10, 14, 15, 20 MHz – Single Carrier</li> <li>5+5MHz, 10+10MHz, 14+14MHz, 15+15MHz, 20+20MHz – Dual Sector/Carrier</li> </ul> |  |  |  |  |  |  |  |
| Tx Power Control Range                          | 10 dB, in 1dB steps                                                                                                    |  |  |  |  |  |  |  |
| Tx Power Accuracy                               | +/- 1 dB                                                                                                    |  |  |  |  |  |  |  |
| Modulation                                      | QPSK, QAM16, QAM64 (MCS0-MCS28), <mark>QAM256 (MCS</mark><br>MCS_)                                                                       |  |  |  |  |  |  |  |

.....

\*\*\*\*\*\*\*\*\*\*\*\*\*\*\*\*

| Item          | Description    |  |  |  |  |  |  |  |
|---------------|----------------|--|--|--|--|--|--|--|
| Access Method | OFDMA Downlink |  |  |  |  |  |  |  |
|               | SC-FDMA Uplink |  |  |  |  |  |  |  |

\* Note only 10 and 20MHz channels supported when Compact is licensed for CBRS. All spectrum allocation and grant to transmit will be issued by an approved SAS to BreezeView Domain Proxy

\*\* Note only 10, 15 and 20MHz channels supported when Compact 5GHz Mode subject to local regulations

# 1.7.4Data Communication (Ethernet Interfaces)

\*\*\*\*\*\*\*\*\*\*\*\*\*\*\*

### Table 2-6: Data Communication (Ethernet Interfaces)

| Item                                     | Description                                                                                                    |  |  |  |  |  |  |
|------------------------------------------|----------------------------------------------------------------------------------------------------|--|--|--|--|--|--|
| Standards Compliance                     | IEEE 802.3 CSMA/CD                                                                                                    |  |  |  |  |  |  |
| DAT 1 (optional, if an SFP is installed) | 1000Mbps Base-X optical fiber interface, Half/Full Duplex with Auto-Negotiation                                                         |  |  |  |  |  |  |
| DAT 2                                    | 100/1000 Mbps Base-T twisted-pair electrical interface,<br>Half/Full Duplex with Auto-Negotiation                                       |  |  |  |  |  |  |
| DAT 3                                    | BreezeCOMPACT1000/3000 10/100 Mbps Base-T twisted-<br>pair electrical interface, Half/Full Duplex with Auto-<br>Negotiation             |  |  |  |  |  |  |
|                                          | BreezeCOMPACT with embedded EPC 10/100/1000 Mbps<br>Base-T twisted-pair electrical interface, Half/Full Duplex<br>with Auto-Negotiation |  |  |  |  |  |  |

# 1.7.5GPS Receiver Specifications

#### Table 2-7: BMAX-4M-GPS and BreezeGPS Receiver, Mechanical and Electrical Specifications

| Item              | Description         |  |  |  |  |  |  |  |
|-------------------|---------------------|--|--|--|--|--|--|--|
| Dimensions        | 8.8 x 10.4 x 16 cm  |  |  |  |  |  |  |  |
| Weight            | 0.38 kilograms (Kg) |  |  |  |  |  |  |  |
| Power Source      | 12 VDC from the BTS |  |  |  |  |  |  |  |
| Power Consumption | 2W maximum          |  |  |  |  |  |  |  |
| Connector         | RJ-45               |  |  |  |  |  |  |  |

# 1.7.6Configuration and Management

## Table 2-8: Configuration and Management

| Item                                 | Description       |
|--------------------------------------|-------------------|
| Management (Out-of-Band,<br>In-Band) | BreezeVIEW<br>CLI |
| Device Management protocol           | NETCONF           |
| Software Upgrade                     | TFTP/BreezeVIEW   |

\*\*\*\*\*\*

# 1.7.7Standards Compliance, General

| Туре          | Standard                                                 |
|---------------|----------------------------------------------------------|
| EMC           | ETSI EN 301 489-1/4                                      |
|               | FCC Part 15                                              |
| Safety        | ■ EN60950-1 <mark>/22</mark> (CE)                        |
|               | IEC/EN 62368-1 UL 60950-1/22 (US/C)                      |
|               | <b>UL 62368-1</b>                                        |
| Environmental | ETS 300 019:                                             |
|               | Part 2-1 T 1.2 and part 2-2 T 2.3 for indoor and outdoor |
|               | Part 2-3 T 3.2 for indoor                                |
|               | Part 2-4 T 4.1E for outdoor                              |
| Radio         | ETSI EN 302 326                                          |
|               | FCC Part 90                                              |
|               | ■ IC RSS-192                                             |
|               | ■ IC RSS-197                                             |
|               | IC RSS-247                                               |
|               | (Compact1000, BU100: 5.150-5.250MHz & 5.725-5.825MHz)    |
|               | FCC Part 27                                              |
|               | FCC Part 96 (CBSD Compact1000 3,550-3,700MHz)            |
|               | FCC 47CFR, Part 15, Subpart E                            |
|               | (Compact1000, BU100: 5.150-5.250MHz & 5.725-5.825MHz)    |

Table 2-9: Standards Compliance, General

Colored certifications are under process for 5.XGHz Products (Compact1000 & BU100).

Certification is subject to relevant frequency band and Product Type

# 1.7.8Environmental

Table 2-10: Environmental Specifications

| Туре                  | Details                   |
|-----------------------|---------------------------|
| Operating Temperature | -40°C to 55°C             |
| Operating Humidity    | 5%–95%, weather protected |

# 1.7.9Mechanical and Electrical

# 1.7.9.1 BreezeCOMPACT 1000

Table 2-11: Mechanical and Electrical Specifications, BreezeCOMPACT 1000 Units

| Item              | Description                                                                    |  |  |  |  |  |  |  |
|-------------------|--------------------------------------------------------------------------------|--|--|--|--|--|--|--|
| Dimensions        | 242.7 x 343 x 166.9 mm                                                         |  |  |  |  |  |  |  |
| Weight            | 8.2 Kg                                                                         |  |  |  |  |  |  |  |
| Power Input       | -40 to -60 VDC                                                                 |  |  |  |  |  |  |  |
| Power Consumption | 100W Average (at 70% Tx/Rx duty cycle)<br>142W peak (Power supply requirement) |  |  |  |  |  |  |  |
| Tx Ports/Rx Ports | Ports 1–4 (Tx), Ports 1–4 (Rx)                                                 |  |  |  |  |  |  |  |

\_\_\_\_\_

.....

# 1.7.9.2 BreezeCOMPACT 2000 (Not supported on R7.0 onwards)

Table 2-12: Mechanical and Electrical Specifications, BreezeCOMPACT 2000 Units

| Item              | Description                                                                    |
|-------------------|--------------------------------------------------------------------------------|
| Dimensions        | 280 x 510 x 220 mm                                                             |
| Weight            | 19.5 Kg                                                                        |
| Power Input       | -40 to -60 VDC                                                                 |
| Power Consumption | 186W Average (at 70% Tx/Rx duty cycle)<br>225W peak (Power supply requirement) |
| Tx Ports/Rx Ports | Ports 1, 2 (Tx), Ports 1–4 (Rx)                                                |

# 1.7.9.3 BreezeCOMPACT 3000

## Table 2-13: Mechanical and Electrical Specifications, BreezeCOMPACT 3000 Units

| Item              | Description                                                                    |
|-------------------|--------------------------------------------------------------------------------|
| Dimensions        | 260 x 400 x 330 mm                                                             |
| Weight            | 19 Kg                                                                          |
| Power Input       | -40 to -60 VDC                                                                 |
| Power Consumption | 230W Average (at 70% Tx/Rx duty cycle)<br>300W peak (Power supply requirement) |
| Tx Ports/Rx Ports | Ports 1–4 (Tx), Ports 1–4 (Rx)                                                 |

# 1.7.9.4BreezeU100

### Table 2-14: Mechanical and Electrical Specifications, BreezeU100 Unit

| Item              | Description                            |
|-------------------|----------------------------------------|
| Dimensions        | 423 x 159 x 357 mm                     |
| Weight            | 12 Kg                                  |
| Power Input       | -40 to -60 VDC                         |
| Power Consumption | 100W Average (at 70% Tx/Rx duty cycle) |
|                   | 142W peak (Power supply requirement)   |

# **Chapter 2: Commissioning Steps**

# In This Chapter:

BreezeCOMPACT Commissioning, on page 46

# 2.1 BreezeCOMPACT Commissioning

# 2.1.1Preface

# 2.1.1.1For Un-License Markets:

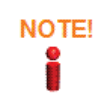

Before commissioning BreezeCOMPACT or BreezeU100 at 5.XGHz Bands please refer to 5GHz band warning on page 7. All RF configurations are subject to local/regional regulations by Operator

# 2.1.1.2For CBRS Markets:

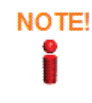

Before commissioning BreezeCOMPACT please refer to CBRS band warning on page 7. All RF configuration is handled by CBSD configuration within BreezeView Domain proxy

SAS Communication is required as are necessary parameters detailed on page 7. All parameters below must be populated for the Category B CBSD. Telrad standard 65 degree antenna is 17.5dBi. This 17.5 dBi will be computed as part of MAX EIRP. MAX EIRP will be granted by the SAS based. Assuming no coexistence requirements or incumbent protection this EIRP would be 47dBm/10MHz. Based on 2x2 MiMO the Compact could use up to 30dBm per port i.e. 30dBm (MiMO per port cross polarized) + antenna gain 17.5dBi - .5dB cable loss = 47dBm EIRP. When using 4x4 (TM4) The max TX power would be 27dBm to account for MiMO Array Gain.

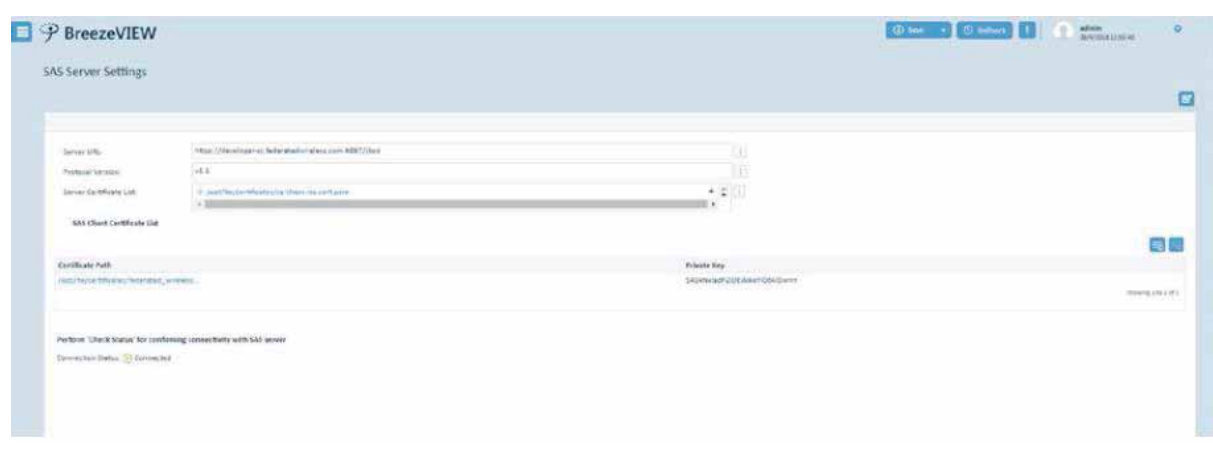

Figure 21: SAS Server Setting Screen

.....

1

BreezeVIEW

3

1

.....

SAS Communication is required as are necessary parameters detailed on page 7. All parameters below must be populated for the Category B CBSD. Telrad standard 65 degree antenna is 17.5dBi. This 17.5 dBi will be computed as part of MAX EIRP. MAX EIRP will be granted by the SAS based. Assuming no coexistence requirements or incumbent protection this EIRP would be 47dBm/10MHz. Based on 2x2 MiMO the Compact could use up to 30dBm per port i.e. 30dBm (MiMO per port cross polarized) + antenna gain 17.5dBi - .5dB cable loss = 47dBm EIRP. When using 4x4 (TM4) The max TX power would be 27dBm to account for MiMO Array Gain.

. . . . . . . . . .

| P BreezeVIE                                                                                                    | w     |            |              |        |          |           |             |          |   |               |      |   |            | 10 miles    | 30           | C also         |         |
|----------------------------------------------------------------------------------------------------|-------|------------|--------------|--------|----------|-----------|-------------|----------|---|---------------|------|---|------------|-------------|--------------|----------------|---------|
| CREA                                                                                                    |       |            |              |        |          |           |             |          |   |               |      |   |            |             |              |                |         |
|                                                                                                    |       |            | A 🖬 🗄        |        |          |           |             |          |   |               |      |   |            | 1           |              |                | 50      |
| 3                                                                                                    |       | fail<br>11 | tropted<br>1 |        | Ling     | number of |             | 100      | 0 |               | 1100 | 0 | probat     |             | 1            | red .          | 6 a a a |
| 1000.0                                                                                                    | 1.044 | 1.04       | Service .    | 100.00 | harriste | -         | -           | - Nation |   | Autor Sand    |      | - | and bear   | 1010        | -            | adaptive state |         |
| and the second second s | 110   | -          | main é.      |        | 4        |           | metal man a |          |   |               |      |   |            | (respected) |              | -              |         |
| and converting to                                                                                                    | -     | -          | 141          |        |          |           | mark d.     | 1000     |   | Augent Second |      |   | Animal I   | ing store a | é            | Implement      |         |
| tree ( -), and the local distance of                                                                                                    |       |            | Continue 1   |        | -        | -         | plants.     | 1000     |   | (             | - 14 |   | Charlens . | 0444        | Provident I. | iven subsystem |         |

···· 0

----

0

| and the owner of the owner.                                                                                                    | 1000           | period and                                                                                                    |                                                                                                    |         | and a second | Marrie -   |                |      |            | and the second   | ate.                      |
|----------------------------------------------------------------------------------------------------|----------------|----------------------------------------------------------------------------------------------------|----------------------------------------------------------------------------------------------------|---------|--------------|------------|----------------|------|------------|------------------|---------------------------|
| and the second second se |                | ALCOHOL: NO.                                                                                                    | 3                                                                                                    |         | Statut.      | 1000-0     | marin lower    | - 28 | Cheering . | Teaching         | Pagement 1                |
| and in case of                                                                                                    | 1.14           | developing continues.                                                                                                    |                                                                                                    | 10000   | 10411        | tarias) (h | Start Internet | - 10 | Character  | days without the | discription in the second |
|                                                                                                    |                |                                                                                                    |                                                                                                    |         |              |            |                |      |            |                  | many bird                 |
|                                                                                                    |                |                                                                                                    |                                                                                                    |         |              |            |                |      |            |                  |                           |
|                                                                                                    |                |                                                                                                    |                                                                                                    |         |              |            |                |      |            |                  |                           |
|                                                                                                    |                |                                                                                                    |                                                                                                    |         |              |            |                |      |            |                  |                           |
|                                                                                                    |                |                                                                                                    |                                                                                                    |         |              |            |                |      |            |                  |                           |
|                                                                                                    |                |                                                                                                    |                                                                                                    |         |              |            |                |      |            |                  |                           |
|                                                                                                    |                |                                                                                                    |                                                                                                    |         |              |            |                |      |            |                  |                           |
|                                                                                                    |                |                                                                                                    |                                                                                                    |         |              |            |                |      |            |                  |                           |
|                                                                                                    |                |                                                                                                    |                                                                                                    |         |              |            |                |      |            |                  |                           |
|                                                                                                    |                |                                                                                                    |                                                                                                    |         |              |            |                |      |            |                  |                           |
|                                                                                                    |                |                                                                                                    |                                                                                                    |         |              |            |                |      |            |                  |                           |
|                                                                                                    |                |                                                                                                    |                                                                                                    |         |              |            |                |      |            |                  |                           |
|                                                                                                    |                |                                                                                                    |                                                                                                    |         |              |            |                |      | 1          |                  |                           |
| ₱ BreezeV                                                                                                    | /IEW           |                                                                                                    |                                                                                                    |         |              |            |                |      | () me - +  | Citomae 1        | L manhalana               |
|                                                                                                    |                |                                                                                                    |                                                                                                    |         |              |            |                |      |            |                  |                           |
| State Carbon                                                                                                    |                |                                                                                                    |                                                                                                    |         |              |            |                |      |            |                  |                           |
| and becau                                                                                                    |                |                                                                                                    |                                                                                                    |         |              |            |                |      |            |                  |                           |
|                                                                                                    |                |                                                                                                    |                                                                                                    |         |              |            |                |      |            |                  | 0000                      |
|                                                                                                    |                | V                                                                                                    |                                                                                                    |         |              |            |                |      |            |                  |                           |
| (CC),                                                                                                    |                |                                                                                                    |                                                                                                    |         |              |            |                |      |            |                  |                           |
|                                                                                                    |                |                                                                                                    | -                                                                                                    | Test of |              |            |                |      |            |                  |                           |
|                                                                                                    |                | 1.000                                                                                                    |                                                                                                    |         |              |            |                |      |            |                  |                           |
| Serie .                                                                                                    | 100 100        | 100100                                                                                                    |                                                                                                    |         |              |            |                |      |            |                  |                           |
| Saria Autom                                                                                                    | (etcase)       | To Parameter                                                                                                    | March Street,                                                                                                    | 100     |              |            |                |      |            |                  |                           |
| dam rd.                                                                                                    |                |                                                                                                    |                                                                                                    |         |              |            |                |      |            |                  |                           |
|                                                                                                    |                |                                                                                                    |                                                                                                    |         |              |            |                |      |            |                  |                           |
| 1907-0                                                                                                    | -              | and a state of the state of the |                                                                                                    |         |              |            |                |      |            |                  |                           |
| time branching                                                                                                    | 100.002        |                                                                                                    |                                                                                                    | and l   |              |            |                |      |            |                  |                           |
| against .                                                                                                    | and the second |                                                                                                    |                                                                                                    | 100     |              |            |                |      |            |                  |                           |
| the second                                                                                                    |                | 10.00                                                                                                    | (hpun)                                                                                                    |         |              |            |                |      |            |                  |                           |
|                                                                                                    |                | 1997                                                                                                    |                                                                                                    | 1.0     |              |            |                |      |            |                  |                           |
| OWN TRACK                                                                                                    | Statistics.    | al. inserio                                                                                                    | -                                                                                                    | 44      |              |            |                |      |            |                  |                           |
|                                                                                                    |                |                                                                                                    |                                                                                                    |         |              |            |                |      |            |                  |                           |
| 10001-1040                                                                                                    | 10.00          |                                                                                                    |                                                                                                    | 77      |              |            |                |      |            |                  |                           |
| Autor NexuRi                                                                                                    | 1              |                                                                                                    | Contractory of Stationary (                                                                                                    | 188     |              |            |                |      |            |                  |                           |
| Annual International                                                                                                    |                | 1 August 1                                                                                                    | procession in the local division of the local division of the loca | 10 C    |              |            |                |      |            |                  |                           |
|                                                                                                    |                |                                                                                                    | and the second                                                                                                    | 100     |              |            |                |      |            |                  |                           |
| loss and the second                                                                                                    |                | 10000                                                                                                    |                                                                                                    |         |              |            |                |      |            |                  |                           |
|                                                                                                    |                | Sec. 10                                                                                                    | 19.00                                                                                                    |         |              |            |                |      |            |                  |                           |
|                                                                                                    |                | -Car+ 188-                                                                                                    |                                                                                                    | -       |              |            |                |      |            |                  |                           |
|                                                                                                    |                | 1 1 1 1 1 1 1 1 1 1 1 1 1 1 1 1 1 1 1                                                                                                    |                                                                                                    |         |              |            |                |      |            |                  |                           |

Figure 22: CBSD Screens

\*\*\*\*

# 2.1.2Purpose

This procedure describes the steps required to initially commission the BreezeCOMPACT 1000, 2000 and 3000 and BreezeU100, in order to enable its connection for provisioning.

NOTE!

BreezeWAY1010 embedded EPC configuration is covered in BreezeWAY user manual

# 2.1.3BreezeCOMPACT Commissioning Procedure

# 2.1.3.1 Initial Out-of-the-Box Connection

The following procedure assumes that the BreezeCOMPACT LTE software is already loaded (already upgraded from WiMAX or shipped with the LTE software) and has been set to the factory defaults.

## To connect the BreezeCOMPACT:

- 1 Connect the cable from the PC to the DATA3 Local Management port.
- 2 On the PC, define the IP address as **192.168.1.100**.
- 3 Connect the BreezeCOMPACT unit to the power supply and wait until the unit boots up.
- **4** Use any Telnet client software on the PC, such as putty.exe, to access the eNodeB using the IP address **192.168.1.1**.
- **5** After a prompt is displayed, perform the following:
  - Log in using **admin**.
  - Use the password LteAdmin!.
  - At the **BreezeCompact>** prompt, type **configure**. The **BreezeCompact%** prompt displays.

It is recommended that you change the password. To change the password, see the *BreezeVIEW User Manual* for more details.

# 2.1.3.2 eNodeB initial general and external management parameters

This section describes how to define the management parameters for the CLI and the BreezeVIEW connectivity. To define CLI with BreezeVIEW - general and external

Management connection parameters:

- 1 Perform the procedure described in Section 2.1.3.1, Initial Out-of-the-Box Connection.
- 2 Perform eNodeB Timing and GPS configuration as described in Section 4.2.2.11
- 3 Perform basic device commissioning procedure

. . . . . . . . . . . . . . . . . . . .

Set Device ID

At the **BreezeCompact%** prompt, set parameters by entering the following commands: set device general device-id < unsignedInt, 1 .. 999999 >

• For embedded eNB (BreezeCompact 1000e) use the following command to enable/disable EPC

set device general enable-embedded-EPC <Disable or Enable>.

External management IP parameters

At the **BreezeCompact%** prompt, set parameters by entering the following commands:

**set networking external-management ip-address** <The external management IP address >

set networking external-management subnet-mask <The external management
subnet mask >

set networking external-management next-hop-gateway <The external
management default gateway>

set networking external-management vlan-id <VLAN of the external
management >

This value can be a vlan number or NoVLAN in case that this external management port is not tagged with VLAN.

set networking external-management use-bearer-ip-address <true or false >

The default value is false. Set the value to true in case that the s1 bearer address and the external management will have the same IP address ......

L1 & L2 Port configuration (default Auto negotiate)

.........

At the **BreezeCompact%** prompt, set parameters by entering the following commands:

**set networking physical-ports-list** <Port number 1-3> **duplex-mode** <fullDuplex or HalfDuplex>

This command sets a port Duplex (half or full)

set networking physical-ports-list <Port number 1-3> negotiation <Auto or manual>

This command sets a port negotiation to manual or Automatic mode.

**set networking physical-ports-list** <Port number 1-3> **speed** <100 ,1000> This command sets the port speed to 100 or 1000 .

Important remark : For port 1: speed may be 1 Gb only For port 2: speed may be 100Mb or 1Gb only For port 3: speed may be 100Mb only in BreezeCOMPACT1000 & 3000, in case of embbeded EPC 1000Mb can be set.

Configure NMS BreezeVIEW IP address to permit auto discovery of the device.

set device management nms-ip <The NMS IP address>

 Configure the TFTP server IP address (used for software version upgrade) – TFTP server IP address (optional)

set device management tftp-ip-address <TFTP Server IP address>

- 4 Perform license loading according to the procedure described in the Chapter 6, Licensing Mechanism.
- 5 Perform commit procedure as explained in 3.1
- 6 Reboot is required for changes to take effect

#### BreezeCompact> request reboot reboot

The reboot will disrupt all services provided by device. Are You sure? [no,yes] yes

## > To install the BreezeCOMPACT hardware on a pole:

- **1** Follow the hardware installation instructions provided in the quick installation guides for the various BreezeCOMPACT devices.
- 2 Connect DATA1 or/and DATA2 to the network.
- **3** Install the GPS and connect the GPS cable.

After the eNodeB is up, it is discovered automatically by BreezeVIEW.

You can configure the eNodeB using:

- 7 BreezeVIEW configuration methods (such as Manual and Template). For more details, see Section 3.3.6, Configuring Via BreezeVIEW.
- 8 A direct SSH connection to an external management IP address in order to use the management CLI. For more details, see Chapter 3, <u>Operation and Administration</u> <u>Procedures</u>.

5. Please verify if the equipment installed properly. The PWR (Power) and GPS LEDs status should be GREEN.

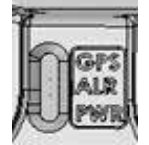

# Chapter 3: Operation and Administration Procedures

# In This Chapter:

- **BreezeCOMPACT Full Configuration via** CLI, on page 54
- Software Upgrade Via CLI, on page 91

. . . . . . . . . . .

- Software Upgrade Via BreezeVIEW, on page 94
- Resetting BreezeCOMPACT to Its Factory Default, on page 101
- Provisioning BreezeCOMPACT Using a Template, on page 103
- Locking and Unlocking a Device, on page 107
- Spectrum Analyzer Collection, on page 110
- **Performance Monitoring,** on page 118

The following section will cover the relevant CLI commands in two ways:

# **3.1 Configuration commit procedure**

The following procedure explains how to implement updates in CLI configuration.

After performing such updates follow the following steps at the BreezeCompact% prompt

- 1 Commit
- **2** A message "commit update" should show up in case that the validation check for the last changes past successfully.

quit (it is not mandatory to exit from configuration mode to continue)

3 Once configuration changes are complete and committed. It is required to perform a reset to activate the changes, at the BreezeCompact> prompt, type the following:

request reboot reboot

4 When the following message displays, type yes to confirm:

The reboot will disrupt all services provided by device. Are You sure? [no,yes]

The eNB as a result will reset then the eNB should come up with the updates implemented configuration.

......

# 3.2 CLI User – Radius Authentication

NOTE!

To implement this feature please contact a Telrad Support

Release 6.9 enables a new feature – authentication and authorization of the management user session using RADIUS. If configured, when a new SSH management session is being established to BreezeCOMPACT entity, BreezeCOMPACT management client will trigger RADIUS session authentication and authorization with the provisioned AAA server.

As per authorization parameters, 2 types of access rights are supported: read-write access or readonly access. BreezeCOMPACT entity generates an audit log for any change performed by the management user, capturing modification Date and Time, User name and the committed change.

| Radius Authentication     |              |            |                     |
|---------------------------|--------------|------------|---------------------|
| Enabled:                  | 8            |            |                     |
| Radius Server IP Address: | 172.16.0.254 | 1          |                     |
| Shared Secret:            |              | 1          |                     |
| UDP Port:                 | 1812         |            |                     |
| Radius Group Mapping List |              |            |                     |
| Group Mapping             |              | Group Name |                     |
| 123                       |              | Test1      |                     |
|                           |              |            | Showing 1 to 1 of 1 |

Figure 23: CLI User – Radius Authentication

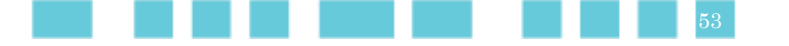

# 3.3 BreezeCOMPACT Full Configuration via CLI

# 3.3.1Purpose

This procedure describes how to configure the BreezeCOMPACT for full functionality.

# **3.3.2Full Configuration via CLI Procedure**

The following procedures must only be performed after the commissioning procedure described in <u>Chapter 3</u>, <u>Commissioning</u> has been completed. The following procedures must be performed in the same order as described below.

# 3.3.2.1 Configuring Device Settings

Device general settings

At the **BreezeCompact%** prompt, set parameters by entering the following commands:

set device general device-id <The unique device ID>

set device general address <Address location of the device>

set device general area <Operator Area location of the device>

set device general contact <The name of the contact person>

set device general name <The name of the device and device site>

Device management settings (DNS IP Address)

set device management primary-dns-ip-address <Primary DNS IP address>

set device management secondary-dns-ip-address <Secondary DNS IP address>

# 3.3.2.2 Configuring LTE TDD Configuration

In order to configure LTE TDD and special subframe configuration the following cli commands should be performed from BreezeCompact% prompt:

■ set cell ran-common cell-radius <cell radius number in km>

The value for the cell radius should be between 1-60 km

#### set deployment frame-structure subframe-Cfg <Sub frame configuration number >

The value for the sub frame configuration should be between 0.2 (These are the supported values). Please see further explanation regarding the possible sub frames in 1.5.2.1

# set deployment frame-structure special-subframe-Cfg <special sub frame configuration number >

The value for the special sub frame configuration should be within 0-3 (These are the supported values). Please see further explanation regarding the possible special sub frame configurations in 1.5.2.2

set deployment wimax-coexisting <true or false>

It is recommended to set this value as true .This value is important to be set to true in order to be avoided from mutual interference when WiMAX is running and additional LTE deployments.

In order to show the Implanted configuration, run the following command from BreezeCompact% prompt:

#### show deployment

As a result, you will see the following output as an example:

| Chapter 3: Operation and Administration<br>Procedures | BreezeCOMP                    | ACT Full Configuration via CLI |
|-------------------------------------------------------|-------------------------------|--------------------------------|
| topology SplitMode2X2; wimax                          | c-coexisting true; enable-dcs | false;                         |
| frame-structure { subframe-Cf                         | g 2;                          |                                |
| special-subframe-Cfg 0;                               |                               |                                |
|                                                       |                               |                                |
| }                                                     |                               |                                |
| Opployment                                            |                               |                                |
| Topology:                                             | Split Mode 2X2                |                                |
| WiMAX Coexisting:                                     |                               |                                |
| Frame Structure                                       |                               |                                |
| Sub-Frame Assignment:                                 | 2                             | I.                             |
| Special Sub-Frame Pattern:                            | 0                             | 1                              |

Figure 24: Deployment Tab in BreezeVIEW

# 3.3.2.3 Configuring deployment for an Antenna Topology

In this release, the supported modes are Single Sector and Dual Carrier/Split Mode 2x2. For more details, see Section 1.5.1, BreezeCOMPACT Topologies.

At the BreezeCompact% prompt, set the cell deployment topology of the antenna:

# 3.3.2.3.1 Default topology - single carrier 2Rx/2Tx

This is the default deployment topology. In case that it's required to set the deployment topology to default topology the following steps should be considered:

The following command should be running from CLI from BreezeCompact% prompt:

- set deployment topology DefaultTopology
- Perform commit procedure as in 3.1
- When running:

## show deployment topology

Result is:

topology DefaultTopology;

When running:

# show ran rh-ports-admin-state

result is:

port1-admin-state Operative; port2-admin-state Operative; port3-admin-state ShutDown; port4-admin-state ShutDown;

When running From BreezeCompact> prompt :

## show status ran port

result is: PortsList 1 {

operational-status InService; admin-state InService;

}

PortsList 2 {

| operational-status InService; admin-state    | InService;  |
|----------------------------------------------|-------------|
|                                              |             |
|                                              |             |
| PortsList 3 {                                |             |
| operational-status OutOfService; admin-state | InShutdown; |
| }                                            |             |
| PortsList 4 {                                |             |

operational-status OutOfService; admin-state InShutdown;

}

The above means that 2 antennas (1,2) are operative and antennas 3,4 are not. Default topology control in BreezeView :

| Topology:                  | Single Carrier 2RX / 2TX | • i |
|----------------------------|--------------------------|-----|
| WiMAX Coexisting:          | 1                        |     |
| Frame Structure            |                          |     |
| Sub-Frame Assignment:      | 2                        | i   |
| Special Sub-Frame Pattern: | 0                        | i   |
|                            |                          | 1 1 |

Figure 25: BREEZEVIEW -ENB deployment tab when setting deployment topology as Default topology

When looking on the BreezeVIEW ENB Advanced RAN tab:

| Advanced RAN         |           |     |
|----------------------|-----------|-----|
| RH Ports Admin State |           |     |
| Port #1:             | Operative | ▼ i |
| Port #2:             | Operative | ▼ i |
| Port #3:             | Shut Down | ▼ i |
| Port #4:             | Shut Down | ▼ i |

## Figure 26: BREEZEVIEW -ENB Advanced RAN tab when setting deployment topology as Default

## 3.3.2.3.2 Single Carrier 2Tx/4Rx

In this mode 2 antennas in transmit mode and 4 antennas in receive.

In order to change the deployment mode to single carrier 2Tx/4Rx perform the following CLI command from ENB from BreezeCompact% prompt:

56

set deployment topology SingleCarrier2X4

commit

when running:

show deployment topology

result is :

topology SingleCarrier2X4;

When running:

\_\_\_\_\_

show ran rh-ports-admin-state

#### result is:

port1-admin-state Operative; port2-admin-state Operative; port3-admin-state RxOnly; port4-admin-state RxOnly;

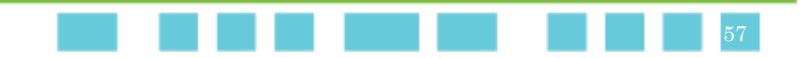

When running from BreezeCompact> prompt :

| show status ran port                      |            |
|-------------------------------------------|------------|
| result is: PortsList 1 {                  |            |
| operational-status InService; admin-state | InService; |
| }                                         |            |
| PortsList 2 {                             |            |
| operational-status InService; admin-state | InService; |
| }                                         |            |
| PortsList 3 {                             |            |
| operational-status InService; admin-state | RxOnly;    |
| }                                         |            |
| PortsList 4 {                             |            |
| operational-status InService; admin-state | RxOnly;    |
| }                                         |            |
|                                           |            |

On BreezeVIEW :

When clicking on the BreezeVIEW home->devices->ENB ->device details :

| 1PPS: 🗵 | ANT1: 🕗              |
|---------|----------------------|
| DAT1: 🚫 | ANT2: 📀              |
| DAT2: 🥑 | ANT3: 🕑 Admin RxOnl  |
|         | ANT4: 🥑 Admin RxOnly |

### Figure 27: BREEZEVIEW -ENB Antenna's status in single carrier 4Rx/2Tx

When looking on Breeze view on the ENB deployment tab:

| Topology:                  | Single Carrier 4RX / 2TX | ▼ i |
|----------------------------|--------------------------|-----|
| WiMAX Coexisting:          | ✓ i                      |     |
| Frame Structure            |                          |     |
| Sub-Frame Assignment:      | 2                        | i   |
| Special Sub-Frame Pattern: | 0                        | i   |

Figure 28: BREEZEVIEW -ENB deployment tab in single carrier 4Rx/2Tx

## 3.3.2.3.3 Single Carrier 4X4

In order to change the topology to Single carrier 4x4 , On BreezeCOMPACT CLI from BreezeCompact% prompt perform the following commands :

- set deployment topology SingleCarrier4X4TM4
- Perform commit procedure as per 3.1

When running from % prompt: "show deployment topology" topology SingleCarrier4X4TM4;

When running from % prompt : " show ran rh-ports-admin-state" port1-admin-state Operative; port2-admin-state Operative; port3-admin-state Operative; port4-admin-state Operative; \_\_\_\_\_

When running from > prompt : "show status ran port" you should see the following :

| PortsList 1 {                             |            |
|-------------------------------------------|------------|
| operational-status InService; admin-state | InService; |
| }                                         |            |
| PortsList 2 {                             |            |
| operational-status InService; admin-state | InService; |
| }                                         |            |
| PortsList 3 {                             |            |
| operational-status InService; admin-state | InService; |
| }                                         |            |
| PortsList 4 {                             |            |
| operational-status InService; admin-state | InService; |

```
On BreezeVIEW :
```

}

When clicking on the BREEZEVIEW home->devices->ENB ->device details:

| 1PPS: | $\otimes$ | ANT1: | $\odot$ |
|-------|-----------|-------|---------|
| DAT1: | $\otimes$ | ANT2: | $\odot$ |
| DAT2: | $\odot$   | ANT3: | $\odot$ |
|       |           | ANT4: | $\odot$ |
|       |           |       |         |

### Figure 29: BREEZEVIEW -ENB Antenna's status in single carrier 4Rx/4Tx

When looking on Breeze view on the ENB deployment tab:

| Topology:                  | Single Carrier 4RX / 4TX | i |
|----------------------------|--------------------------|---|
| WiMAX Coexisting:          | i                        |   |
| Frame Structure            |                          |   |
| Sub-Frame Assignment:      | 2                        | i |
| Special Sub-Frame Pattern: | 0                        | i |

### Figure 30: BREEZEVIEW -ENB deployment tab in single carrier 4Rx/4Tx

# 3.3.2.3.4 Single Carrier 4X4 with DL MU-MIMO

In order to change the topology to Single carrier 4x4 with DL MU-MIMO, On BreezeCOMPACT CLI from BreezeCompact% prompt perform the following commands :

- ------
  - set deployment topology MuMimo
  - Perform commit procedure as per 3.1

On BreezeCOMPACT1000> show ran

ran general min-freq 3400

ran general max-freq 3700

ran general max-tx 30

ran general port-config 4x4

#### PORT OPERATIONAL ADMIN

NUM STATUS STATE

- 1 InService InService
- 2 InService InService
- 3 InService InService
- 4 InService InService

### BreezeCOMPACT1000%show ran

rh-ports-admin-state {

port1-admin-state Operative;

port2-admin-state Operative;

port3-admin-state Operative;

port4-admin-state Operative;

```
}
```

[ok]

On BreezeVIEW :

When clicking on the BREEZEVIEW home->devices->ENB ->device details:

| 1PPS: 🗵 | ANT1: 🕗 |
|---------|---------|
| DAT1: 🛞 | ANT2: 🧭 |
| DAT2: 🥑 | ANT3: 🧭 |
|         | ANT4: 🧭 |

### Figure 31: BREEZEVIEW -ENB Antenna's status in single carrier 4Rx/4Tx DL MU-MIMO

When looking on Breeze view on the ENB deployment tab:

.....

.....

Deployment
 Topology:
 MU MIMO

 UMAX Coexisting:
 Frame Structure

 Sub-Frame Assignment:
 1
 Special Sub-Frame Pattern:
 2

. . . . . . . . . .

Figure 32: BREEZEVIEW -ENB deployment tab in single carrier 4Rx/4Tx DL MU-MIMO

# 3.3.2.3.5 SplitMode2X2:

The Split Mode 2x2 normal mode will use the same frequency for both sectors.

In order to change the deployment mode to SplitMode2x2 perform the following CLI command from ENB from BreezeCompact% prompt:

- set deployment topology SplitMode2X2
- Perform commit procedure on 3.1

when running:

### show deployment topology

result is:

topology SplitMode2X2;

When running:

#### show ran rh-ports-admin-state

result is:

port1-admin-state Operative; port2-admin-state Operative; port3-admin-state Operative;

When running from BreezeCompact> prompt:

\_\_\_\_\_

| show status ran port                      |            |
|-------------------------------------------|------------|
| result is:                                |            |
| PortsList 1 {                             |            |
| operational-status InService; admin-state | InService; |
| }                                         |            |
| PortsList 2 {                             |            |
| operational-status InService; admin-state | InService; |
| }                                         |            |
| PortsList 3 {                             |            |
|                                           |            |
| operational-status InService; admin-state | InService; |
| }                                         |            |
| PortsList 4 {                             |            |
| operational-status InService; admin-state | InService; |
| }                                         |            |
|                                           |            |

#### On BreezeVIEW :

When clicking on the BREEZEVIEW home->devices->ENB ->device details :

| 1PPS: 😣 | ANT1: 🕗 |
|---------|---------|
| DAT1: 🚫 | ANT2: 🕗 |
| DAT2: 🥑 | ANT3: 🕗 |
|         | ANT4: 🥑 |

### Figure 33: BREEZEVIEW -ENB Antenna's status in SplitMode2x2

When looking on Breeze view on the ENB deployment tab:

| Topology:                  | Split Mode 2RX / 2TX F1F1 | ▼ i |
|----------------------------|---------------------------|-----|
| WiMAX Coexisting:          | ľ                         |     |
| Frame Structure            |                           |     |
| Sub-Frame Assignment:      | 2                         | i   |
| Special Sub-Frame Pattern: | 0                         | i   |

## Figure 34: BREEZEVIEW -ENB deployment tab when in SplitMode2x2

On SplitMode2x2 all 4 antennas are fully operational. All Antenna's will work with the same frequency.

## 3.3.2.3.6 SplitModef1f2:

Split mode f1f2 enabling each 2x2 sector (port 1,2 and port 3,4) to define different center frequencies.

On BreezeCOMPACT CLI from BreezeCompact% prompt perform the following in order to set:

\_\_\_\_\_

- set deployment topology SplitModef1f2
- set cell1 general central-frequency <Frequency 1 in MHZ>
- set cell1 general central-frequency-f2 < Frequency 2 in MHZ>
- Perform commit procedure as per 3.1

When running: show deployment topology

Result is: topology SplitModef1f2;

When running: show ran rh-ports-admin-state

Result is: port1-admin-state Operative; port2-admin-state Operative; port3-admin-state Operative;

When running: show cell ran-rf

result is:

bandwidth 5MHz;

tx-power 30;

When running: show cell0 general

result is:

central-frequency 3510.0;

central-frequency-f2 3540.0;

phy-cell-id 0;

1. . .

#### show status ran port

| result is .                               |            |
|-------------------------------------------|------------|
| PortsList 1 {                             |            |
| operational-status InService; admin-state | InService; |
| }                                         |            |
| PortsList 2 {                             |            |
| operational-status InService; admin-state | InService; |
| }                                         |            |
| PortsList 3 {                             |            |
| operational-status InService; admin-state | InService; |
| }                                         |            |
| PortsList 4 {                             |            |
| operational-status InService; admin-state | InService; |
| }                                         |            |

On BREEZEVIEW when looking in Home->devices->ENB ->Device details:

63

 

 Chapter 3: Operation and Administration Procedures
 BreezeCOMPACT Full Configuration via CLI

 IPPS:
 ANT1:

 DAT1:
 ANT1:

 DAT1:
 ANT2:

 DAT2:
 ANT3:

 ANT4:
 O

Figure 35: BREEZEVIEW -ENB Antenna's status in SplitModef1f2
When looking on BREEZEVIEW->Home->devices-> ENB deployment tab :

| Topology:                  | Split Mode 2RX / 2TX F1F2 | • i |
|----------------------------|---------------------------|-----|
| WiMAX Coexisting:          | ✓ i                       |     |
| Frame Structure            |                           |     |
| Sub-Frame Assignment:      | 2                         | i   |
| Special Sub-Frame Pattern: | 0                         | i   |

#### Figure 36: BREEZEVIEW -ENB deployment tab when in SplitModef1f2

On BREEZEVIEW->devices->ENB ->cell0 tab:

| General                                       |        |   |
|-----------------------------------------------|--------|---|
| Cell Identity:                                | 1      | 1 |
| Central Frequency Band (MHz):                 | 3642.5 | 1 |
| F2 Central Frequency for Split Mode<br>(MHz): | 3647.5 |   |
| Physical Cell ID:                             | 0      | 1 |

### Figure 37: BREEZEVIEW -ENB CELL0 deployment tab when in SplitModef1f2

As can be seen in Figure 27: BREEZEVIEW -ENB CELL0 deployment tab when in SplitModef1f2 it is important to set F2 frequency when working on splitModef1f2

# 3.3.2.3.7 Dual Sector/Carrier:

The Dual Carrier topology enables a double-capacity BreezeCOMPACT. In this mode, the BreezeCOMPACT behaves like two 2x2 eNodeBs (double capacity vs split mode).

On BreezeCOMPACT CLI from BreezeCompact% prompt perform the following in order to set:

- set deployment topology DualCarrier
- set cell1 general central-frequency <Frequency 1 in MHZ>
- set cell1 general central-frequency-f2 < Frequency 2 in MHZ>
- Perform commit procedure as per 3.1

When running: show deployment topology

Result is: topology DualCarrier;

When running: show ran rh-ports-admin-state

Result is: port1-admin-state Operative; port2-admin-state Operative; port3-admin-state Operative;

\*\*\*\* ...... When running: show cell ran-rf result is: bandwidth 5MHz; 30; tx-power When running show cell0 general result is: cell-identity 0; central-frequency 3510.0; phy-cell-id 0; When running show cell1 general result is: cell-identity 0; central-frequency 3510.0; phy-cell-id 0; show status ran port result is : PortsList 1 { operational-status InService; admin-state InService; } PortsList 2 { operational-status InService; admin-state InService; } PortsList 3 { operational-status InService; admin-state InService; } PortsList 4 { InService; operational-status InService; admin-state } On BREEZEVIEW when looking in Home->devices->ENB ->Device details:

| 1PPS: 🚫 | ANT1: 🕗 |
|---------|---------|
| DAT1: 🛞 | ANT2: 🕑 |
| DAT2: 🥑 | ANT3: 🥝 |
|         | ANT4: 🥝 |
|         |         |

### Figure 38: BREEZEVIEW -ENB Antenna's status in DualCarrier

When looking on BREEZEVIEW->Home->devices-> ENB deployment tab :

......

| Topology:                  | Dual Carrier | • i |
|----------------------------|--------------|-----|
| WiMAX Coexisting:          | ✓ i          |     |
| Frame Structure            |              |     |
| Sub-Frame Assignment:      | 2            | i   |
| Special Sub-Frame Pattern: | 1            | i   |

### Figure 39: BREEZEVIEW -ENB deployment tab when in DualCarrier

On BREEZEVIEW->devices->ENB ->cell0 tab:

| ) ( | cell 0                        |        |            |
|-----|-------------------------------|--------|------------|
|     | General                       |        |            |
|     | Central Frequency Band (MHz): | 3590.0 | i          |
|     | Physical Cell ID:             | 90     | ) <b>i</b> |

Figure 40: BREEZEVIEW -ENB CELL0 deployment tab when in DualCarrier

On BREEZEVIEW->devices->ENB ->cell1 tab:

| Cell 1                        |          |
|-------------------------------|----------|
| General                       |          |
| Central Frequency Band (MHz): | 3580.0 i |
| Physical Cell ID:             | 9 i      |

#### Figure 41: BREEZEVIEW -ENB CELL1 deployment tab when in DualCarrier

# 3.3.2.3.8 Dual Carrier Aggregation:

The Dual Carrier Aggregation topology enables in addition to a double-capacity BreezeCOMPACT, an up to double downlink capacity on selected CPE. In this mode, the BreezeCOMPACT behaves like two 2x2 eNodeBs (up to double downlink capacity vs split mode) and enables selected CPE's to aggregate downlink traffic from both carriers.

On BreezeCOMPACT CLI from BreezeCompact% prompt perform the following in order to set:

- set deployment topology DualCarrierAggregation
- set cell0 general central-frequency <Frequency 0 in MHZ>
- set cell1 general central-frequency <Frequency 1 in MHZ>
- set cell0 general phy-cell-id [physical cell ID 0]
- set cell1 general phy-cell-id [physical cell ID 1]
- Perform commit procedure as per 3.1

When running: show deployment topology

Result is: topology DualCarrierAggregation

When running: show ran rh-ports-admin-state

Result is: port1-admin-state Operative; port2-admin-state Operative; port3-admin-state Operative; port4-admin-state Operative; When running: show cell ran-rf result is: bandwidth 5MHz; tx-power 30; When running show cell0 general result is: cell-identity 0; central-frequency 3510.0;

phy-cell-id 1;

When running show cell1 general

result is:

cell-identity 1;

central-frequency 3510.0;

phy-cell-id 1;

| show status ran port                      |            |
|-------------------------------------------|------------|
| result is :                               |            |
| PortsList 1 {                             |            |
| operational-status InService; admin-state | InService; |
| }                                         |            |
| PortsList 2 {                             |            |
| operational-status InService; admin-state | InService; |
| }                                         |            |
| PortsList 3 {                             |            |
| operational-status InService; admin-state | InService; |
| }                                         |            |
| PortsList 4 {                             |            |
| operational-status InService; admin-state | InService; |
| }                                         |            |

On BREEZEVIEW when looking in Home->devices->ENB ->Device details:

67

| Chapter 3: Operation and Administration<br>Procedures |       |         |       | BreezeCC | MPACT :   | Full Con | figurati | on via CL | I |  |
|-------------------------------------------------------|-------|---------|-------|----------|-----------|----------|----------|-----------|---|--|
|                                                       |       |         |       |          | <br>••••• | •••••    |          |           |   |  |
|                                                       | 1PPS: | ⊗       | ANT1: | $\odot$  |           |          |          |           |   |  |
|                                                       | DAT1: | ⊗       | ANT2: | $\odot$  |           |          |          |           |   |  |
|                                                       | DAT2: | $\odot$ | ANT3: | $\odot$  |           |          |          |           |   |  |
|                                                       |       |         | ANT4: | $\odot$  |           |          |          |           |   |  |
|                                                       |       |         |       |          |           |          |          |           |   |  |

## Figure 42: BREEZEVIEW -ENB Antenna's status in DualCarrierAggregation

When looking on BREEZEVIEW->Home->devices-> ENB deployment tab :

| O Deployment               |                          |                            |
|----------------------------|--------------------------|----------------------------|
| Topology:                  | Dual Carrier Aggregation | (Dual Carrier Aggregation) |
| WIMAX Coexisting:          | R [j]                    |                            |
| Frame Structure            |                          |                            |
| Sub-Frame Assignment:      | 1                        |                            |
| Special Sub-Frame Pattern: | 3                        | E.                         |

Figure 43: BREEZEVIEW -ENB deployment tab when in DualCarrierAggregation

On BREEZEVIEW->devices->ENB ->cell0 tab:

| 0 | Cell O                        |        |   |
|---|-------------------------------|--------|---|
|   | General                       |        |   |
|   | Central Frequency Band (MHz): | 3790.0 | i |
|   | Physical Cell ID:             | 108    | i |

Figure 44: BREEZEVIEW -ENB CELL0 deployment tab when in DualCarrierAggregation

On BREEZEVIEW->devices->ENB ->cell1 tab:

| Cell 1                        |          |
|-------------------------------|----------|
| General                       |          |
| Central Frequency Band (MHz): | 3730.0 i |
| Physical Cell ID:             | 1 i      |

Figure 45: BREEZEVIEW -ENB CELL1 deployment tab when in DualCarrierAggregation

# 3.3.2.4 Configuring the Bearer Network

The Bearer network is used to enable an LTE S1 connection between the eNodeB and the MME. It supports the S1-C, S1-U and X2 protocols over an SCTP connection.

The Bearer connection is defined on the same port as the management port, with a different VLAN separation.

......

## > To configure the bearer network:

- At the **BreezeCompact%** prompt, set the bearer network parameters by entering the following commands:
- 9 set networking lte-infrastructure enb-ip-address < eNB infrastructure IP address>
- 10 set networking lte-infrastructure subnet-mask <Subnet mask>
- 11 set networking lte-infrastructure next-hop-gateway <DGW IP>
- 12 set networking lte-infrastructure vlan-id <VLAD ID or NoVLAN>
- **13** For eEPC with EPC mode Enable,

set networking lte-infrastructure eepc-ip-address < IP address of the embedded EPC>

### To show the current configuration run the following command:

show networking lte-infrastructure:

enb-ip-address 192.168.11.14;

subnet-mask 255.255.255.0; next-hop-gateway 192.168.11.254; vlan-id 11;

# 3.3.2.5 Configuring S1 Signaling

The S1 signaling IP list is used to connect to up to six EPC (MME) IP addresses, in order to enable a redundant, load-balancing configuration. Using this configuration for multiple MME IP addresses enables either load balancing or multiple PLMID capabilities. For more details, see Section 1.5.6, Multiple PLMN IDs

and Section 1.5.7, EPC Redundancy and Load Balancing (Cluster).

## To configure an S1 signaling connection to the EPC BreezeWay2020:

At the **BreezeCompact%** prompt, enter the following command:

14 set networking s1-signaling link-server-list <MME IP address>

- In order to delete an existing configured s1 signaling connection to the EPC BreezeWay2020:
  - At the BreezeCompact% prompt, enter the following command:
  - 15 delete networking s1-signaling link-server-list <Default MME IP address>
- To show the current configuration:
  - At the Breezecompact% prompt , enter the following command:
  - 16 show networking s1-signaling-servers-list As a result you will see the following output:

s1-signaling-servers-list 172.16.81.144;

.....

# > In order to configure TAC per ENB run the command below:

At the BreezeCompact% prompt, enter the following command:

set cell tracking-area tac <Track area code number >

- In order to show the TAC configured in the ENB run the command below from the BreezeCompact% prompt
  - show cell tracking-area

As a result you should get the output as per the example below : tac 1;

## 3.3.2.5.1 PLMN-ID setting

The BreezeCOMPACT support multiple PLMN-IDs to enable multi-service modes, each PLMN-ID can be supported by the EPCs in the network. Once PLMN-IDs are set the eNodeB publish over the air to all UEs the available PLMN-IDs, according to the UE logic it decides which PLMN ID will be selected. In case UE does not select the PLMN-ID, the default PLMN-ID is used by the eNodeB.

In order to Set PLMN IDs:

set cell tracking-area **plmn-identity-list 011111 is-primary true** 

is-primary settings :

true – The PLM-ID is the default PLMN-ID false – non default PLMN-ID

# In order to show the PLMN ID configured in the ENB run the command below from the BreezeCompact% prompt

Show cell tracking-area plmn-identity-list

As a result you should get the output as per the example below : plmn-identity-list 00101;

## 3.3.2.5.2 Load Balancing & Redundancy setting

The Load-balancing mechanism is applied during a new UE Attach procedure. eNB may be provisioned with multiple EPCs (MMEs) in a load-balancing/ failover mode.

BreezeCOMPACT supports two pools of MMEs (EPCs) for load balancing – Primary and Secondary.

EPC load balancing is used within the pool – either Primary or Secondary. If no resources or no available MME entities event occurs in the Primary pool, eNB will switch to the Secondary pool. When resources of the Primary pool recover, eNB will switch back to use it (for a new-coming UEs)

Note, that BreezeCOMPACT supports multiple PLMNIDs concept for EUTRAN sharing and multi-service networks convergence. In this case, BreezeCOMPACT will sort out all the MMEs (EPCs) per PLMNID – effectively, this will result in Primary/ Secondary EPC pools per each of the configured PLMNIDs (MME provides its PLMNID to eNB during S1 Setup).

eNB balancing the UE sessions between MMEs during UE Attach. The eNB balancing algorithm takes into account EPC relative capacity and actual eNB load for the particular EPC. "EPC relative capacity" is the number configured in EPC and provided to eNB during S1 setup. It is proportional to EPC licensed capacity. "Actual capacity"- is the local eNB counter that represents the number of active UE sessions on the particular EPC.

In the case of a restart on one of the EPC entities, after that EPC recovers, eNBs will force all the sessions to it until the load between all the entities is proportionally aligned.

In the case eNB switched to work with the Secondary MME pool, the UE sessions forwarded to "secondary" MME entities will stay there until UE disconnection. After the recovery of the primary, in a new UE Attach, eNB will perform the new balancing decision, forwarding the new coming UEs to one of the Primary MME entities. There is a manual operational command on eNB that enables an operator to force disconnection of UE sessions on Secondary MME entities to move to the primary.

Following the settings. This should be running from BreezeCompact% prompt:

- set networking s1-signaling-servers-list 172.16.81.144 mme-load-balancingpriority Primary
- set networking s1-signaling-servers-list 172.26.20.70 mme-load-balancingpriority Secondary

NOTE! For load balancing - configure MMEs within the same group (Primary or Secondary) For Fail over – configure at least two MMEs (one in primary group and one in secondary group)

Show MME settings:

BreezeCompact% show networking s1-signaling-servers-list

s1-signaling-servers-list 172.16.81.144 {mme-load-balancing-priority Primary;

}

s1-signaling-servers-list 172.26.20.70 { mme-load-balancing-priority Secondary;

}

Note, in case the primary fail consequently all the UEs which associate with the primary MME automatically will registers with the secondary MME. When the primary MME will come up the UEs that are connected to the secondary MME will not move back to the primary MME unless the operator will initiate the following command:

BreezeCompact% prompt:

request eNB-actions switch-over-to-primary-mme-pool

# 3.3.2.6 Use Bearer Interface as External Management Mode

If a single interface is used for both bearer traffic and management, you must select the **Bearer Interface as External Management Mode** option. In this mode, only the bearer VLAN is used and external management parameters are ignored.

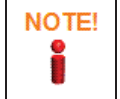

Do not use this mode when using the BreezeWay2020, as the Management and Bearer must be defined on different VLANs.

To enable this mode, enter the following command at the BreezeCompact% prompt:

set networking external-management use-bearer-ip-address true

To disable this mode (the default mode), enter the following command at the **BreezeCompact%** prompt:

set networking external-management use-bearer-ip-address false

To show the current configuration:

- At the Breezecompact% prompt , enter the following command:
- 17 show networking external-management use-bearer-ip-address As a result you will see the following output:

use-bearer-ip-address false;

# 3.3.2.7 Data Port redundancy

To make BreezeCOMPACT1000/3000 DAT1 and DAT2 redundancy the DAT1 (fiber) and DAT2 (copper) links must be active in the same time.

Only one port will be active a time (preferred is DAT1) and in time connection (link) failed, the eNB will be switch its connectivity to DAT2.

Note: In R6.9, BreezeCOMPACT with embedded EPC hardware (1000e) does not support dynamic data port redundancy. For further information, please contact Telrad CS.

# 3.3.2.8 Modifying Physical Data Port Parameters

Modifying physical data port parameters is optional.

A 1GB interface can use either the DAT1 (Fiber) or DAT2 (Copper) interface.
### > To modify physical data port parameters:

Use following command level in BreezeCompact% prompt:

set networking physical-ports-list <Port number 1-3> duplex-mode <fullDuplex or HalfDuplex>

This command sets a port Duplex (half or full)

- set networking physical-ports-list <Port number 1-3> negotiation <Auto or manual> This command sets a port negotiation to manual or Automatic mode.
- set networking physical-ports-list <Port number 1-3> speed <100,1000> This command sets the port speed to 100 or 1000.

Important remark : For port 1: speed may be 1 Gb only For port 2: speed may be 100Mb or 1Gb only For port 3: speed may be 100Mb only in BreezeCOMPACT1000 & 3000, in case of embbeded EPC 1000Mb can be set.

### > To show the current port configuration:

- Use following command level in BreezeCompact% prompt:
- show networking physical-ports-list The result should look like that :

```
physical-ports-list 1 { negotiation Auto;
duplex-mode FullDuplex; speed 1000;
}
physical-ports-list 2 { negotiation Auto;
duplex-mode FullDuplex; speed 1000;
}
physical-ports-list 3 { negotiation Auto;
duplex-mode FullDuplex; speed 100;
}
```

To show the current configuration from BREEZEVIEW open from BREEZEVIEW->home->devices->ENB->networking tab and see the Physical data ports table as in the bottom part of this tab :

|     | netenation | Duples     | Speed | Operational State | Operational Speed |
|-----|------------|------------|-------|-------------------|-------------------|
| £   | Auto       | PullDuplex | 1000  | Down              |                   |
| 2   | Auto       | FullDuples | 1000  | Up                | 100               |
| i i | Auto       | FullDuplex | 100   | Up                | 100               |

Figure 46: Physical ports configuration in BREEZEVIEW

# 3.3.2.9 Modifying Local Management Connectivity Parameters

Local management refers to IP connectivity from a PC that connects directly to the eNodeB local network port (DAT3) using a *same subnet IP* without a VLAN. This connection enables *on-the-bench* provisioning as part of the commissioning process or during other debugging.

Modifying local management connectivity parameters is optional.

. . . . . . . . . .

### To modify local management connectivity parameters:

- Use following command level from BreezeCompact% prompt
- 18 set networking local-management ip-address <IP address of the local Management interface>
- 19 set networking local-management subnet-mask <Local management subnet mask of the IP interface>

### > To show the current configuration:

Use following command level from BreezeCompact% prompt

20 show networking local-management As a result the following will show up:

ip-address 192.168.0.10;

subnet-mask 255.255.255.0;

# 3.3.2.10 Configuring the Cell (RAN)

### To configure a cell:

At the BreezeCompact% prompt, configure cell parameters by entering the following commands:

### 21 set cell tracking-area tac <Tracking Area ID>

The Tracking Area (TA) is a logical concept that involves an area in which the user can move around without having to update the MME. The network allocates a list to the user that contains one or more TAs. In certain operation modes, the UE can move around freely in all of the TAs on the list, without updating the MME.

Each eNodeB broadcasts a special tracking area code (TAC) to indicate to which TA the eNodeB belongs. This TAC is unique within a PLMN. Because the PLMN is a unique number allocated to each system operator and because the TAC is unique within a PLMN, if you combine these two numbers, you have a globally unique number. This number (PLMN + TAC) is called the Tracking Area Identity (TAI).

This parameter must match the TAC on the EPC. When using BreezeWay2020, use TAC=1 as the default.

### 22 set cell tracking-area plmn-identity-list <Customer PLMN ID>

The same PLMN ID value must be configured in both the EPC and the eNB. The eNB BreezeCOMPACT can support multiple PLMN IDs working with different EPCs (in multi-service networks, RAN sharing scenarios and so on).

It is possible to use different PLMN IDs for a SIM card (Home PLMN ID) and for the network (PLMN ID configured in an eNB/EPC and broadcast over the air). In this case, the UE is in *Roaming* mode for the network.

ECGI Setting:

The following parameters enable the operator to define a unique ECGI:

- □ An eNB is a base station, which can have multiple cells (sector/carriers), each with its own cell ID.
- □ The BreezeCOMPACT BS type is a Macro BS (Macro eNB). A Macro eNB can include multiple cells.
- □ The global identity of the cell (ECGI) is 28 bits, where 20 MSBs refer to the Macro eNB identity and the last eight bits (LSBs) refer to the *local* cell ID inside the eNB.

In order for the MME to distinguish between two eNBs, the 20 MSBs for the two eNBs should be different. If an eNB has multiple cells/sectors, the 20 MSBs must be the same for these cells/sectors, and the eight LSBs should be different. To ensure that this is the case, each BreezeCOMPACT has two configurable parameters: the eNB identifier (20 bits) and the local cell identifier (eight bits). Together, they define a unique ECGI.

The ECGI ID contains 28 bits, and consists of the **Macro eNB ID** and **local cell ID**. The ECGI ID displays on the UE. The ECGI ID is determined, as follows: eNB-identity \* 256 + cell-identity.

If the operator does not have multi-sector/multi-carrier functionality, the operator can leave the local cell ID's default value (for example, 1), and configure only the eNB ID as a unique value.

### 23 set cell ran-common enb-identity <eNB Identity>

This parameter must be unique on the network. It specifies the Global eNB ID for the Macro eNB ID (20 bits).

### 24 set cell1 general cell-identity <Cell ID>

This is the Local Cell ID for the Macro eNodeB ID. The default can be 1.

### 25 set cell ran-common cell-radius <Cell Radius in KM>

This parameter defines the maximum cell radius, in kilometers. The eNodeB determines the cell radius according to the received RACH code. RACH codes exceeding the **cell-radius** parameter are rejected and the UE cannot attach. This value must not exceed the maximum allowed distance for the Special Subframe (SSF) configuration.

### 26 set cell ran-common eNB-name<ENB name>

In this parameter there is a possibility to define a name to this ENB that will be populated in the S1-MME interface.

Note: the name should not contain space.

In order to show the configuration done run the following command from BreezeCompact% prompt in ENB :

### 27 show cell ran-common

As a result you should see an output similar to as follows:

enb-identity 1;

enb-name "eNB";

cell-radius 39;

In general, the special sub frame (SSF) configuration determines the gap required between the DL path and the UL path. It is primarily used to supported different cell

radiuses, UL sounding and special RACH capabilities. Table 3-1 describes the relationship between the SSF setting, as set in QoS >scheduler>special-subframe-Cfg.

When the **SpecialSubframeCfg** parameter is configured, verify that the configured value matches the Cell Radius value, as described in Table 3-1.

### Table 3-1: SSF Settings

| Cell Radius (Km) | SpecialSubframeCfg |
|------------------|--------------------|
| 1 =< R <= 10     | 0 to 3, 7          |
| 11 =< R <= 20    | 0 to 2             |
| 21 =< R <= 30    | 0 to 1             |
| 31 =< R <= 39    | 0                  |
| 39 =< R <= 60    | 0                  |

. . . . . . . . . . .

### 28 set cell ran-rf bandwidth < Bandwidth allocated for the cell in MHZ >

Here the value of the bandwith of the cell should be set in MHz units. Possible values are 5,10,15,20.

### 29 set cell1 general central-frequency <Central frequency, in MHz>

The supported resolution is XXXX.XXX MHz.

This parameter sets the central frequency of the LTE bandwidth. You must set the central frequency within the limits specified by the Device Frequency and Bandwidth that are currently set. For example: set cell ran-rf central-frequency

### 3510.123

### 30 set cell1 general phy-cell-id <Physical Cell ID>

The Physical Cell ID sets the physical (PHY) layer Cell ID. This PHY-layer Cell ID determines the Cell ID Group and Cell ID Sector. There are 168 possible Cell ID groups and three possible Cell ID sectors. Therefore, there are 3 \* 168 = 504 possible PHY-layer cell IDs.

The PHY Cell ID can be calculated using the following formula:

PHY-layer Cell ID = 3 \* (Cell ID Group) + Cell ID Sector

The selected PHY Cell ID should be part of the radio network planning (RNP) and should be planned carefully.

### 31 set cell ran-rf tx-power <TX Power; Maximum allowed TX power to MAX-10Dbm>

This parameter sets the power that the eNodeB can transmit. The maximum power is determined during eNodeB power up and is recognized by the type of radio head inside the BreezeCOMPACT. The permitted power range is between 1dBm and the maximum power allowed for the radio head type.

### 32 set cell1 general central-frequency-f2 <f2 frequency in MHZ>

This is required to be configured in case that the deployment topology is set to SplitModef1f2

Rotem – Please confirm the above change is correct (Confirm)

In order to show the configuration related to this ran-rf run the following command from BreezeCompact% prompt in ENB :

\_\_\_\_\_

### 33 show cell ran-rf

As a result the out should look like below :

bandwidth 5MHz;

tx-power 20;

### 34 show cell1 general

As a result the out should look like below :

cell-identity 1;

central-frequency 3510.0;

phy-cell-id 1;

### 35 Set cell SFR configuration:

This is the prameter for using Soft Frequncy Reuse (SFR) in case of Reuse 1 deployments where nearby cells operate in the same freuqcy.

# 3.3.2.11 Configuring eNodeB Timing and GPS

### To configure eNodeB Timing and GPS:

- More information about GPS capabilities are described in section 1.5.7 GPS
- At the **BreezeCompact%** prompt, configure the GPS by entering the following commands:
- **36** set timing chain-mode <Master or Slave>

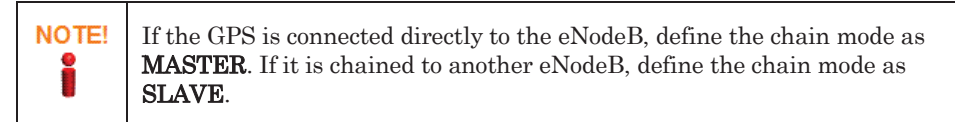

### 37 set timing gps-type <GPS Type>

The permitted types are Origin or Trimble. The value depends on the GPS hardware.

- □ Trimble GPS PNs: 700250/700258 BMAX-4M-GPS
- □ Origin GPS PN : 700275 BreezeGPS
- 38 set timing ntp-ip-address <Dedicated NTP Server IP address for time setting in case GPS is not functioning>

When the eNodeB starts, it looks for GPS in order to obtain the PPS and time. When it fails to retrieve or work with the GPS, it gets the time from the NTP server. The NTP server list is an internal list and includes all known public NTP servers. The operator can define a specific NTP IP address to be used by using the **ntp-ip-address** parameter. The NTP time is used for logs and event time marking for maintenance and debugging purposes.

### 39 set timing time-zone-params TZP area <Customer area> city <Customer City>

The time-zone offset modifies the time received by the GPS or NTP, in order to be aligned with the local time.

40 set timing gps-enable-disable <Enable/Disable>

It is possible to disable the need of GPS before enabling the RF chain.

In order to show the current GPS related configuration run the following command from the BreezeCompact% prompt :

41 show timing

As a result the output should look like that :

time-zone-params TZP { area Custom;

city GMT+0300;

### 42 set timing hold-over-passed-operation <true or false>

Defines whether to stop transmitting after Hold Over Timeout.

}

# 3.3.2.12 Configuring Quality of Service Parameters

In this section, you define the QoS for the external management VLAN, including the control plane (DATA Bearer infrastructure) VLAN and the User DATA QoS parameters per QCI. These commands should be running from BreezeCompact% prompt:

- set qos general s1-mme-dscp-value< s1 Bearer DSCP marking > Value should be between 0-63
- set qos general mng-dscp-value<management QoS DSCP markup> Value should be between 0-63.
- set qos general mng-802.1p <Management QoS 802.1p Priority on management> Values should be between 0-7.7 is the highest priority and 0 is the lowest.
- set qos general s1-mme-802.1p < S1 MME 802.1p Priority > Values should be between 0-7.

In order to show the current general QOS related configuration run the following command from the BreezeCompact% prompt:

show qos general

As a result the output should look like that :

mng-dscp-value 8; mng-802.1p 1;

s1-mme-dscp-value 48;

s1-mme-802.1p 6;

Below are CLI commands from ENB BreezeCompact% regarding the classified 9 possible level :

- set qos s1-u-qos-list <QCI 1-9> 8021p-marking <802.1 marking value for this QCI>. Marking of possible vlan tag between 0-7 for s1-u packets on 802.1 layer belongs to a specific QCI level.
- set qos s1-u-qos-list <QCI 1-9> dscp-marking <dscp marking value for this QCI> .

Marking of possible levels between 0-64 for s1-u packets on dscp layer belongs to a specific QCI level.

■ set qos s1-u-qos-list <QCI 1-9> priority <Priority given>.

Marking of possible levels between 1-9. By this command it is possible to change the priority associated with this QCI for s1 traffic .

\*\*\*\*

.....

The following describes how to adapt QCI settings:

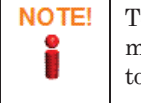

show gos s1-u-gos-list

Telrad recommends to keep the QCI priority default settings, as changing them may affect system QoS behavior. Contact Telrad Support for assistance if you need to update the QCI table.

In order to show the current QOS s1-u-qis-list in the ENB perform the following command from CLI BreezeCompact% prompt:

```
As a result the output should look like that :
s1-u-qos-list 1 {
             2;
priority
dscp-marking 0;
}
s1-u-qos-list 2 {
priority
             4;
dscp-marking 0;
}
s1-u-qos-list 3 {
priority
             3;
dscp-marking 0;
}
s1-u-qos-list 4 {
priority
             5;
dscp-marking 0;
Ĵ
s1-u-qos-list 5 {
priority
             1;
dscp-marking 0;
}
s1-u-qos-list 6 {
priority
             6;
dscp-marking 0;
}
```

BreezeCOMPACT System Manual

```
s1-u-qos-list 7 {
priority 7;
dscp-marking 0;
}
s1-u-qos-list 8 {
priority 8;
dscp-marking 0;
}
s1-u-qos-list 9 {
priority 9;
dscp-marking 0;
}
```

Configuring uncommitted scheduler type:

set qos scheduler dl-uncommit-scheduler <EqualRate or EqualTime>

By this command it is possible to set what will be the fairness mechanism for user data traffic to the UE's for data coming on the downlink direction.

set qos scheduler ul-uncommit-scheduler <EqualRate or EqualTime>

By this command it is possible to set what will be the fairness mechanism for user data traffic to the UE's for data coming on the uplink direction.

Note that Equal Rate is applied automaticaly for the commited portion (GBR), where the uncommit type configured in this command is related to MBR/AMBR which is the uncommited service.

Configuring weak UE scheduling protection level:

- In general, when working with Equal Rate or Equal Time (with mutliple QCIs), weak UEs (low MCS) may consumes most of the sector air resources. As a result, the sector throughput degrades dramatically. In order to limit the canalization of
- resources by these weak UEs, three configurable levels for DL and UL defines if the UE is considered weak or not – NoProtection, Level1Protection and Level2Protection.
- set qos scheduler weak-ue-protection < Level1Protection or Level2Protection or NoProtection >
- UE is considered as weak UE when it equal or below the defined MCS (Modulation):

|                    | Downlink MCS | Uplink MCS |
|--------------------|--------------|------------|
| No protection      | n/a          | n/a        |
| Level 1 protection | 3            | 6          |
| Level 2 protection | 9            | 10         |

This option defines the level of protection of the system utilization resources . The threshold of each level are configurable on the vendor level.

In order to show the current QOS scheduler related parameters in the ENB perform the following command from CLI BreezeCompact% prompt:

show qos scheduler

As a result the output should look like that  $\vdots$ 

ul-uncommit-scheduler EqualTime;

dl-uncommit-scheduler EqualTime;

weak-ue-protection Level1Protection;

### Configuration:

set qos scheduler weak-ue-protection

Possible completions: Level1Protection, Level2Protection, NoProtection

- set qos scheduler weak-ue-protection Level1Protection dl-uncommit-scheduler (EqualRate/EqualTime)
- set qos scheduler weak-ue-protection Level1Protection ul- uncommit-scheduler (EqualRate/EqualTime)

# 3.3.2.13 Configuring Handovers

The BreezeCOMPACT supports handovers (HOs) with an A5 and A3 trigger that supports the LTE X2 protocol.

An A5 HO event triggers when UE RF conditions to the serving BS RF become worse than the provisioned value (Threshold 1) and the Neighbor BS becomes better than the provisioned value (Threshold 2).

Figure describes A5 HO events. The service BS's Serving (S-cell) is shown in blue and the Neighbor cell (n-cell) is shown in red.

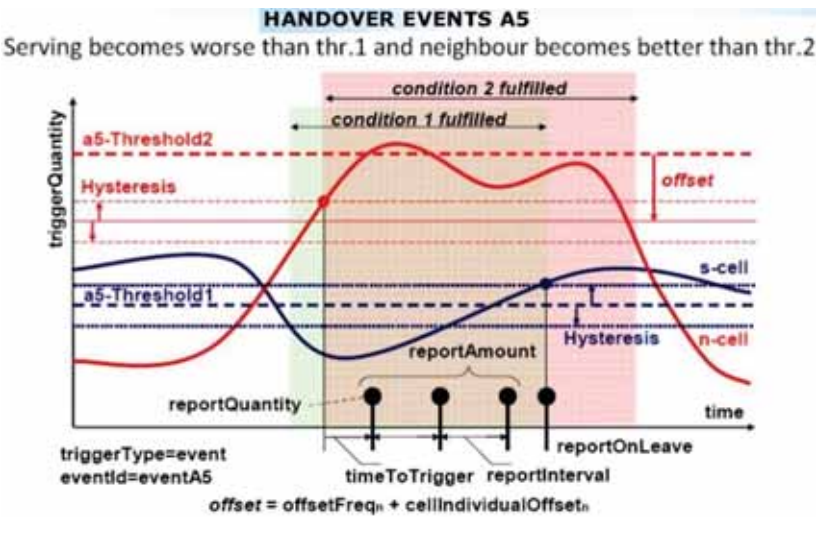

Figure 47: Handover A5 Events

TheA5 trigger is triggered on the RSRP levels.

Each neighbor cell is identified by its frequency (EARFCN), eNB ID, physical cell ID and X2 IP address (the Bearer IP address of the eNB in the BreezeCOMPACT).

.....

To set the HO triggers, you define the measurement type and thresholds for the A5 triggers using the following commands:

■ set cell handover-triggers measurement-type <RSRP or RSRQ>

Sets the way how the measurement will be prformed (based on RSRP or RSRQ)

set cell handover-triggers a5-threshold1-rsrp <Defines the RSRP level for threshold 1>

Specifies the Threshold 1 value used in an E-UTRA measurement-report triggering condition for the A5 (dBm) RSRP event.

set cell handover-triggers a5-threshold1-rsrq<Defines the RSRQ level for threshold 1>

Specifies the Threshold 1 value used in an E-UTRA measurement-report triggering condition for the A5 (dB) RSRQ event.

set cell handover-triggers a5-threshold2-rsrp <Defines the RSRP level for threshold 2>

Specifies the Threshold 2 value used in an E-UTRA measurement-report triggering condition for the A5 (dBm) RSRP event.

In order to show the current handover trigers related parameters in the ENB perform the following command from CLI BreezeCompact% prompt:

show cell handover-triggers

As a result the output should look like that :

measurement-type RSRP; a5-threshold1-rsrp -140;

a5-threshold2-rsrp -140;

a5-threshold1-rsrq -20;

a5-threshold2-rsrq -20;

An A3 HO event basic form the UE sends an A3 measurement report when a non-serving cell RSRP becomes better than the serving cell RSRP by a margin defined by an A3 offset parameter. (A3-OFFSET parameter units is 0.5db)

In other words, when  $\Delta RSRP > A3$  offset,

where  $\Delta RSRP = RSRPneigh - RSRPserv$ .

Figure below shows an example of the A3 reporting event.

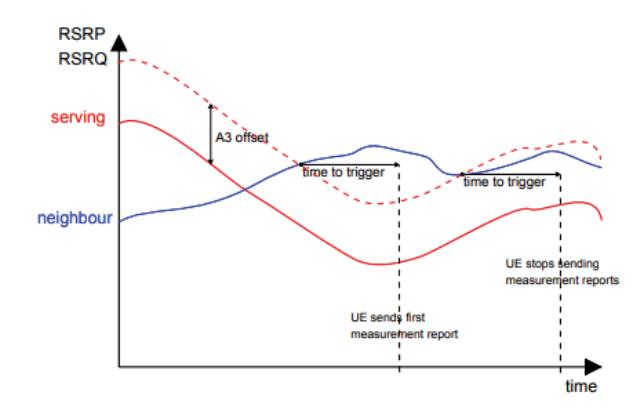

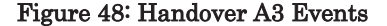

To change the handover event to A3 use the following command:

set cell handover-triggers trigger-type A3

. . . . . . . . . . .

To set the HO triggers, define A3 offset value using the following commands:set cell handover-triggers a3-offset <offset value>

In order to show the current handover trigers related parameters in the ENB perform the following command from CLI BreezeCompact%: prompt:

show cell handover-triggers

As a result the output should look like that :

```
trigger-type A3;
```

a2-threshold-rsrp -140;

a3-offset 6;

To set the neighbors that participate in the X2 HO process, you must define the neighbor list. The operator should define parallel definitions in the neighbor cell:

set cell1 neighbor-list-cell <Cell ID> <eNodeB ID> black-listed <true or false>

Indicates whether or not this neighbor cell is allowed as a handover target for UEs (true

- enabled false-not enabled).

■ set cell1 neighbor-list-cell <Cell ID> <eNodeB ID> cio < offset>

Specifies the individual cell offset that applies to a specific neighboring cell. This value is in dB with an offset of 15, which means that the configuration of the parameter with a value of 15 is equal to 0dB.

- set cell1 neighbor-list-cell <Cell ID> <eNodeB ID> eutra-carrier-arfcn <ARFCN> Specifies the ARFCN of the neighbor carrier frequency.
- set cell1 neighbor-list-cell <Cell ID> <eNodeB ID> neighbor-ip-address <X2 of Neighbor IP Address>

Sets the neighbor X2 IP for signaling.

- set cell1 neighbor-list-cell <Cell ID> <eNodeB ID> phy-cell-id <physical-cell-id> Specifies the neighbor physical cell ID.
- set cell1 neighbor-list-cell <Cell ID> <eNodeB ID> qoffset <qoffset>

Specifies the cell-specific offset that applies to a specific neighboring cell. This value is in dB with an offset of 15, which means that the configuration of the parameter with a value of 15 is equal to 0dB.

set cell1 neighbor-list-cell <Cell ID> <eNodeB ID> rx-tx-power <RS Tx power in DB>

Specifies the downlink reference-signal transmit power.

\*\*\*\*\*

# 3.3.2.14 Applying Parameter Changes

Apply and activate the configuration by performing commit procedure in 3.1

A In order to show the current cell neighbor list related parameters in the ENB perform the following command from CLI BreezeCompact% prompt :

| show cell neighbor-list                        | cell             |        |  |  |  |
|------------------------------------------------|------------------|--------|--|--|--|
| As a result the output should look like that : |                  |        |  |  |  |
| neighbor-list-cell 1 1 {                       |                  |        |  |  |  |
| eutra-carrier-arfcn 42590;                     |                  |        |  |  |  |
| phy-cell-id 1;                                 |                  |        |  |  |  |
| qoffset 1;                                     |                  |        |  |  |  |
| cio 1;                                         |                  |        |  |  |  |
| rx-tx-power                                    | 15; black-listed | false; |  |  |  |
| neighbor-ip-address 172.16.1.23;               |                  |        |  |  |  |
| }                                              |                  |        |  |  |  |
| neighbor-list-cell 1 2 {                       |                  |        |  |  |  |
| eutra-carrier-arfcn 42591;                     |                  |        |  |  |  |
| phy-cell-id 2;                                 |                  |        |  |  |  |
| qoffset 14;                                    |                  |        |  |  |  |
| cio 0;                                         |                  |        |  |  |  |
| rx-tx-power                                    | 22; black-listed | false; |  |  |  |
| neighbor-ip-address 172.16.2.5;                |                  |        |  |  |  |
| }                                              |                  |        |  |  |  |

# 3.3.3 Stop/Start all RH ports transmitting from BreezeVIEW CLI

• Open BreezeVIEW CLI and perform the following command to stop transmission for the cell :

request devices device <device ID> live-status cell-actions-transmission stop-transmission cell-identity <Cell ID>

To start transmission of all 4 ports perform the following command

request devices device <device ID> live-status cell-actions-transmission start-transmission cell-identity <Cell ID>

Command help:

start-transmission - Start Transmission of a selected Cell

stop-transmission - Stop Transmission of a selected Cell

Cell ID – perform operation on the specific cell ID (carrier)

\*\*\*\*\*

# 3.3.4Enhanced log collection

Enhanced log Collection located at tmp and in case of reset /mnt/flashes/ backup (only in case of eNB reset)

To upload log files to TFTP server use the following command:

request usage upload-logs-files destination-ip-address <IP address> destination-path <destination path>

# 3.3.5Configuration of backup & restore to external TFTP

# 3.3.5.1Create and Save (backup) the configuration file on TFTP server.

To create configuration file:

### request config-file create-config-file

This action will create a configuration file,

which later can be uploaded to an external TFTP server.

Are You sure? [no,yes] yes

Status Success

Check in system events that create-config-file-completed by command:

show notification stream alarm

Upload configuration file to external TFTP server by command:

 $\label{eq:config-file} request \ config-file \ upload-config-file \ destination-ip-address < IP \ address > \ destination-path < \ destination \ path >$ 

Check in system events that upload-config-file-completed by command:

show notification stream alarm

# 3.3.5.2Download and Restore (restore) the configuration file from TFTP server.

To upload configuration file:

request config-file upload-config-file destination-ip-address <IP Address> destination-path <destination path>

This action will upload device configuration file to an external tFTP server.

Are You sure? [no,yes] yes

Check in system events that upload-config-file-completed by command:

### show notification stream alarm

Restore configuration file

### request config-file restore-config-file

This action will load (restore)the configuration file from the disk and replace the database.

Are You sure? [no,yes] **yes** 

Check in system events that restore-config-file-completed by command:

show notification stream alarm

Reboot eNB to apply changes

request reboot reboot

# **3.3.6Configuring Via BreezeVIEW**

The following describes how to perform a full configuration via BreezeVIEW.

### > To configure via BreezeVIEW:

- **1** Access BreezeVIEW as **admin**.
- 2 In the device list, select the number of the device to be edited.
- **3** Define the device's general information, as shown below.

| O Device                 |                |   |    |
|--------------------------|----------------|---|----|
| General                  |                |   |    |
| Device ID:               | 140            |   | (T |
| Name.                    | Compact_GUI    |   | E  |
| Area                     | L481.          |   | 1  |
| Addre ss:                | LTE Safe City  |   | U. |
| Contact                  | Admin Q        |   | (T |
| Management               |                |   |    |
| Manager @ Addresses:     | ≈ 10.10.144.5  | × | T  |
|                          | 0 10 10 144 8  | * |    |
| TFTP IP Address          | 10 10 144 5    |   | Ĭ. |
| Primary DNS IP Address   | 208 67 222 222 |   | T  |
| Secondary DNS @ Address: | 208 67 220 220 |   | 1  |

### Figure 49: Device Information

4 Define the device's management information, as shown in above.

**5** Define the device's antenna topology information, as shown below.

| Topology:                  | Single Carrier 2RX / 2TX                                                           | ۲ | 1 |
|----------------------------|------------------------------------------------------------------------------------|---|---|
| WiMAX Coexisting:          | Single Carrier 2RX / 2TX                                                           |   |   |
| Frame Structure            | Split Mode 2RX / 2TX F1F1<br>Split Mode 2RX / 2TX F1F2<br>Single Carrier 4RX / 2TX |   |   |
| Sub-Frame Assignment:      | Single Carrier 4RX / 4TX<br>Dual Carrier                                           |   | 1 |
| Special Sub-Frame Pattern: | 0                                                                                  |   | 1 |

Figure 50: Device Capability

Also you can define here the Frame structure sub frame assignment as well as the special sub frame pattern.

|   | Topology:                  | Single Carrier 2RX / 2TX | ▼ i |
|---|----------------------------|--------------------------|-----|
|   | WiMAX Coexisting:          | ✔ i                      |     |
|   | Frame Structure            |                          |     |
| ( | Sub-Frame Assignment:      | 2                        | i   |
|   | Special Sub-Frame Pattern: | 0                        | i   |
|   |                            |                          |     |

Figure 51: Device Capability

6 Define the device's networking information, as shown in Figure .

| teres marked                                                                                                    |                                                                                                    |                                         |      |                                                                                                    |                            |                     |
|----------------------------------------------------------------------------------------------------|----------------------------------------------------------------------------------------------------|-----------------------------------------|------|----------------------------------------------------------------------------------------------------|----------------------------|---------------------|
| T                                                                                                    | distant                                                                                                    |                                         |      |                                                                                                    |                            |                     |
| And the second second                                                                                                    | 100 100 100 c                                                                                                    |                                         |      |                                                                                                    |                            |                     |
|                                                                                                    | and all the state                                                                                                    |                                         |      |                                                                                                    |                            |                     |
| and a second second sec                                                                                                    |                                                                                                    |                                         |      |                                                                                                    |                            |                     |
| 1                                                                                                    | 175.                                                                                                    |                                         |      |                                                                                                    |                            |                     |
| frances and approved state for                                                                                                    |                                                                                                    |                                         |      |                                                                                                    |                            |                     |
| Detere refericione<br>tespret                                                                                                    | < 501 t                                                                                                    |                                         |      |                                                                                                    |                            |                     |
| -1407mi                                                                                                    | 10.01.031.07                                                                                                    |                                         |      |                                                                                                    |                            |                     |
| General /                                                                                                    | lation.retu                                                                                                    |                                         |      |                                                                                                    |                            |                     |
| inset they bit:                                                                                                    | 01 10 10 10 10 H                                                                                                    |                                         |      |                                                                                                    |                            |                     |
| -144                                                                                                    | -                                                                                                    |                                         |      |                                                                                                    |                            |                     |
|                                                                                                    |                                                                                                    |                                         |      |                                                                                                    |                            |                     |
| 104 Margament Starfast                                                                                                    |                                                                                                    |                                         |      |                                                                                                    |                            |                     |
| Parties                                                                                                    | 101103-0                                                                                                    |                                         |      |                                                                                                    |                            |                     |
| Contract Management Starbace<br>Contracts                                                                                                    | 140 (140 (1-10)<br>(140 (140 (1-10)                                                                                                    |                                         |      |                                                                                                    |                            |                     |
| And Mangement Marked<br>A statement<br>A statement<br>Manual State Parts                                                                                                    | 140 (140 (- a)-<br>(a)-(a)-(a)-(a)-(a)-(a)-(a)-(a)-(a)-(a)-                                                                                                    |                                         |      |                                                                                                    |                            |                     |
| nad Hangemei Harbei<br>Frankes:<br>Scholl 1981<br>Mener Sela Farla<br>Ref. B                                                                                                    | NO DE LA CALLANA                                                                                                    | 3                                       | _    | factorial late                                                                                                    | Section and                |                     |
| nad Margenet Hafka<br>Fallen<br>Aller (191)<br>Mend Starfalls                                                                                                    | 10 (0) ( 0)<br>(0) (0) (0) (                                                                                                    | - Mare                                  | -    | Generation from                                                                                                    | Particul and               |                     |
| ead Margenet Harks<br>Fashes<br>Sales (as)<br>Mend Sale (a)<br>E                                                                                                    | 101-101-1-0-<br>201-201-201-2<br>201-201-201-2<br>201-2<br>201-2                                                                                                    | Ann<br>Mainter<br>Mainte                | In   | Generation from .                                                                                                    | -                          |                     |
| end Marganet Harber<br>Franker<br>Same rec<br>Mend Starters<br>Franker<br>Franker<br>Same rec<br>Same rec<br>Sam                                                                                                    | NI (N) - P<br>IN (N) - P<br>IN (N) - P<br>IN (N)<br>- NN<br>- NN<br>- NN                                                                                                    |                                         | Itte | factorial bas<br>factorial<br>ta                                                                                                    | And and a second second    | <sup>2</sup> months |
| California (Maria)<br>California<br>California<br>Cal | an an Aur<br>Incide Julia<br>Magnetic<br>Aur<br>Julia                                                                                                    |                                         | Itte | Spectrum Law<br>Inc.<br>10                                                                                                    | Particul and<br>III<br>III | Simple              |
| And Hangmond Harbert<br>Practice<br>Scherol Control<br>Menor Statistics<br>Price Statistics<br>Price Statistics                                                                                                    | ere production<br>are and a state of<br>the production<br>and<br>a state<br>a state                                                                                                    | -                                       | Itte | Sector Sec.                                                                                                    | inclusion and<br>in        | -                   |
| Call Management (Mr.Au)<br>Caller (Mr.<br>Menter State)<br>Menter State (Mr.<br>Menter State)<br>(1)<br>(1)<br>(1)<br>(1)<br>(1)<br>(1)<br>(1)<br>(1                                                                                                    | 41 (10.5 de<br>201-20, 2014<br>Magnitude<br>Auto                                                                                                    |                                         | Itte | Annual Annual<br>Annual<br>An | -                          | -                   |
| In a Characteria Characteria<br>In anno 1980<br>In anno 1980<br>In                                                                                        | 10 (0 ) - A<br>20 (0 ) - A<br>20 (0                                                                                                    | Ann<br>Niller<br>Niller<br>Niller       | Itte | Section (res)<br>Inc.<br>In<br>In                                                                                                    | Assessed and               |                     |
| sod Biogenet Holes<br>2 dife:<br>2 dife:<br>2                                                                                                    | 41 (10 ).4<br>(0) (0) (0) (10 )<br>(0) (0) (10 )<br>(0) (10 )<br>(0) (10 )<br>(10 )<br>(10 | Ann<br>Annar<br>Annar<br>Annar<br>Annar | Itti | Section for<br>Inc.<br>6                                                                                                    | Provinced yourd            |                     |

### Figure 52: Device Networking Information

7 If the system is operating in Unified mode, check the **Use Bearer Interface as External** Management checkbox.

### External Management Interface

| Use Bearer Interface as External | 🗹 i |
|----------------------------------|-----|
| Management:                      |     |

### Figure 53: External Management Interface - 1

If the system is operating in Inband mode, uncheck the **Use Bearer Interface as External** Management checkbox: \_\_\_\_\_

### External Management Interface

| Use Bearer Interface as External | i |
|----------------------------------|---|
| Management:                      |   |
|                                  | _ |

### Figure 54: External Management Interface – 2

- **8** Define the cell configuration by:
- 43 Adding the PLMNID to the PLMN Identity List.
- 44 Setting the RAN Common parameters,
- 45 Setting the RAN RF parameters.
- 46 Setting the cell's **TAC** value.

| O Cell            |             |         |             |   |
|-------------------|-------------|---------|-------------|---|
| BAN Cammun        |             |         |             |   |
| and servery       |             | 213 444 |             |   |
| and here.         | marials (he | (ii) #  |             |   |
| Cell Reliva       | 10          | []] AH  |             |   |
| Radia.            |             |         |             |   |
| Rendwitth Nettoji | 20%Mis      |         |             |   |
| To Provide        | #           |         |             |   |
| Trailing Jone     |             |         |             |   |
| tac.              |             |         |             |   |
| PERMIT            |             |         |             |   |
| PLANE             |             |         | 10 Prime II |   |
| 100               |             |         | free        | 3 |

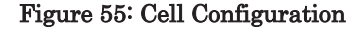

Part of the parameters such as: Cell ID, Central Frequency and Physical Cell ID are now under Cell1 (please refer to the picture below)

| 🛆 Cell 1 [1]                  |        |   |
|-------------------------------|--------|---|
| General                       |        |   |
| Cell Identity:                | 1      | i |
| Central Frequency Band (MHz): | 3510.0 | i |
| Physical Cell ID:             | 1      | i |

**9** Define HOs using the BreezeVIEW GUI by:

| 47 | Defining the handover A5 trigge        | ers in the cell.         |   |
|----|----------------------------------------|--------------------------|---|
| 48 | Defining the <b>Trigger Quantity</b> a | IS RSRP.                 |   |
| 49 | Defining the A5 thresholds for 7       | Frigger 1 and Trigger 2. |   |
|    | Cell                                   |                          |   |
|    | Handover Triggers                      |                          |   |
|    | Measurement Type:                      | RSRP                     | i |

| Measurement Type:          | KJKP T | 1 |
|----------------------------|--------|---|
| A5 Threshold 1 RSRP (dBm): | -140   | i |
| A5 Threshold 2 RSRP (dBm): | -140   | i |

Figure 56: Handover Configuration – A5

.....

\*\*\*\*\*

50 Choose A3 triggers in the cell.

51 Defining A2 threshould and A3 offset

### Handover Triggers

| Trigger Type:            | A3   | • i (A5) |
|--------------------------|------|----------|
| Measurement Type:        | RSRP | • i      |
| A2 Threshold RSRP (dBm): | -140 | i        |
| A3Offset:                | 30   | i        |

Figure 57: Handover Configuration -A3

### **10** Define the Neighbor Cells List by:

| 52 | Defining the neighbor list sectors.               |
|----|---------------------------------------------------|
| 53 | Defining the neighbor eNB ID.                     |
| 54 | Defining the neighbor EARFCN (central frequency). |
| 55 | Defining the neighbor physical cell ID (PCI).     |
| 56 | Defining neighbor offsets.                        |

- 57 Defining the neighbor reference signal maximum power.
- 58 Defining the neighbor X2 IP (is the same as the Neighbor Bearer IP address for BreezeCOMPACT).

| buget-    | -satisf.          |                     |            |        |     |              |                |                            |   |
|-----------|-------------------|---------------------|------------|--------|-----|--------------|----------------|----------------------------|---|
|           | and interesting   | BUTMA Darvier AMUSE | Perceivent | 0.0544 | 100 | AS Is Preser | Birdinia       | Notifitation of Additional |   |
|           |                   | 4298)<br>42981      | 1          | *      | ÷   |              | Taken<br>Taken | 541,000(45,000<br>6466     | - |
|           | Register the Cell |                     |            |        |     |              |                |                            |   |
| - 60      |                   | 3                   |            |        |     |              |                |                            |   |
| (10.00    | 400 T             | 8                   |            |        |     |              |                |                            |   |
| heighte   | er både Eleft     |                     |            |        |     |              |                |                            |   |
| P. P. BAL | arm-10758         | 4000                |            |        |     |              |                |                            |   |
| (my carl  |                   | A                   |            |        |     |              |                |                            |   |
| -         |                   | 9.                  |            |        |     |              |                |                            |   |
| 00.       |                   | 8                   |            |        |     |              |                |                            |   |
| 1071-010  | -                 | *                   |            |        |     |              |                |                            |   |
| Inter     |                   | ALC: NO.            |            |        |     |              |                |                            |   |
| Aug the   | - A Address       | 1111                |            |        |     |              |                |                            |   |

### Figure 58: Neighbor Cells List Configuration

- **11** Define QoS parameters by:
- 59 Configuring Scheduler parameters.
- 60 Defining Networking QoS.
- 61 Defining the QCI index's QoS parameter.

\_\_\_\_\_

| O GeS                 |                   |               |              |
|-----------------------|-------------------|---------------|--------------|
| Several               |                   |               |              |
| MING DSCP Value       | ÷                 |               |              |
| MINE 802 to Priority  | 1. C              |               |              |
| Scheduler             |                   |               |              |
| Uncommitted UL Sched  | kikr Epuel Time   | • [1]         |              |
| Oncommitteed DL Sched | luie: ItaialTine  | · • (37       |              |
| Weak UEs Protection:  | Level 1Protection | •)(1)         |              |
| 51 - U Qeli List      |                   |               |              |
| 90                    | Priority          | Marking 8021p | DSCP Marking |
| 1                     | 2                 | 0             | 0            |
| 1                     |                   | 0             | 0.           |
| 1                     | 1                 | 0             | ÷            |
|                       | 5                 | 0             | 0            |
| 5                     | £                 | 0             |              |
| 4                     | 4                 | 0             |              |
| 1                     | 7                 |               | 1            |
|                       |                   |               |              |
|                       |                   | 0             |              |
|                       |                   |               |              |

### Figure 59: QoS Configuration – 1

- **12** Define timing parameters by:
- 62 Setting the GPS configuration. If the BreezeCOMPACT is a GPS Slave, set the GPS Master/Slave field to Slave
- 63 Setting of the GPS Type :
  - a. Trimble GPS PNs: 700250/700258 BMAX-4M-GPS
  - b. Origin GPS PN: 700275 BreezeGPS

4 . Setting the NTP IP Address. It is possible to set more than 1 IP address as NTPThesystem will use the NTP as a backup only to the GPS.

|    | O Timing                                                |                    |                                |                          |                      |           |
|----|---------------------------------------------------------|--------------------|--------------------------------|--------------------------|----------------------|-----------|
|    | UT make/ba-a                                            | Matter /           | . in                           |                          |                      |           |
|    | in the second second                                    | Real Provide Land  | +00                            |                          |                      |           |
|    | 101 C                                                   | Beauty and they    | • 111                          |                          |                      |           |
|    | 1.000                                                   |                    |                                |                          |                      |           |
|    | New June                                                |                    |                                |                          |                      |           |
|    | Party.                                                  |                    |                                |                          | 10                   | 63 63     |
|    |                                                         |                    | 514 B                          |                          | 547                  |           |
|    |                                                         |                    |                                |                          |                      | marginist |
|    | 1/17 (F 42) (mm)                                        | -                  | - 30                           |                          |                      |           |
|    | WTT Startin Part Start                                  |                    |                                |                          |                      |           |
| 13 | Figure 60: Tin<br>Click the<br>The following<br>Confirm | ning Config        | guration<br>button.<br>splays: | 0                        |                      |           |
|    | Save changes?                                           |                    |                                | Cancel OK                |                      |           |
|    | Figure61: Cor                                           | nfirm Save         |                                |                          |                      |           |
| 14 | Click <b>OK</b> to co                                   | onfirm.            |                                |                          |                      |           |
| 15 | In the Actions                                          | <b>3</b> menu, res | set the device by              | selecting <b>Reset</b> t | to Factory Defaults. |           |

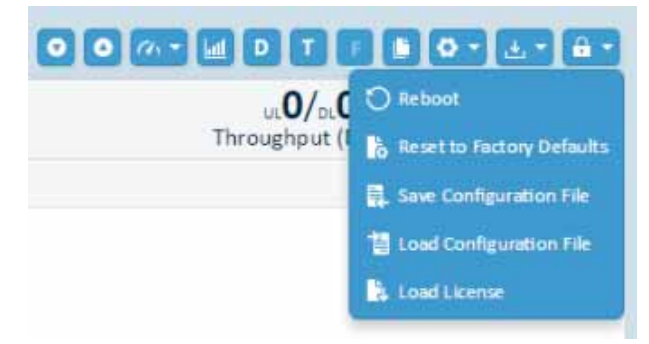

Figure 62: Actions Menu - Reset to Factory Defaults

The following window displays:

# Arear to Pactory Defaults Image: International Sectors International Sectors <tr

### Figure 63: Reset Device

- 16 It provides the opportunity to make a reset "Now" or "Schedule" it on some day and hour.
- 17. Click Ok to reset the device and complete the configuration.

# 3.4 Software Upgrade Via SSH

# 3.4.1Purpose

This procedure describes how to upgrade LTE software using CLI commands.

# 3.4.2Procedure

Upgrading LTE software via SSH involves performing the following steps using the CLI:

------

- **Preparing the TFTP Server,** page 92
- **Configuring the TFTP Server,** page 92
- **Copying the BreezeCOMPACT Software to the TFTP** Server, page 92
- Loading a New Software Version to the Backup Bank, page 92
- **Resetting the BreezeCOMPACT from the Backup Bank,** page 93

- Setting the BreezeCOMPACT Version in the Backup Bank as the Main Software Version, page 93

### 3.4.2.1Preparing the TFTP Server

- > To prepare the TFTP server:
  - Set the TFTP server on BreezeVIEW. Refer to the *TFTP Server Installation and Configuration* section in the *BreezeVIEW Installation Manual* for details.

# 3.4.2.2Configuring the TFTP Server

- > To set the TFTP server in the CLI:
  - 1 At the **BreezeCompact%** prompt, enter the following command:
- 65
- set device management tftp-ip-address <TFTP IP Address- Breeze View IP>
- **2** Perform the commit procedure as per 3.1.

### 3.4.2.3 Copying the BreezeCOMPACT Software to the TFTP Server

### To copy the BreezeCOMPACT software to the TFTP server:

- 1 Copy the new BreezeCOMPACT software version to the **TFTP** directory.
- 2 When using BreezeVIEW as the TFTP server, copy the new BreezeCOMPACT version using an SFTP program (such as FileZilla) to the eNodeB software version directory (/opt/lte/Data/FirmwareSW/ENB).

### 3.4.2.4 Loading a New Software Version to the Backup Bank

### To load a new software version to the backup bank (shadow):

1 At the **BreezeCompact>** prompt, type **request software-upgrade load-to-backup file-name** "compact version (including extension)".

For example, COMPACT0608B.05643

The following displays:

This action will download the software image from the TFTP server. Are You sure? [no,yes]

2 Type yes.

3 Wait until the new version appears in the back-up-sw version, as shown below:

BreezeCOMPACT1000>show device device general product-type COMPACT device general product-subtype ENB device general compact-model-type BreezeCompact1000 device inventory hw-ver 002-001-00 device inventory serial-number 95009785 device inventory serial-number 95009785 device inventory main-sw-ver 0609.07358 device inventory backup-sw-ver 0609.07395 device inventory running-sw MainSW device inventory boot-ver 0608.03.00045 device inventory up-time 2018-02-19T14:19:54+00:00 device inventory temperature 40

# 3.4.2.5 Resetting the BreezeCOMPACT from the Backup Bank

The following procedure describes how to reset the eNodeB from the backup bank in order to load the eNodeB software version from a backup.

- To reset the eNodeB from the backup bank:
  - 1 At the **BreezeCompact>** prompt, type **request software-upgrade reset-from-backup**. The following message displays:

The reset will disrupt all services provided by the device. The device will come up with the backup version. Are You sure? [no,yes]

- 2 Type yes.
- 3 After the eNodeB is up, type show status device at the BreezeCompact> prompt:

The line highlighted in yellow below shows the current software version.

BreezeCOMPACT1000>show device device general product-type COMPACT device general product-subtype ENB device general compact-model-type BreezeCompact1000 device inventory hw-ver 002-001-00 device inventory serial-number 95009785 device inventory serial-number 95009785 device inventory main-sw-ver 0609.07395 device inventory backup-sw-ver 0609.07358 device inventory running-sw ShadowSW device inventory boot-ver 0608.03.00045 device inventory up-time 2018-02-19T14:19:54+00:00 device inventory temperature 40

# 3.4.2.6Setting the BreezeCOMPACT Version in the Backup Bank as the Main Software Version

The following procedure describes how to set the BreezeCOMPACT backup software version as the Main software version.

To set the backup version as the main software version:

. . . . . . . . . . . .

1 At the **BreezeCompact>** prompt, type the following:

BreezeCompact> request software-upgrade set-backup-as-main

The following message displays:

This action will set the backup software image as Main. Are You sure? [no,yes]

- 2 Type yes.
- **3** Check the status by typing the following:

BreezeCOMPACT1000>show device device general product-type COMPACT device general product-subtype ENB device general compact-model-type BreezeCompact1000 device inventory hw-ver 002-001-00 device inventory serial-number 95009785 device inventory serial-number 95009785 device inventory main-sw-ver 0609.07395 device inventory backup-sw-ver 0609.07358 device inventory backup-sw-ver 0609.07358 device inventory backup-sw-ver 0609.07358 device inventory backup-sw-ver 0609.07358 device inventory turning-sw MainSW device inventory up-time 2018-02-19T14:19:54+00:00 device inventory temperature 40

# 3.5 Software Upgrade Via BreezeVIEW

# 3.5.1Purpose

This procedure describes how to upgrade LTE BreezeCOMPACT software using BreezeVIEW.

# 3.5.2Procedure

Upgrading LTE software via BreezeVIEW involves performing the following steps:

- Configuring TFTP as the BreezeVIEW IP Address, page 95
- Copying the BreezeCOMPACT Software to the TFTP Server, page 95
- Uploading the Software to a Backup, page 95
- Running the Software from a Backup Version, page 97
- Setting the Backup as the Main Version, page 99

# 3.5.2.1 Configuring TFTP as the BreezeVIEW IP Address

. . . . . . . . .

The TFTP configuration should be installed on BreezeVIEW in order to enable it to act as the TFTP server. For details describing how to configure BreezeVIEW as the TFTP server, refer to the *TFTP Server Installation and Configuration* section in the *BreezeVIEW Installation Manual*.

Configure the TFTP IP address in BREEZEVIEW->home->devices->ENB->General tab with the TFTP IP address.

Management

| BreezeVIEW IP Address:    | ≡ 10.10.144.5  | × |
|---------------------------|----------------|---|
| TFTP IP Address:          | 10.10.144.5    |   |
| Primary DNS IP Address:   | 208.67.222.222 | ī |
| Secondary DNS IP Address: | 208.67.220.220 |   |

Figure 64: TFTP Server IP Address

# 3.5.2.2 Copying the BreezeCOMPACT Software to the TFTP Server

- > To copy the BreezeCOMPACT software version to the TFTP server:
  - 1 Copy the new BreezeCOMPACT software version to the **TFTP** directory.
  - 2 In case that using BreezeVIEW as the TFTP server, copy the new BreezeCOMPACT version using an SFTP program (such as FileZilla) to the eNodeB software version directory (/opt/lte/Data/FirmwareSW/ENB).

# 3.5.2.3 Uploading the Software to a Backup

- > To upload software to a backup:
  - 1 In the **SW Upgrade** dropdown menu of the *Device* window or the *Device Details* window, select **Load SW File To Backup**.

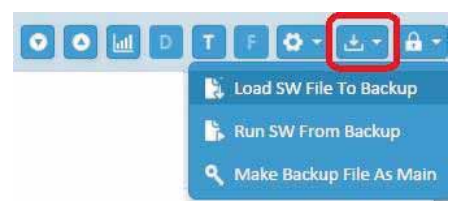

Figure 65: Actions Menu – Load SW File To Backup

The Load SW File to Backup window opens.

Confirm that the device is selected in the device list.

\_\_\_\_\_

- 2 Select the correct software version file in the Select Backup SW File list.
- 3 Click **OK**. The following displays:

|                                                                                                    | oad SW FE                | e To Backop                                         |         |           |                 |        |   |           |        |          |          |                   |                            |
|----------------------------------------------------------------------------------------------------|--------------------------|-----------------------------------------------------|---------|-----------|-----------------|--------|---|-----------|--------|----------|----------|-------------------|----------------------------|
| Normalization     Normalization     Norm | (*)                      |                                                     | inter 1 | Carylines |                 |        |   |           |        |          |          |                   |                            |
|                                                                                                    | inerest inter-           | Constant all and                                    | 14      | . Ann     | and .           | -      | - | free land | palet. | (PARMA   | -        | Participanian and | Another Street, March 1997 |
|                                                                                                    | increased and            | ar ha<br>Alfana an an an an an an an an an an an an | *       | H.        | freed three has | groups |   | (investio |        | TRUE GLA | ing arts | and April         | Manife<br>Home (A + A)     |
|                                                                                                    | i de                     |                                                     |         |           |                 |        |   |           |        |          |          |                   |                            |
|                                                                                                    | Similar<br>Sail<br>Bites | -                                                   |         |           |                 |        |   |           |        |          |          |                   |                            |
|                                                                                                    | 1.0                      | ee 🖬 ee 1                                           |         |           |                 |        |   |           |        |          |          |                   |                            |
|                                                                                                    |                          |                                                     |         |           |                 |        |   |           |        |          |          |                   |                            |
|                                                                                                    |                          |                                                     |         |           |                 |        |   |           |        |          |          |                   |                            |
|                                                                                                    |                          |                                                     |         |           |                 |        |   |           |        |          |          |                   |                            |

Figure 66: Load SW File to Backup Main Window

4 The following window displays:

| Warnir | ng                                                                                                    | 0  |
|--------|----------------------------------------------------------------------------------------------------|----|
|        | Load to Backup is a service affected action. Hit Yes if you are sure<br>you want to perform the action. | ÷  |
|        | Yes Cano                                                                                                | el |

Figure 67: Warning - Load to Backup

5 Click **Yes**. The *Ongoing* window displays. The last action shows **In Process** in the **Status** column, as shown below:

| Ongoing        |                          |                       |            |            |               |                |                           |                     |                     |
|----------------|--------------------------|-----------------------|------------|------------|---------------|----------------|---------------------------|---------------------|---------------------|
| termite        |                          | 9 🖬                   |            |            |               |                |                           |                     |                     |
| to Process     |                          | Fallery               |            |            | Pending       |                |                           | Secons              |                     |
| 蒂1             |                          | ⊗ 6                   |            |            | <b>()</b> 0   |                |                           | 2                   |                     |
| Status.        | Task Type:               | Execution Date & Time | tel Tape ( | Service 55 | Batte         | A184           | Completine State          |                     | Additional twis-    |
| Ofelue.        | Lond Six Ne to Bailup    | 17/5/2018 12 01 81    | e16        | 2168       | Maria)        | and the second | Doubled field or 1        | TTT Tailed          | CONTRACTOROOD SLD   |
| Braine         | Losd bill file to backup | 17/9/1018 11 00 91    | 498        | 1948       | Marca1        | Sameraj.       | Developed for hore 7      | min failed          | ECHARACTURGES ULD   |
| Status         | said by he to being      | 17/9/3016 12 07.58    | 100        | -10%       | 84,5414,328   |                | Described Fighters 7      | TTP failed          | constructmence duty |
| D funterer.    | Low Dir Ne to Bachue     | 1776/0018-01-00188    | +108       | 1004       | 6g_341vs_324  |                | Successfully Complete     | and the             | ECHMACTOROD8.01.0   |
| Cl. Success    | Lond SW Ne to Bachup     | 17/5/2018 11.11.24    | and        | 100        | Report and    |                | Incomplete Compile        | and the             | 20NPACTIBOOD 018    |
| Station        | Run Stellingen Bachuar   | chronizeus su weise   | 4105       | 104        | Rg_Selon_324  |                | Address Parinel - arriser | in the free balling |                     |
| Status         | Run SW horn Sectors      | \$7/%/0015 12.48 58   | +10        | 105        | 89,541-0.325  |                | Action Italiad - error    | H run from backup   |                     |
| (Craises       | Load Sill file to Bachup | 1015/0219 10:42 10:   | #168       | 113445     |               |                | Devrival 1/a from 7       | PTF failed          | CONFACT08008.015    |
| Ci la Prateral | Loset Silv /ve to Rectup | 18/52018 18 12:55     | artist.    | 140        | Compact, Gill | 1.861          |                           |                     | CONFACTIBODB III.II |

Figure 68: Ongoing Task - Load to Backup SW Version

6 Wait until the ongoing task displays **Success** in the **Status** column, as shown below:

| Ongoing    |                           |            |             |          |           |                |           |                                    |                      |
|------------|---------------------------|------------|-------------|----------|-----------|----------------|-----------|------------------------------------|----------------------|
| (march-    |                           |            | 9           | 1        |           |                |           |                                    |                      |
| in Process |                           |            | rater<br>86 |          |           |                |           | Sacra<br>C                         |                      |
| (hates     | Tank Tape                 | Execution  | Sate & Line | Sub Type | Device 10 | Name .         | Ares .    | Completion Name                    | Additional tofu      |
| Status.    | Lond Die Tie Scheinun     | 17/5/3011  | 11.0187     | 4948     | 2008      | marcel         | pagething | Diversional Kine Terry Failed      | COMPACTOROGE DI X18  |
| Status     | Loss Still File Stationer | 17/5/2011  | 12.52.51    | and .    | 2100      | shesei         | Dillion   | Doortland File Trace 1719 Palled   | COMPACTOROUG/DLEUR   |
| Statut     | Low Still File to Backup  | 117/5/2011 | 13:07.10    | ynti     | 385       | 84,5ene,315    |           | Invested Carbon 1917 head          | C2N4F42708188.31319  |
| D Sarres   | Lond Sill Fie to Serious  | 17/5/3010  | 111.1095    | +14      | 2014      | 84,545a,104    |           | Successfully Completed             | 6/04/PACT06008-01818 |
| El lucces. | Losd 200 Till to Barlinst | 17/5/3011  | 1111126     | 1998     | 100       | Rg.34tua.325   |           | <b>Successfully Completed</b>      | COMPACTOROUM DILX18  |
| Status     | Aur 1W from Backup        | 17/9/2011  | 112-48159   | 104      | 3494      | Rg. Setup. 204 |           | Action hashed - action in run bein | r keduai             |
| Statut     | Aur SWitch Beckup         | 12/16/2013 | 11:49:18    | ynd.     | 100 1     | 88,3458,315    |           | Action Parket - arrow in curr here | t bediag             |
| Status     | Lond Sitt Fie to Sachus   | 18/5/3013  | 154110      | +14      | 223443    |                |           | Douristant Via front TPTP failed   | COMPACTOROUM.01.028  |
| U Mices    | Lond Die Un to Bachus     | 14/5/3011  | URDADA .    | 1948     | 5.40      | Constant_Bir   | 1481      | Successfully Completed             | COMPACTOROR BLIZE    |

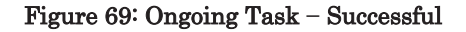

The new version displays in the Device Details window, as shown below:

| and BreeseCOMP     | ACT1000          |                     |                            |
|--------------------|------------------|---------------------|----------------------------|
| Dense (D           | 14               | Man 10 version      | 0688-05783 (Addres)        |
| lane.              | CompartS14       | Balling TW cardian  | D608-05543                 |
| us twie:           | 104/001708/37182 | HE OFFICE           | 009-002-00                 |
| Management Statius | Manageri         | Boot Writion        | 994007128<br>2013-01-00014 |
| + 0+ Q             | e M.c.           | Liene Pia Name      | W0-6x18-49020728           |
| Carrierts          | 2 84             | Logran Thefail      | A214                       |
| Tellurinca Retige  | \$400-3700       | Linna Remain Identi | 145                        |
| fanduith:          | it may be a      | Listie Set Dete     | 2017-04-06                 |
| Maximum 1X Power   | 80               | Loonar Bright Date  | 2017-09-06                 |
| Cell LECI          | 0000101.he+      | Dual-Certer         |                            |

Figure 70: Device Details Window - Backup SW Version

## 3.5.2.4 Running the Software from a Backup Version

- > To run LTE software from a backup:
  - 1 In the SW Upgrade menu, select Run SW From Backup.

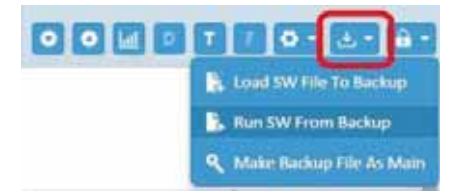

Figure 71: SW Upgrade Menu – Run SW From Backup

2 Select the device in the Select Devices area in the *Run SW From Backup* window.

|    | - to say |      | Territori I |   |              |   |   |   |                    |           |           |         |
|----|----------|------|-------------|---|--------------|---|---|---|--------------------|-----------|-----------|---------|
| _  |          |      |             |   | and a second | - |   |   |                    | an aralar | 1000000   | 1000000 |
|    |          | 1.20 | -           | - | Contract of  |   | - | - | our lateral second | -         | 1000 0000 |         |
|    | -        |      |             |   |              |   |   |   |                    |           |           |         |
| ±. |          |      |             |   |              |   |   |   |                    |           |           |         |

Figure 72: Run SW from Backup Window

.....

.....

3 Click **OK**. The following window displays:

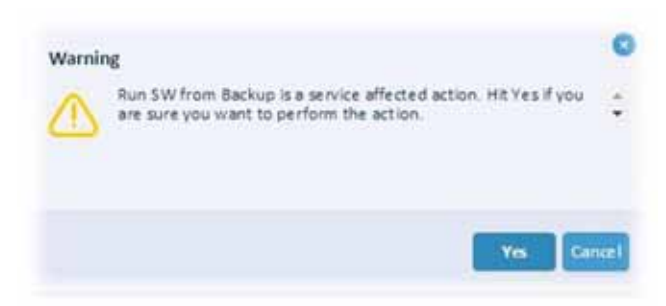

Figure 73: Warning - Run SW from Backup

4 Click Yes.

The eNodeB resets. The *Ongoing* window redisplays showing the Run SW from Backup task with the **In Process** status in the **Status** column, as shown below:

| Ongoing    |                         |                       |          |           |               |         |                                            |                    |
|------------|-------------------------|-----------------------|----------|-----------|---------------|---------|--------------------------------------------|--------------------|
| beauty.    |                         | ۵ 🖬                   |          |           |               |         |                                            |                    |
| is Process |                         | Nature<br>S 6         |          |           | 0 0           |         | Secret<br>3                                |                    |
| Status     | Tank Pape               | Execution Data & Time | Sub Type | Device 10 | Nerve         | Ares    | Completion Mate                            | Additional trebs   |
| Statut.    | Lond by the to belies   | 21/5/2015 21:01.97    | 194      | 1999      | NAMES -       | segment | Downland frie from 1117 failed             | COMMACT 08000 0131 |
| Stelue     | Low DV for to Ballys    | AND/REALED BY PL      | +148     | 100       | Adapter1 .    | 3+000mm | Described Fighters 1118 Relat              | COMPACTORODE ELSI  |
| Chalum     | Load SW Ne to Bachur    | 21/1/2010 12 12 22 20 | +NE      | 105       | Rejeturitt.   |         | Depresant Fig. Son. 1919 Saled             | COMPACTOROUX CLAS  |
| Theorem .  | Lond Set for to Bachup  | 11/5/3018 12:10:95    | +10      | 104       | Ng_Jeton_104  |         | Successfully Completed                     | 001442706008.0111  |
| O National | Low for the total too   | 11/5/3015 11-11-39    | +148     | 6478      | Rg_Setup_109  |         | Successfully Considered                    | 004940108006.0181  |
| Status     | Rev 210 Years Bachuar   | 11/5/2015 11:48:39    | +148     | 104       | Fg.Jetus, 204 |         | Actual Failed - a rear in run have basings |                    |
| Station    | Rec \$20 Vert Bedrop    | 17/5/2015 12:44:14    | +148     | 108.      | #8,34100,105  |         | Action Failed removies non-front Sealings  |                    |
| Status     | Loss fill the to Bachue | 18/5/2016 18 42 38    | 4742     | 111040    |               |         | Sourcead file From 1919 failed             | CONTACT DOD STATE  |
| The second | Low fut the to Bachus   | 18/5/2015 15:14:14    | 4142     | 0.400     | Compare, 667  | LARS    | Successfully Considered                    | COMPACTOROUM TEST  |

Figure 74: Ongoing Task - Run SW from Backup - In Process

5 After the connection resumes, check the status and verify that the running version is from the backup bank. Wait until the In Process status changes to Success in the Status column, as shown below:

| Ongoing     |                                                                                                    |                             |           |            |               |            |                                           |                   |
|-------------|----------------------------------------------------------------------------------------------------|-----------------------------|-----------|------------|---------------|------------|-------------------------------------------|-------------------|
| Mart        |                                                                                                    | a 🖬                         |           |            |               |            |                                           |                   |
| In Process  |                                                                                                    | Fallere                     |           |            | Pending       |            | Saccesi                                   |                   |
| SE 0        |                                                                                                    | ⊗ 6                         |           |            | 0 0           |            | ⊙ 4                                       |                   |
| status      | Task Type                                                                                                    | Famoution Date & Time       | Null Type | Service 12 | Aires         | Ares       | Completion Name                           | Additional info   |
| Status      | Lond Set The to Bachup                                                                                                    | 17/9/2018 12 01 87          | 414       | 1948       | Marcel        | bablistes. | Described Fig. Prov. 1919 Nated           | COMPACTORIOUS DES |
| Status      | Load the file to Bachup.                                                                                                    | 17/9/2018 11:00:01          | +108      | 2948       | Maria         | SAMOATA.   | Download His from 1912 field.             | COMPACTORODE SUB  |
| @Palue      | Load tire for to bachus                                                                                                    | 17/5/2018 11:07 15          | +100      | 3226       | Ag_34146_305  |            | Directional the fright TPTP failed        | COMPACTOROUG 013  |
| 1 Second    | Load Dit Tie to Bachua                                                                                                    | 17/6/2018 11 12:85          | +107      | 104        | Fig.34148_304 |            | Successfully Completed                    | COMPACTORODE D13  |
| A function  | Lord Div Tie to Retrie                                                                                                    | 17/5/2018 10:11:24          | +107      | 1419       | 8g,541at,125  |            | houseshilly Completed                     | COMPACT/ROOM DUX  |
| Station     | But Sitt from Bachual                                                                                                    | 17/5/3015 32 48 99          | +10       | 204        | 8g_541ut_304  |            | Action Paried - arror to run from backup  |                   |
| Creture     | Rue DW hare Backup                                                                                                    | 17/5/3015 10 49/18          | +14       | 2226       | \$8,3Hut,328  |            | Action Failed - arrow in our front backup |                   |
|             | the second second secon | Large manual site and links | 1000      | 111mm      |               |            | Streeting fig from TYTP failed            | COMPACTINOIS DOD  |
| (S) Failure | Load Still File 55 Bachup                                                                                                    | 101.2144412 775 689 793     |           |            |               |            |                                           |                   |

Figure 75: Ongoing Task - Run SW from Backup - Success

.....

6 Verify that the backup software version is the active version in the device information.

| Device Details    |                    |                        |                     |
|-------------------|--------------------|------------------------|---------------------|
| ENB BreezeCOMPA   | ACT1000            |                        | <b></b>             |
| Device ID:        | 14                 | Main SW version:       | 0608.05735 (active) |
| Name:             | Compact514         | Backup SW version:     | 0608.05643          |
| Up Time:          | 13/4/2017 08:37:52 | HW version:            | 002-001-00          |
| Management Status | Managed            | Serial Number:         | 95020723            |
|                   | <u> </u>           | Boot Version:          | 2013.01.00014       |
| 00 00 00          | <u> </u>           | License File Name:     | lab-bc1k-95020723-  |
| Carriers:         | 1 4x4              | License Status:        | Active              |
| Frequency Range   | 3400-3700          | License Remain (days): | 145                 |
| Bandwidth:        | 20MHz              | License Start Date:    | 2017-04-06          |
| Maximum TX Power: | 30                 | License Exipre Date:   | 2017-09-06          |
| Cell 1 ECI:       | 0000101 hex        | Dual Carrier:          |                     |

Figure 76: Device Details Window - Backup Software Version is Active

# 3.5.2.5 Setting the Backup as the Main Version

- > To set the backup LTE software version as the main version:
  - 1 In the SW Upgrade menu, select Make Backup File As Main.

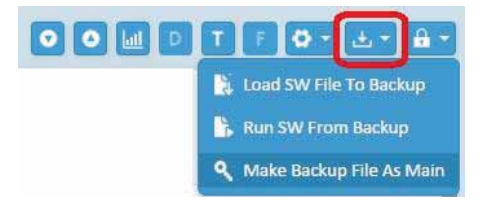

Figure 77: SW Upgrade Menu – Make Backup File As Main

2 In the *Make Backup Software As Main* window, check that the device is selected in the Select Devices area and then click **OK**.

| Main Bach   | gi Software ALMain |        |        |                        |                      |   |             |                            |             |                 |                 |                   |
|-------------|--------------------|--------|--------|------------------------|----------------------|---|-------------|----------------------------|-------------|-----------------|-----------------|-------------------|
| 141         | 3111               | . Mart | -      |                        |                      |   |             |                            |             |                 |                 |                   |
| Compilerer. | (AMARA 10-01-01    | 141    | Part . | and it.                | Train Sec.           | - | -           | And on the Owner, or other | or instance | man ini incissi | Barbar 10 Anton | Annual State      |
|             |                    | 14     | 100    | Annual Section of Long | of the second second |   | Second in 1 | -                          | 01081218    |                 | 200.000         | table of Contable |
|             |                    | -      |        |                        |                      |   |             |                            |             |                 |                 |                   |
| 1           | -                  |        |        |                        |                      |   |             |                            |             |                 |                 |                   |
| trinker-    |                    |        |        |                        |                      |   |             |                            |             |                 |                 |                   |
| 110         |                    |        |        |                        |                      |   |             |                            |             |                 |                 |                   |

Figure 78: Make Backup Software As Main Window

\*\*\*\*

......

3 In the *Warning* window that displays, click Yes.

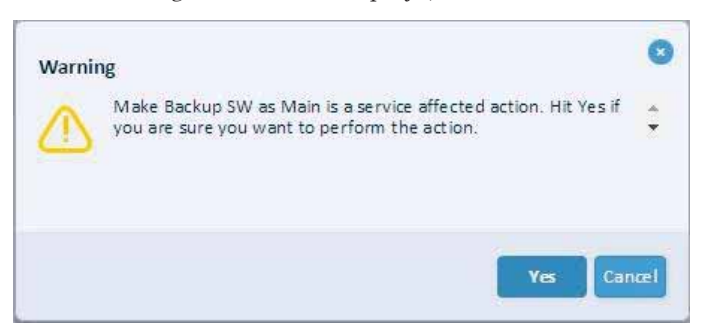

Figure 79: Warning – Make Backup SW as Main

The Ongoing window displays.

4 Verify that Make Backup File as Main task shows **Success** in the **Status** column, as shown below:

| Additional info                                                                                                    |
|----------------------------------------------------------------------------------------------------|
| Additional infe                                                                                                    |
| Additional to fe                                                                                                    |
| COMPACT/ORDER OF                                                                                                    |
| Provide a supervision of the supervision of the sup |
| COMPACTORES (C)                                                                                                    |
| coverage and                                                                                                    |
| COMPACTOROES (1)                                                                                                    |
| COMPACTORODE (1)                                                                                                    |
|                                                                                                    |
|                                                                                                    |
| COMPACTOROUGH ELF                                                                                                    |
| COMPACTORODE (C)                                                                                                    |
|                                                                                                    |
| 0 0                                                                                                    |

Figure 80: Warning - Make Backup SW as Main - Success

5 In the *Device Details* window, verify that the main software version is active and that the new version and backup software version are the previous software version, as shown below:

| Device Details     |                    |                        |                    |
|--------------------|--------------------|------------------------|--------------------|
| ENB BreezeCOMPA    | ACT1000            |                        | •                  |
| Device ID:         | 14                 | Main SW version:       | 0608.05735 (active |
| Name:              | CompactS 14        | Backup SW version:     | 0608.05643         |
| Up Time:           | 13/4/2017 08:37:52 | HW version:            | 002-001-00         |
| Management Status: | Managed            | Serial Number:         | 95020723           |
|                    | <u> </u>           | Boot Version:          | 2013.01.00014      |
| 00 00 00           | <u> </u>           | License File Name:     | lab-bc1k-95020723- |
| Carriers:          | 1 4x4              | License Status:        | Active             |
| Frequency Range    | 3400-3700          | License Remain (days): | 145                |
| Bandwidth:         | 20MHz              | License Start Date:    | 2017-04-06         |
| Maximum TX Power:  | 30                 | License Exipre Date:   | 2017-09-06         |
| Cell 1 ECI:        | 0000101 hex        | Dual Carrier:          |                    |

Figure 81: Main SW Version Activated

# 3.5.2.5.1 Software Upgrades and System Events

The events associated with the upgrade procedure can be viewed in the *System Events* window.

| P Bre    | ezeVIEW                      |               |                |                              | O love • Statlant [               | advin<br>Information |
|----------|------------------------------|---------------|----------------|------------------------------|-----------------------------------|----------------------|
| System E | vents                        |               |                |                              |                                   |                      |
| 2940     |                              |               | H 🔽 1944       | e Dates: Shee At             |                                   |                      |
| Sub Type | Model                        | Desice        | Managed Object | Event Time                   | Event Type                        | Additional tota      |
| eNil     | BreeseCompact3000            | 2540          | Devite         | 23/6/2015 19:26:09           | external result                   |                      |
| white    | BreeseCompart3000            | 2542          | Devour         | 22/9/2015 20:25/06           | enternal reset                    |                      |
| uNB:     | BrekpeCompact3000            | 3540          | Device         | 31/4/2015 19:25:13           | set-backup-ei-main                | Sound                |
| eNE:     | BreezeCompart2000            | 2540          | Device         | 21/6/2015 20:27:55           | set backup as main                | Duccere I            |
| +NE      | BreeseCompact3000            | 2540          | Device         | 22/6/2015 19:21:21           | deviction of backage darked       |                      |
| 4148     | Brease(Innpart3000           | 2540          | Device         | 31/6/2015 20:04:04           | download to backup started        |                      |
| a140     | BreaseCompact2000            | 2540          | Orvita         | 31/6/2015 20:05:16           | download to-backup-started        |                      |
| 4160     | BreeseCompact3000            | 2541          | Device         | 22/6/2015 20:07:45           | download to backup started        |                      |
| eNtl     | BreepeCompact3000            | 2540          | Device         | 22/6/2015 20:14:23           | download to backup started        |                      |
| 1000     | Broad and American Street of | 1 Sec. doi: 1 | 1.1 March 199  | second interest and out this | and and an an entry of the second |                      |

Figure 82: System Events Window

The Load SW to Backup operation ends with the following two events:

- Download-To-Backup-Started
- Download-to-Backup-Completed

The Reset from Backup operation shows one event: External-Reset.

The Set Backup as Main operation shows one event: Set-Backup-as-Main.

# 3.6 Resetting BreezeCOMPACT to Its Factory Defaults

# 3.6.1Purpose

This procedure describes how to reset the BreezeCOMPACT configuration to the factory default configuration. The factory default configuration sets all parameters to their vendor factory defaults, except External Management parameters, the BreezeVIEW IP address and the Device ID.

# 3.6.2Procedure

66

The BreezeCOMPACT automatically resets after performing the procedure below.

# To reset the BreezeCOMPACT configuration to its factory default configuration:

- 1 Select the Reset to Factory Defaults option using one of the following methods:
- In the **Reset** action menu in the *Devices* window, select the **Set Factory Defaults** option.
- 67 In the *Device Details* window, select a device and then select the **Set Factory Defaults**

\*\*\*\*

option.

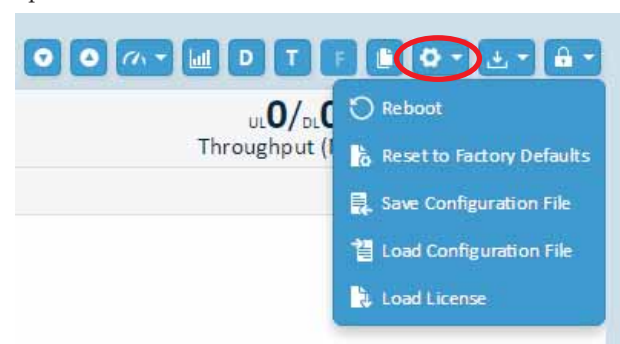

Figure 83: Set Factory Defaults

Press OK on the following window:

| P Breez                   | eVIEW           |        |         |                |            |          |          |            | 10            |                   | 1                                                                                                    |
|---------------------------|-----------------|--------|---------|----------------|------------|----------|----------|------------|---------------|-------------------|----------------------------------------------------------------------------------------------------|
| Reset to Fac              | clory Gefaults. |        |         |                |            |          |          |            |               |                   |                                                                                                    |
| 100                       | -               | Select | haviver |                |            |          |          |            |               |                   |                                                                                                    |
| 1000100                   | 100028223030011 |        | - 1000  | 10.00          | Taxia Basi | <br>-    | teres to | *****      | Review .      | Paring Col Series | Standing States                                                                                                    |
|                           |                 | *      | - 64    | Tary Delet 100 | Conser.    | langedat | j#.      | 1411401014 | (10.0, 10.11) | -648,8511         | and a second second sec |
| talaanaa<br>Sart<br>Bataa |                 |        |         |                |            |          |          |            |               |                   |                                                                                                    |
|                           |                 |        |         |                |            |          |          |            |               |                   |                                                                                                    |
|                           |                 |        |         |                |            |          |          |            |               |                   |                                                                                                    |
|                           |                 |        |         |                |            |          |          |            |               |                   |                                                                                                    |
|                           |                 |        |         |                |            |          |          |            |               |                   |                                                                                                    |
|                           |                 |        |         |                |            |          |          |            |               |                   |                                                                                                    |
| -                         |                 |        |         |                |            |          |          |            |               |                   | and the second design of                                                                                                    |

The following window displays.

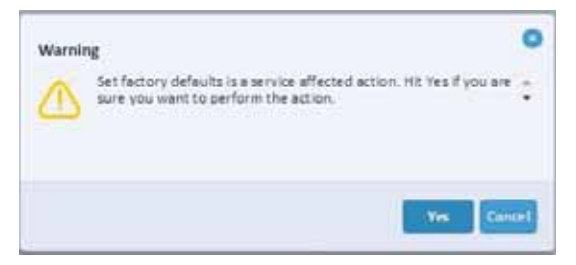

Figure 84: Warning – Set Factory Defaults

2 Click Yes.

. . . . . . . . . . . . . . . . . .

The device is set to its factory defaults and begins a reset process. Its **Management Status** shows **Unreachable** while the device is resetting.

| ENB Brooze | Compact1000        |
|------------|--------------------|
| Directo    | icompactiono       |
| Device ID: | 140                |
| Name:      | oz                 |
| Up Time:   | 23/6/2015 15:27:40 |

Figure 85: Management Status – Unreachable

3 Verify that the Management Status shows Managed once the reset completes.

# 3.7 Provisioning BreezeCOMPACT Using a Template

# 3.7.1Purpose

This procedure describes how to provision BreezeCOMPACT using a predefined template.

# 3.7.2Procedure

Provisioning BreezeCOMPACT using a template involves the following general steps:

- Defining a new template name using the BreezeVIEW **New Template** option
- Auto-discovery of a new BreezeCOMPACT device after its commissioning
- Applying a template to the new BreezeCOMPACT device using the Assign Template option
- Completing manual provisioning on BreezeCOMPACT
- Resetting the BreezeCOMPACT to activate the provisioning changes

# To provision BreezeCOMPACT using a template:

1 Select a Profiles from the **Main** menu.

|     | P Bree        |
|-----|---------------|
| 6   | Home          |
|     | Topology)     |
| G   | (Max)         |
| -   | Drvices       |
| <   | Templates     |
|     | Alams         |
| Π   | System Events |
| ٠   | Origoing      |
| -   | 165           |
|     | Show QE       |
| -   | ŲEs           |
| -   | Profiles      |
| 10  | Templates     |
| . ÷ |               |

### Figure 86: Selecting a Template

2 Click the **New** Template button to create a new profile.

| Templates     |       |     |             |             | and the second second second second                                                                                                    |
|---------------|-------|-----|-------------|-------------|----------------------------------------------------------------------------------------------------|
| 611           | 9 🗖   |     |             |             |                                                                                                    |
| Constant Name | ter . | 240 | Advertise . | tradection. | termine in the second second sec |
|               |       |     |             |             | 1000 - 1000                                                                                                    |

### Figure 87: New Template

3 Specify the template name in the **Name** field and click the Save button.

| alti |                           |
|------|---------------------------|
|      |                           |
| 148  | + 11                      |
|      | 40                        |
|      |                           |
|      |                           |
|      |                           |
|      | ett song<br>ont song<br>n |

Figure 88: Template Details Window - 1

4. The new template is added to the templates list in the Templates window.

| Iemplates     |      |         |            |                 |                      |
|---------------|------|---------|------------|-----------------|----------------------|
| Sar-          |      |         |            |                 |                      |
| Templole Room | Tear | dealer. | 1 designed | Examine Service | 100                  |
| web-code      | 100  |         |            | 349430273442346 | aded                 |
|               |      |         |            |                 | Amount ( 1997 - 1997 |

Figure 89: Templates Window

\*\*\*\*

4 Specify the ENB device parameters in *Template Details* window.

| Template Name: | etub Config        | O Device                |              |        |
|----------------|--------------------|-------------------------|--------------|--------|
| Product Type:  | COMPACT!           | General                 |              |        |
| Type           | 450                | Area                    |              | 1110   |
| erfarrination: | Contact            |                         | 110          |        |
|                |                    | Enable Epc Mode         |              | • [[]0 |
|                |                    | Management              |              |        |
|                |                    | SreeseVEW # Address     | Add an entry | 100    |
|                |                    | TYTP # Address          |              | 1710   |
| Creator        | adem               | Primary DIIS IP AMIRES  |              | 1.0    |
| Creation Date  | 10/4/2017 14-02 44 | Secondary DNS # Address |              | 110    |
|                |                    | O Deployment            |              |        |
|                |                    | O Networking            |              |        |
|                |                    | O Qa5                   |              |        |
|                |                    | O Cell                  |              |        |
|                |                    | O Timing                |              |        |
|                |                    | O Advanced RAN          |              |        |

### Figure 90: Template Details Window - 2

**5** To assign the template to the device, click the **Apply from template** button. The location of this button varies, depending on the window from which you make your selection, as follows:

68 From the *Device Details* window:

| Devices.                        |             |          |              |               |                                                                                                    |                                                                                                    |
|---------------------------------|-------------|----------|--------------|---------------|----------------------------------------------------------------------------------------------------|----------------------------------------------------------------------------------------------------|
|                                 | n 🗖         |          |              | 00            | 1000                                                                                                    |                                                                                                    |
| <b>8</b> 1                      |             | © 1      |              | 1.447<br>June | 0                                                                                                    | - 100 - 100 |
| fam base base<br>(10), Distance | And And And | baie it. | # 100-40<br> | **            | Concession in the local division of the local division of the loca |                                                                                                    |

Figure 91: Apply From Template – Device Details Window

.....

Important remark : The "apply from template" button will be enabled only if at least 1 module is chosen .

69

.....

From the New Devices area in the *Home* page:

| Home     | Topol            | ogy   Ma          | ap   + |         |            |         |
|----------|------------------|-------------------|--------|---------|------------|---------|
| Search [ | Device           |                   |        | (       | 2 ×        |         |
| Savec    | l Search         | es                |        |         |            |         |
|          |                  |                   |        |         |            |         |
|          |                  |                   |        |         |            |         |
|          |                  |                   |        |         |            |         |
|          |                  |                   |        |         |            |         |
| Ongo     | ing 🚺            |                   |        |         |            |         |
| In Proc  | ess              | Failure           |        | Pending |            |         |
|          | 0                | $\otimes$         | 1      | Ŀ       | 0          |         |
| New      | Devices          | 6                 |        |         |            |         |
| eNB      | 174 060<br>🕑 Man | )0.01319<br>aged  |        | DT      | M          |         |
| eNB      | 2540-06<br>🕑 Man | 500.01325<br>aged |        |         | м          |         |
| eNB      | 560 060<br>🕑 Man | )0.01325<br>aged  |        | D App   | oly from t | emplate |

Figure 92: Apply From Template – New Devices Area of Home Page

The Apply a Template window displays:

| Apply a Templat               | ie -              |                   |   |       |              |                     |       |
|-------------------------------|-------------------|-------------------|---|-------|--------------|---------------------|-------|
| (nil) BresseCOM               | M-CT1000          | Select a Template |   |       |              |                     |       |
| Device (2                     | 34                | 1317              | 9 |       |              |                     |       |
| Name.                         | Det de Cal        | Template Name     |   | Tager | Product Type | Breen COMPACT LIDIe | Madel |
| Va Tine:<br>Management Status | 13/4/00/108/37/82 | ettit Contg       |   | DME . | COMPACT      |                     |       |

Figure 93: Apply a Template Window

- 7 Select the relevant template and click **OK**.
- 8 Click the **Save** button.
- 9 Manually provision the BreezeCOMPACT device.
- 10 Click the Save button.
- 11 Reset the device to activate the configuration changes, as described in Section 3.10.1, Locking and Unlocking a Device.

. . . . . . . . . . . . . . . . . . .

# 3.8 Locking and Unlocking a Device

# 3.8.1Purpose

This procedure describes how to lock and unlock a device.

# 3.8.2Procedure

The following are described in this section:

- **Locking a** Device, page 107
- **Unlocking and Synchronizing a** Device, page 108

# 3.8.2.1 Locking a Device

- > To lock a device:
  - 1 Select a device in the *Devices* window.
  - 2 Click the Admin Actions icon and select Lock.

| P BreezeVIEW |                                                                                                    |     |                |             |      |                                        | 🛯 🗈 🔤 🔹 🔹                 |
|--------------|----------------------------------------------------------------------------------------------------|-----|----------------|-------------|------|----------------------------------------|---------------------------|
| Devices      |                                                                                                    |     |                |             |      |                                        |                           |
|              | e 🖬                                                                                                    |     |                |             | 0.00 |                                        |                           |
| 1            | 12                                                                                                    | ⊙ 1 | 1.000<br>1.000 | 000         | 100  | ************************************** | 100 million (100 million) |
| ten Intertet | the state of the state of the s |     |                | af help per |      | No vertex                              |                           |

Figure 94: Locking a Device

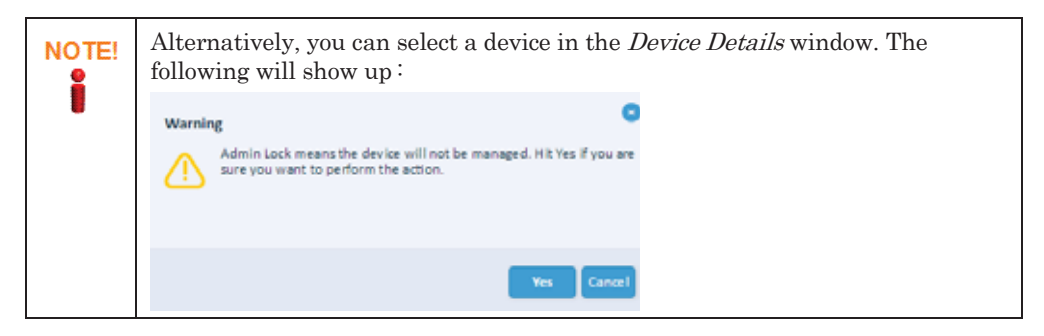

 ${f 3}$  Click the Yes button in order to apply locking .

After locking the device, the device is in the Admin Locked state. At this point, the device is no longer synchronized with BreezeVIEW and any changes made to the device on BreezeVIEW are not synchronized to the device.

Any changes made via are not synchronized with BreezeVIEW.

| Devices  |              |                 |                         |                 |               |                |              |
|----------|--------------|-----------------|-------------------------|-----------------|---------------|----------------|--------------|
| 111441   |              |                 | × 🖬                     |                 |               |                |              |
| Total    | .4           | 14 +NB<br>0 KPC | Managed<br>ightarrow 13 | 13 +NB<br>0 8FC | Unreachable   | 0.+NB<br>0.EPC | Admin Locked |
| Sub Type | Device State | Model ty        | e Nove                  | Device ID       | Address       | Area           | SW Version   |
| 100      | Admin Locked | BresseGo        | 000Inequ                | 333443          | 10 10 141 192 |                | 0600.01325   |

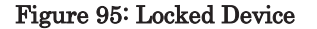

# 3.8.2.2 Unlocking and Synchronizing a Device

- > To unlock and synchronize a device:
  - **1** Select a locked device in the *Devices* window.
  - 2 Click the Admin Actions icon and select Unlock & Sync From Device.

| P BreezeVI    | EW   |                                                                                                    |                |                                                                                                    |      | Contraction of the local division of the local division of the loc | 1 |
|---------------|------|----------------------------------------------------------------------------------------------------|----------------|----------------------------------------------------------------------------------------------------|------|----------------------------------------------------------------------------------------------------|---|
| Devices       |      |                                                                                                    |                |                                                                                                    |      |                                                                                                    |   |
| -9-41A        |      |                                                                                                    |                |                                                                                                    | 0 13 |                                                                                                    |   |
|               | 1998 | 0                                                                                                    | 1.000<br>1.000 | (D o                                                                                                    | 1.00 | 1                                                                                                    |   |
| Name Annual A | -    | and the state of the state of t | Balant.        | 19 Martine 19 Martine |      |                                                                                                    |   |

Figure 96: Unlock & Sync From Device

| NOTE! | Alternatively, you can select a device in the <i>Device</i><br><i>Details</i> window. As a result the following screen will<br>show up:     |
|-------|----------------------------------------------------------------------------------------------------|
|       | Warning     Perform Admin Unlock and synchroniae configuration FROM the     device. Hit Yes if you are sure you want to perform the action. |
|       | Yes Cancel                                                                                                    |
|       | Figure 84: Unlock & Sync From<br>Device reset warning message on<br>BREEZEVIEW                                                              |

- **3** Click the Yes button in order to apply the unlocking.
- **4** After unlocking the device, the device is in the **Managed** state. The device's parameters are shown in the GUI.

# 3.9 Rebooting BreezeCOMPACT from BreezeVIEW

# 3.9.1Purpose

This procedure describes how to perform a BreezeCOMPACT Manual Reset operation from BreezeVIEW. Use this procedure to implement configuration changes or to resolve issues, when necessary.
\*\*\*\*\*\*

## 3.9.2Procedure

> To perform a manual reset:

. . . . . . . . . . . . . . . .

1 In the *Device Details* window or the *Devices* window, click the Device action button and then select **Re**boot.

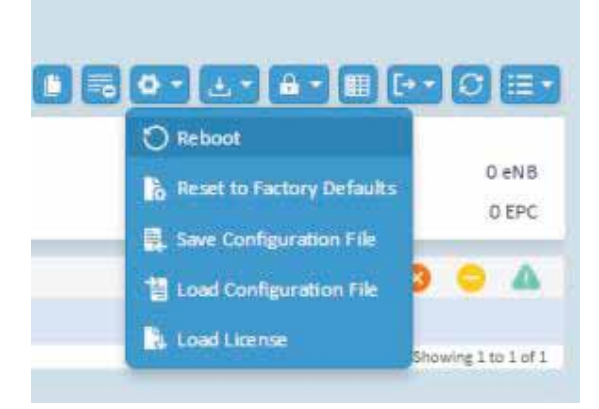

. . . . . . . . . . . . . .

#### Figure 97: Reboot

Press OK on the following window

| Prosent.                 |                    |          |           |                           |          |   |            |         |                |               |               |            |   |
|--------------------------|--------------------|----------|-----------|---------------------------|----------|---|------------|---------|----------------|---------------|---------------|------------|---|
| -                        |                    | - Select | fauluie - |                           |          |   |            |         |                |               |               |            |   |
|                          | present in lateral | 1.4      | hat       | and its                   |          | - | Are        | Dance . |                | Max OF STREET | Aska 18 miles | A          | - |
|                          |                    | *        | H.        | Annual Statistics (State) | () maget |   | Simon Sin. | -       | officer of the | and give.     | (ALCON)       | Maprine.   |   |
| Contraction of           |                    |          |           |                           |          |   |            |         |                |               |               |            |   |
| 141<br>141<br>141<br>141 |                    |          |           |                           |          |   |            |         |                |               |               |            |   |
|                          |                    |          |           |                           |          |   |            |         |                |               |               |            |   |
|                          |                    |          |           |                           |          |   |            |         |                |               |               |            |   |
|                          |                    |          |           |                           |          |   |            |         |                |               |               |            |   |
|                          |                    | _        |           |                           |          |   |            |         |                |               |               |            |   |
|                          |                    |          |           |                           |          |   |            |         |                |               |               | 10 million |   |

The following window displays:

| Warni | ng                                                                                          | 0     |
|-------|---------------------------------------------------------------------------------------------|-------|
|       | Reset is a service affected action. Hit Yes if you are sure you want to perform the action. | *     |
|       | Yes                                                                                         | incel |

Figure 98: Warning - Reset

2 Click Yes.

The device begins the reset process and its **Management Status** changes to **Unreachable**, as shown below:

| BreezeCon         | npact1000          |
|-------------------|--------------------|
| Device ID:        | 140                |
| Name              | Compact_GUI        |
| Up Time:          | 18/3/2015 17 27 46 |
| Management Status | (D Unmachable      |

#### Figure 99: Device Details - Unreachable Management Status

After the device resets, its **Management Status** changes to **Managed** and its **Up Time** is updated.

| eNB Breezed      | Compact1000        |
|------------------|--------------------|
| Device ID:       | 140                |
| Name:            | Compact_GUI        |
| Up Time:         | 18/5/2015 17:44:54 |
| Management Statu | as Managed         |

Figure 100: Device Details - Managed Management Status

The reset event is listed in the System Events window, as shown below:

| System E  | vents                  |      |                |                               |                                                                                                    |                                |
|-----------|------------------------|------|----------------|-------------------------------|----------------------------------------------------------------------------------------------------|--------------------------------|
| heách?    |                        |      | Q Ver la bere  | Should be with                |                                                                                                    |                                |
| Solt Tape | Madel                  | Date | Managed Object | Exect Time                    | Event Type                                                                                                    | Additional Info                |
| ent       | RresteCompart2000      | 1239 | Devite         | 24/8/3013 34 50 02            | evenal-ext                                                                                                    |                                |
| whith     | President parts 000    | 1200 | Device         | 14/4/2019 16 37 17            | ter backup terminer                                                                                                    | Summe                          |
| 110       | 8+++++Compact2000      | 120  | Onvior         | 18/9/2019 18 42 09            | Avortised to back a started                                                                                                    |                                |
| 110       | President part 1000    | 129  | Device         | 13/4/2015 17:28:04            | described to back-property.                                                                                                    |                                |
| +100      | BreedeCompactS000      | 289  | Device         | 18/8/3015 18 51 18            | download to back of completed                                                                                                    | Syccess                        |
| #148      | BresseCompart1000      | 336  | Device         | 25/4/0015 17 26 18            | described to backup conversed                                                                                                    | Described Fie from 7479 falled |
| 1000      | Received to the second | 1.20 | Pol - China    | P.4.00 (1954) 81 (19.004 Bat) | Calcillation ( Second Second S |                                |

Figure 101: System Events Window - Reset

# 3.10 Spectrum Analyzer

## 3.10.1 Spectrum Analyzer Collection

The Spectrum Analysis Collection feature enables you to determine the noise characteristics per eNB frequency range and channel.

Collection performed online and not affecting eNB services. Measurements are collected at fiveminute intervals.

The data is collected within a range of eNB frequencies and on all active Rx ports (up to 4 ports), the spectrum analyzer is aligned with the system configured TDD split, and the listening period is in the uplink period.

## 3.10.1.1 Spectrum Analyzer Collection scanning results

To display results for all active ports:

 $\label{eq:BreezeCOMPACT1000} Show \ spectrum \ analyzer \ collection \ spectrum \ analyzer \ collection \ results \ list$ 

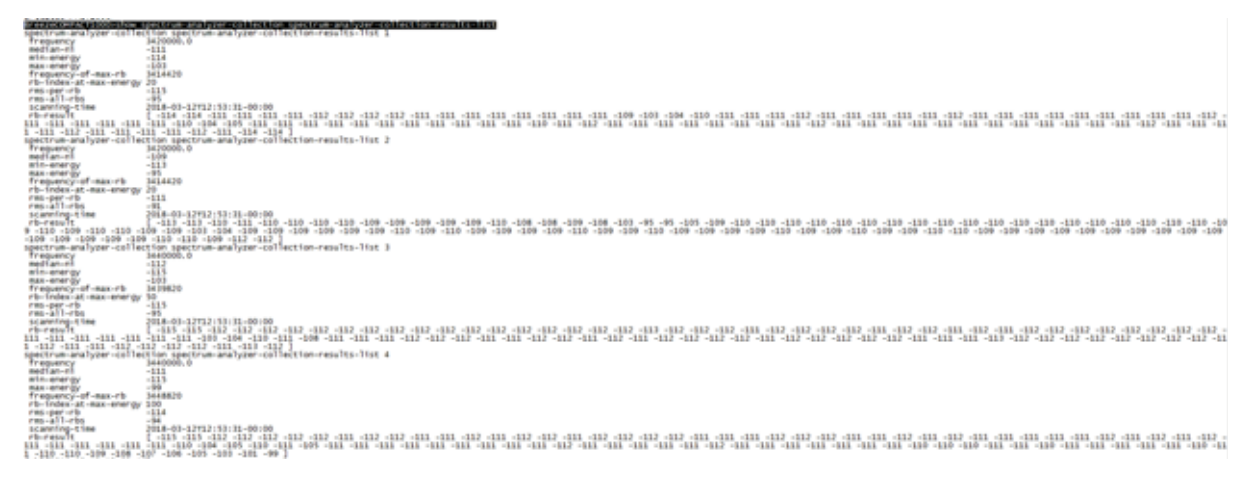

To display results for specific port:

 $\label{eq:BreezeCOMPACT1000} Show \ spectrum-analyzer-collection\ spectrum-analyzer-collection-results-list\ 1$ 

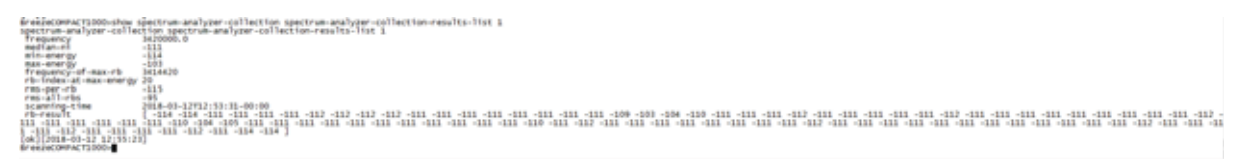

 $\label{eq:BreezeCOMPACT1000} Show \ spectrum-analyzer-collection\ spectrum-analyzer-collection-results-list$ 

Possible completions:

- 1 The Scanned Antenna Port Number
- 2 The Scanned Antenna Port Number
- 3 The Scanned Antenna Port Number
- 4 The Scanned Antenna Port Number

Possible match completions:

frequency - Frequency(MHz)

frequency-of-max-rb - Frequency of RB at Max NI (kHz)

| max-energy      | - Max NI per dBm/RB               |
|-----------------|-----------------------------------|
| median-ni       | - Median NI per dBm/RB            |
| min-energy      | - Min NI per dBm/RB               |
| rb-index-at-max | energy - RB Index at Max NI       |
| rb-result       | - The Scanned Antenna Port Number |
| rms-all-rbs     | - RMS BW per dBm                  |
| rms-per-rb      | - RMS NI per dBm/RB               |
| scanning-time   | - ScanningTime                    |

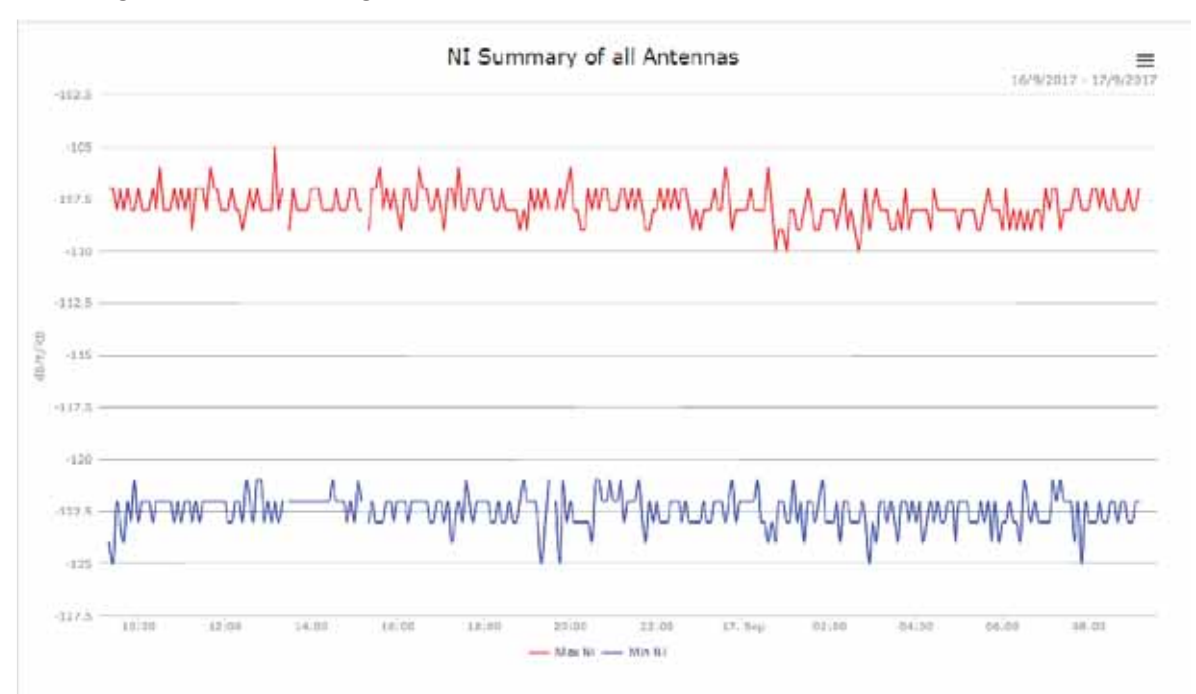

Figure 102: BREEZEVIEW -ENB Spectrum Analyzer Collection All Antennas

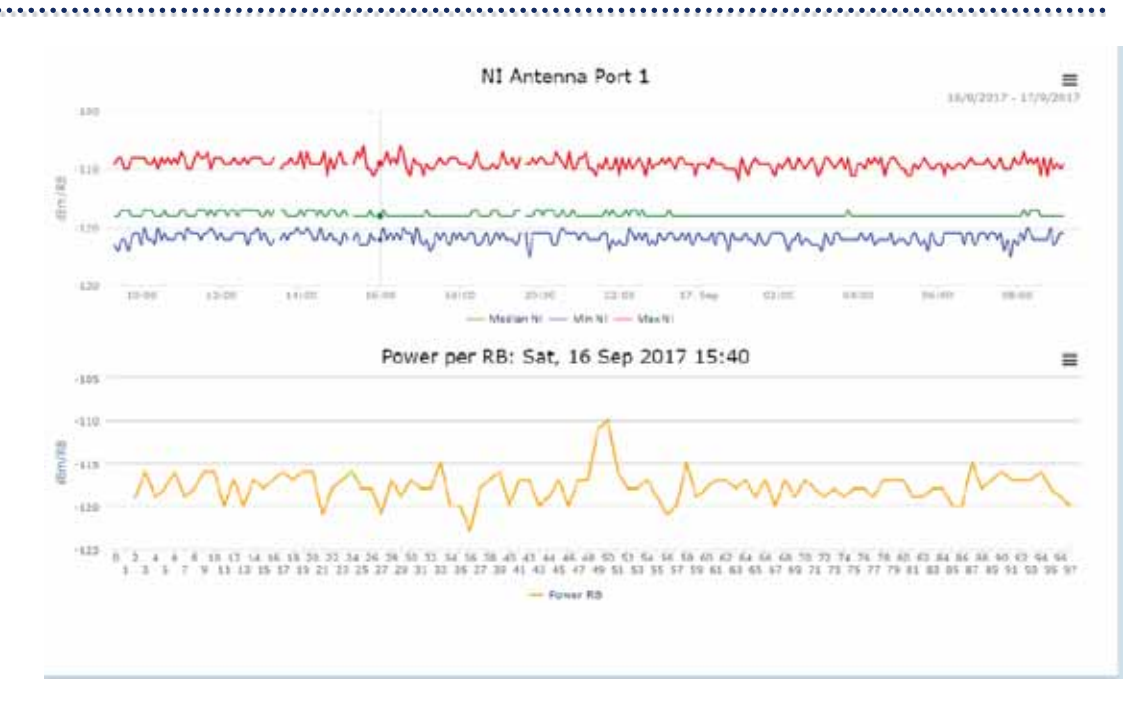

Figure 103: BREEZEVIEW - ENB Spectrum Analyzer Collection 1 Antenna

## 3.10.2 Spectrum Analyzer Range Frequency Scanning

The Spectrum Analysis feature enables you to determine the noise characteristics per channel per frequency range. When the Spectrum Analyzer feature is activated, the unit enters a passive scanning mode for a period of time during which information is gathered. The scanned channels are the channels comprising a selected subset.

Upon activating the spectrum analysis, the unit automatically shuts down the RF transmit ports and keep eNB receive ports for capturing the data. During the information-gathering period, the UEs will not be serviced by the eNB. At the end of the period, the user should configure the system for normal operation.

The data is collected within a range of frequencies and on all active Rx ports (up to 4 ports), the spectrum analyzer is aligned with the system configured TDD split, and the listening period is in the uplink period.

#### 3.10.2.1 Spectrum Analyzer State

Perform the command "show spectrum-analyzer state"

BreezeCompact> show spectrum-analyzer state

spectrum-analyzer state spectrum-analyzer-state Disable

spectrum-analyzer state spectrum-analyzer-state-cell2 Disable

spectrum-analyzer state scanning-state Disable

spectrum-analyzer state scanning-state-cell2 Disable

Disable (normal operation), Enable (spectrum analyzer mode)

state scanning-state options:

Disable (spectrum analyzer is not in active scanning), Enable (spectrum analyzer is in active scanning)

## 3.10.2.2 Spectrum analyzer configuration

The default spectrum analyzers settings can be used, the frequency scanning range will be defined as the whole band supported by the BreezeCompact hardware, however in order to minimize the scanning time it is recommend to perform scanning on the desired spectrum.

Use "show" command to display the Spectrum Analyzer scanning parameters. For example:

BreezeCompact% show spectrum-analyzer scanning

. . . . . . . . . . . .

start-frequency 3400000;

stop-frequency 3700000;

frequency-step 1000;

interval 1000;

repetitions 0;

Configurable parameters:

- start-frequency Scanning start frequency (in kHz) stop-frequency Scanning stop frequency (in kHz)
- frequency-step Scanning step/resolution frequency (in kHz), minimum step of 0kHz step, default 1000kHz
- interval defines the time to between each frequency steps, higher interval time will enable more measurements but increase the overall scanning duration, minimum internal 10msec, default 1 second.
- repetitions in cases where operator would like to perform several scans for a period of time, it can define the repetition number. For example repetition value 1, the spectrum analyzer will scan the frequency range two rounds. In default case (0), only one round of spectrum scan will be reported.

Use "set" command for configuration of the above parameters:

BreezeCompact% set spectrum-analyzer scanning <Parameter> <Value> Perform commit command:

BreezeCompact% commit

Use command "show spectrum-analyzer scanning" to verify definitions

BreezeCompact% show spectrum-analyzer scanning

start-frequency 3480000;

stop-frequency 3530000;

frequency-step 1000;

interval 200;

repetitions 0;

Quit from the configuration level to CLI level BreezeCompact% quit

#### 3.10.2.3 Enable / Disable spectrum analyzer

#### To enable spectrum analyzer:

BreezeCompact> request spectrum-analyzer-actions enable-spectrum-analyzer

This action will enable the spectrum analyzer, the Tx ports will stop transmit. Are You sure? [no,yes] yes

Spectrum analyzer will become enabled after several seconds. To verify state:

BreezeCompact> show spectrum-analyzer state spectrum-analyzer state (Enable/Disable)

## 3.10.2.4 Start scanning

BreezeCompact> request spectrum-analyzer-actions start-scanning This action will start the scanning operation. Are You sure? [no,yes] yes [ok][2016-05-03 10:41:18]

BreezeCompact> show spectrum-analyzer state scanning-state

spectrum-analyzer state scanning-state Enable

#### 3.10.2.5 Wait for scanning finished

The spectrum analyzer state will be Enabled as long as the scanning is performed, scanningstate will be changed to Disable once scanning is finished. In order to monitor the state:

- BreezeCompact> show spectrum-analyzer state scanning-state
- \_ spectrum-analyzer state scanning-state Disable

#### 3.10.2.6 See the scanning results

- \_ To display results for all active ports:
  - BreezeCompact> show spectrum-analyzer scanning-results-list

#### > To display results for specific port number:

- BreezeCompact> show spectrum-analyzer spectrum-scanning-results-list antenna-port <Port Number>
- To show the full table (without need for pressing enter):
  - BreezeCompact> show spectrum-analyzer spectrum-scanning-results-list | nomore
- Example for results operating Spectrum analyzer with interference on central frequency of 3655000kHz and 10MHz Bandwidth:

BreezeCompact> show spectrum-analyzer spectrum-scanning-results-list antenna-port 2

\_\_\_\_\_

| ANTENNA<br>PORT | FREQUENCY | MEDIAN<br>NI | MIN<br>ENERGY | MAX<br>ENERGY | FREQUENCY<br>OF MAX<br>RB | RB<br>INDEX<br>AT MAX<br>ENERGY | RMS<br>PER<br>RB | RMS<br>ALL<br>RBS | SCANNING TIME             | KEY RB<br>RESULT                                        | RB<br>RESULT                                                                                                    |
|-----------------|-----------|--------------|---------------|---------------|---------------------------|---------------------------------|------------------|-------------------|---------------------------|---------------------------------------------------------|----------------------------------------------------------------------------------------------------|
| 2               | 3490000.0 | -115         | -116          | -100          | 3489820                   | 12                              | -111             | -98               | 2017-04-27T10:13:54-00:00 | 1234567891112314516789012222245678901123343567889041223 | 0<br>-116<br>-116<br>-116<br>-116<br>-117<br>-114<br>-114<br>-114<br>-113<br>-100<br>-113<br>-110<br>-113<br>-111<br>-113<br>-116<br>-113<br>-116<br>-115<br>-116<br>-116<br>-0<br>0<br>0<br>0<br>0<br>0<br>0<br>0<br>0<br>0<br>0<br>0<br>0<br>0 |

Each frequency scanned (one row) is comprised of multiple Resource Blocks (RBs) within the bandwidth used. In most cases Median/Min/Max NI measurement will give good indication for interference.

Explanation about the table fields:

#### Table 3-2: SA results table

| Measurement               | Description                                                              | Units   |
|---------------------------|--------------------------------------------------------------------------|---------|
| ANTENNA PORT              | BreezeCOMPACT port number                                                | 1,2,3,4 |
| FREQUENCY                 | RF Central frequency                                                     | kHz     |
| MEDIAN NI                 | Median NI                                                                | dBm     |
| MIN ENERGY                | Minimum NI                                                               | dBm     |
| MAX ENERGY                | Maximum NI                                                               | dBm     |
| FREQUENCY OF<br>MAX RB    | Frequency of Maximum NI                                                  | kHz     |
| RB INDEX AT MAX<br>ENERGY | Telrad internal use                                                      | 1 96    |
| RMS PER RB                | RMS normalize for 1RB                                                    | dBm     |
| RMS ALL RBS               | RMS of the BW                                                            | dBm     |
| SCANNING Time             | Time of the latest result of the measurements at specific RF frequency   |         |
| KEY RB RESULTS            | Numbers in order according to the number of the RBs<br>(Recourse Blocks) | 1 100   |
| RB RESULT                 | Energy per RB                                                            | dBm     |

.....

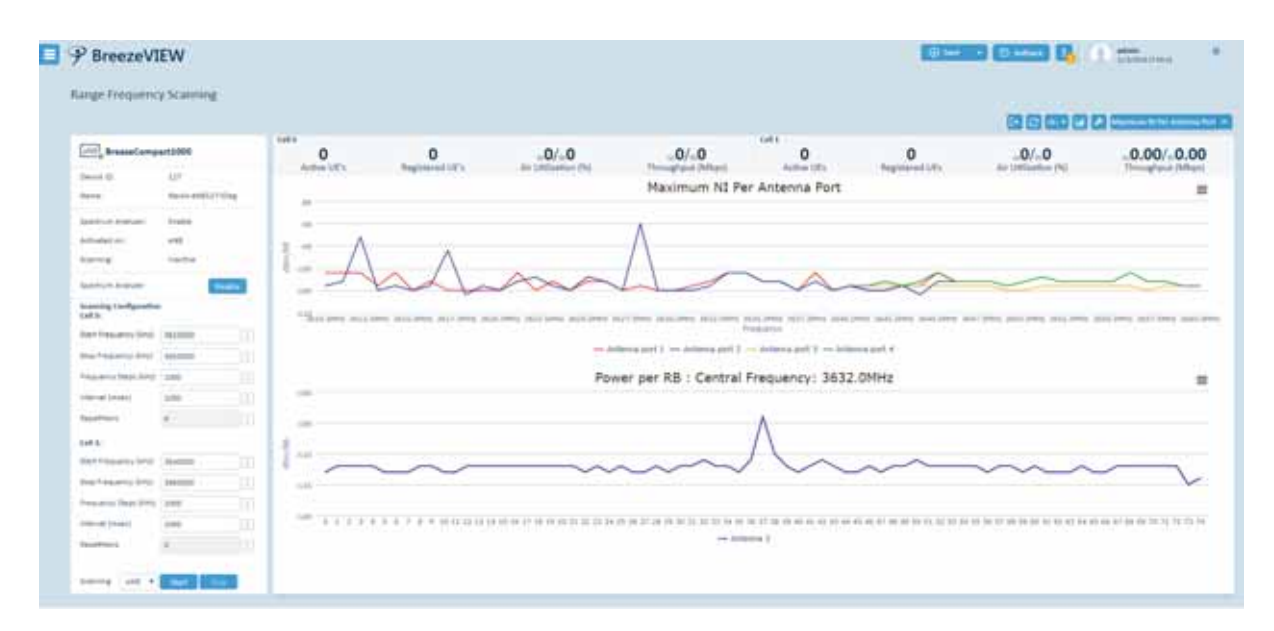

Figure 104: BREEZEVIEW -ENB Spectrum Analyzer Range Frequency Scanning page

## 3.10.2.7 Disable spectrum analyzer

BreezeCompact> request spectrum-analyzer-actions disable-spectrum-analyzer

This action will disable the spectrum analyzer the system will be back to normal mode. Are You sure? [no,yes] yes

See that spectrum analyzer is disabled:

BreezeCompact> show spectrum-analyzer state spectrum-analyzer state

spectrum-analyzer-state spectrum-analyzer state Disable

| Device ID:         | 127               |
|--------------------|-------------------|
| Name:              | Rack4-eNB127-Oleg |
| Spectrum Analyzer: | Disable           |
| Activated on:      | 175525            |
| Scanning:          | Inactive          |

Figure 105: BREEZEVIEW – Spectrum Analyzer Disable

#### 3.10.2.7.1 Spectrum analyzer events in BreezeVIEW

When spectrum analyzer is enabled, TX power shutdown event is raised in Home page Knowledge Center.

| Knowledge Center   |         |                                                                        |  |  |  |  |  |
|--------------------|---------|------------------------------------------------------------------------|--|--|--|--|--|
| 11/3/2018 17:38:08 | eNB 127 | Rack4-eN Spectrum Analyser is Enabled, the TX ports will stop transmit |  |  |  |  |  |
| 11/3/2018 17:38:08 | eNB 127 | Rack4-eN Spectrum Analyser is Enabled, the TX ports will stop transmit |  |  |  |  |  |

System event is raised for spectrum analyzer disable or enabled.

| Type | Model              | Desice | Name                   | Managed Object | Event Time        | Event Tape                      | Additional Infe                                                   |
|------|--------------------|--------|------------------------|----------------|-------------------|---------------------------------|-------------------------------------------------------------------|
| 198  | Brenn Compart 1000 | 3.27   | Rachil-phill 137 Oling | 418            | 11/1/0018174842   | Iperitry m Analyses to disabled | Spectrum Analyses is Doubled the TX parts will start transmitting |
| eNE. | BreeseCompart1000  | 117    | Rach4-eff8137-Oleg     | whit           | 11/1/301817.38.98 | Spectrum Analyses to enabled    | Spectrum Analyses is Disbled, the TR parts will stag transmit     |

# 3.11 Performance Monitoring

## 3.11.1 Purpose

This procedure describes how to access and to use the Device Performance View in order to collect and view Key Performance Indicators (KPIs).

## 3.11.2 Procedure

For performance monitoring, measurements are collected at five-minute intervals.

The following are described in this section:

- Accessing KPIs, page 118
- **Using the Device Performance Graphical** Display, page 120
- **Exporting KPIs to** Excel, page 124
- Selecting the Performance Display Time, page 124
- Printing and Saving Charts, page 125

## 3.11.2.1 Accessing KPIs

- > To access KPIs:
  - To access KPIs, click the **Performance** button. The location of this button varies, depending on the window from which you make your selection, as follows:

From the *Device Details* window: Click the **Performance** button.

| Device Details    |                   |                       |                               |  |
|-------------------|-------------------|-----------------------|-------------------------------|--|
|                   |                   |                       | 000                           |  |
| dresseCompact1000 | 28<br>Active UE's | 28<br>Registered UK's | a56/s99<br>Ar Utilization (N) |  |

Figure 106: Accessing the KPI – Device Details Window

From the *Devices* window: Highlight a device and click the **Performance** button.

|         |                |                      | 4               |                   |             |               |              |   |
|---------|----------------|----------------------|-----------------|-------------------|-------------|---------------|--------------|---|
|         |                | 1.000<br>3.000       | Managent<br>⊘ 2 | 1 e410<br>1 (141) | OD O        | 5+16<br>(121) | Admin Locked |   |
| Tape    | Deplica Viales | Madel .              | Barra           | Danise (8)        | of Address  | Area          | DW Version   |   |
| F#L     | Elegent :      | A reprint the second | and the second  | 105               | 1011 m +    |               | DAR OTHER    | 0 |
| Cont is | Contracted and | Barris Barris        | and and         | Date: N           | 10.00.00.00 |               | 1000 00112   |   |

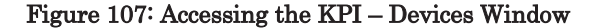

Clicking the **Performance** button opens the Device Performance View. The opening window of the Device Performance View displays performance data for the eNodeB in a graph.

Each KPI graph displayed in the view's main window uses a fixed time span of 24 hours back from the current time.

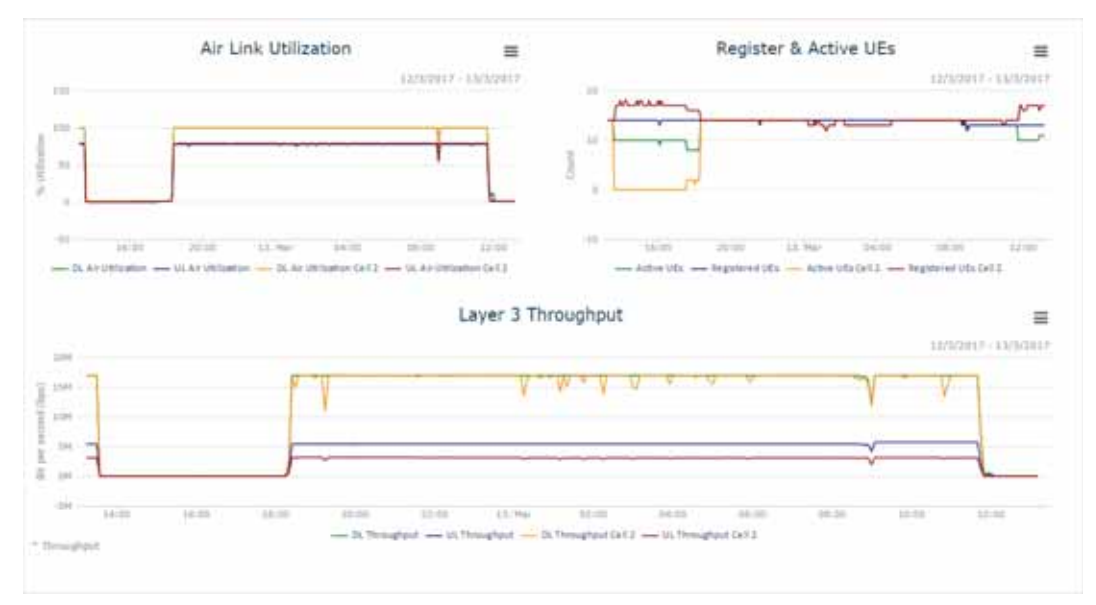

#### Figure 108: eNodeB Device Performance View

The top bar in the Device Performance View displays numeric values for basic KPIs, as shown below:

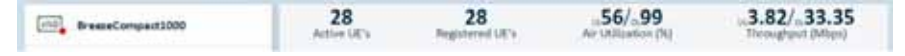

#### Figure 109: Basic KPIs

To exit the Device Performance View and return to the Single Device Configuration View,

click the wrench button at the top right of the main display area.

. . . . . . . . .

## 3.11.2.2 Using the Device Performance Graphical Display

To access a specific KPI graph in the Device Performance View, click the dropdown menu to the right of the **Dashboard** button and then select the required KPI in the list.

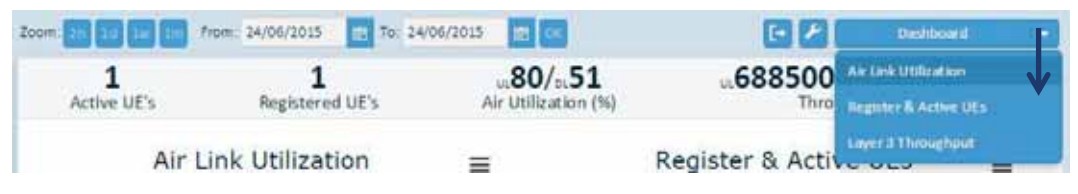

#### Figure 110: Device Performance View Toolbar

The following KPI graphs are available:

- **Air Link Utilization**, page 121
- **Registered and Active UEs,** page 121
- Layer 3 Throughput, page 122

Each KPI graph contains the following elements:

- The KPI name as the graph header
- The displayed units and unit values on the Y axis
- The time indication on the X axis
- A legend located below the graph

---- DL Air Utilization ---- UL Air Utilization

- Active UEs - Registered UEs

#### Figure 111: Legend

Clicking an item in the legend removes that KPI from the graph. Clicking that item again returns it to the graph.

In all KPI graphs, you can position the cursor over a point on the line in the graph and then click the left mouse button to see the value of the parameters for that specific point in time.

.....

#### 3.11.2.2.1 Air Link Utilization Graph

Figure 112 shows the Air Link Utilization KPI graph.

. . . . . . .

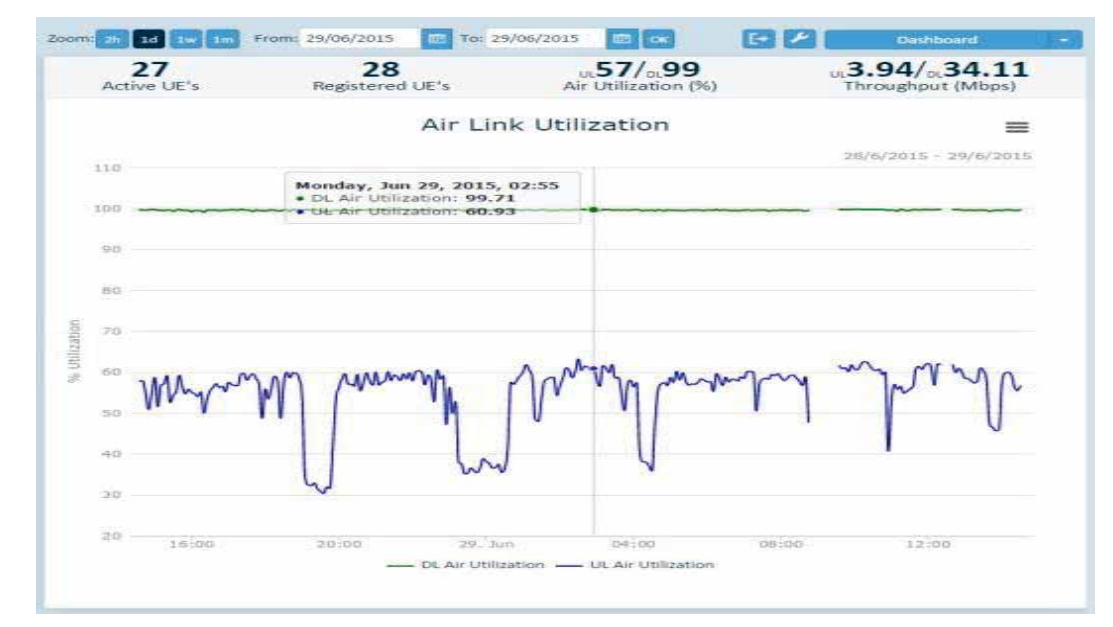

. . . . . . . . . . . . .

#### Figure 112: Air Link Utilization Graph

## 3.11.2.2.2 Registered and Active UEs Graph

Figure 113 shows the Registered and Active UEs KPI graph.

| 31<br>Active UE's | 31<br>Registered UE's | ut <b>55/</b> pt <b>99</b><br>Air Utilization (%) | ut4055560/o<br>Throughp                         | 37937303<br>ut (bps) |
|-------------------|-----------------------|---------------------------------------------------|-------------------------------------------------|----------------------|
|                   | Re                    | gister & Active UEs                               |                                                 | =                    |
| 4D                |                       |                                                   | 230                                             | 0/2013 - 24/0/2015   |
| 35                |                       | Wednesday<br>• Active UEs<br>• Registered         | , Jun 24, 2015, 12:25<br>31.000<br>UEs : 31.000 | an al a              |
| 30                |                       |                                                   | ſ                                               | VA JACANE            |
| 25                |                       |                                                   | A                                               |                      |
| 20                |                       |                                                   |                                                 |                      |
| 15                |                       |                                                   |                                                 |                      |
| 10                |                       |                                                   |                                                 |                      |
| 5                 | 1                     |                                                   |                                                 |                      |
| - N 111           | N V V V               | MAM MA                                            | 1 MANY                                          |                      |
|                   |                       |                                                   |                                                 |                      |

Figure 113: Registered and Active UEs Graph

.....

#### 3.11.2.2.3 Layer 3 Throughput Graph

Figure 113 shows the Layer 3 Throughput graph.

. . . . . . .

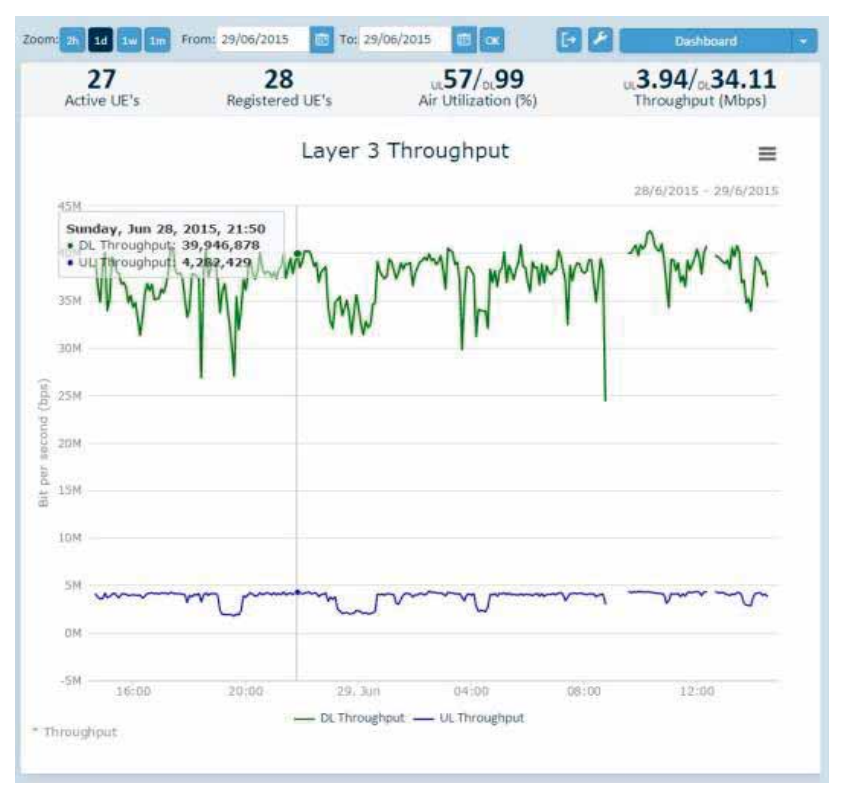

Figure 114: Layer 3 Throughput Graph

#### 3.11.2.2.4 Changing the Time Zoom

You can zoom in and zoom out on the X axis timeframe, as needed.

.....

#### > To zoom in on the X axis:

Position the cursor on the point in the graph in which you are interested. Click the left mouse button and then drag the mouse without releasing the button to the left or right, to zoom in or out, respectively. Then, release the mouse button.

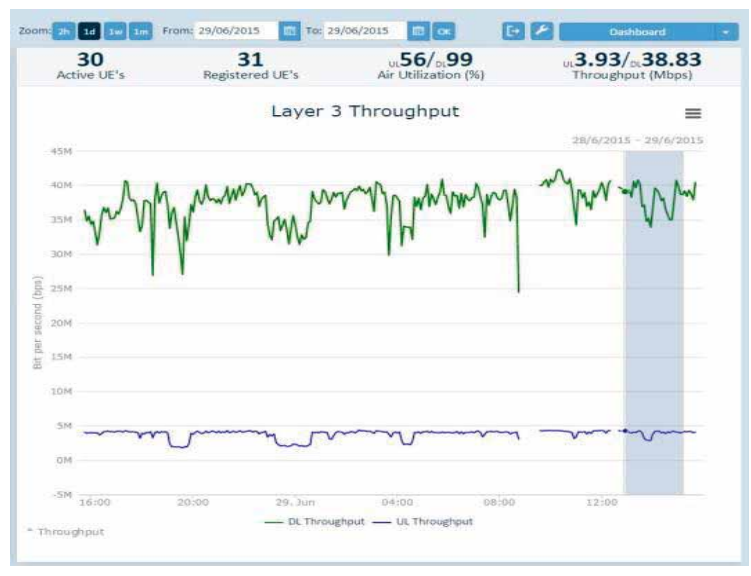

. . . . . . . . . . . . . .

Figure 115: Changing the Time Zoom - Before Releasing the Mouse Button

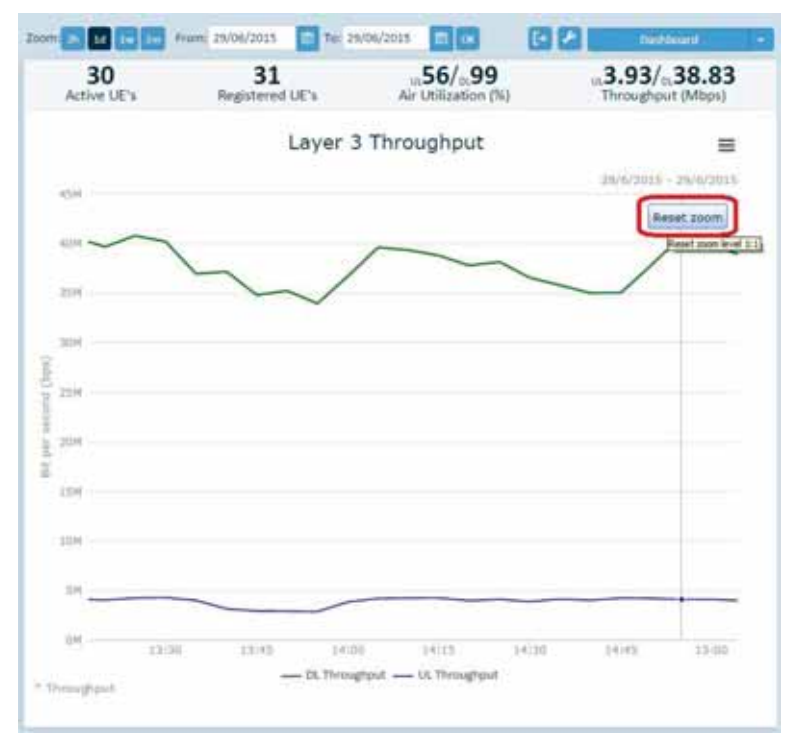

#### Figure 116: Graph View Zoom - After Releasing the Mouse Button

You can click the **Reset Zoom** button to return to the general graph view.

## 3.11.2.3 Exporting KPIs to Excel

KPIs can be exported to an Excel file, as needed.

> To export KPIs to Excel:

1

Click the **Export** button in the view toolbar to open the following window:

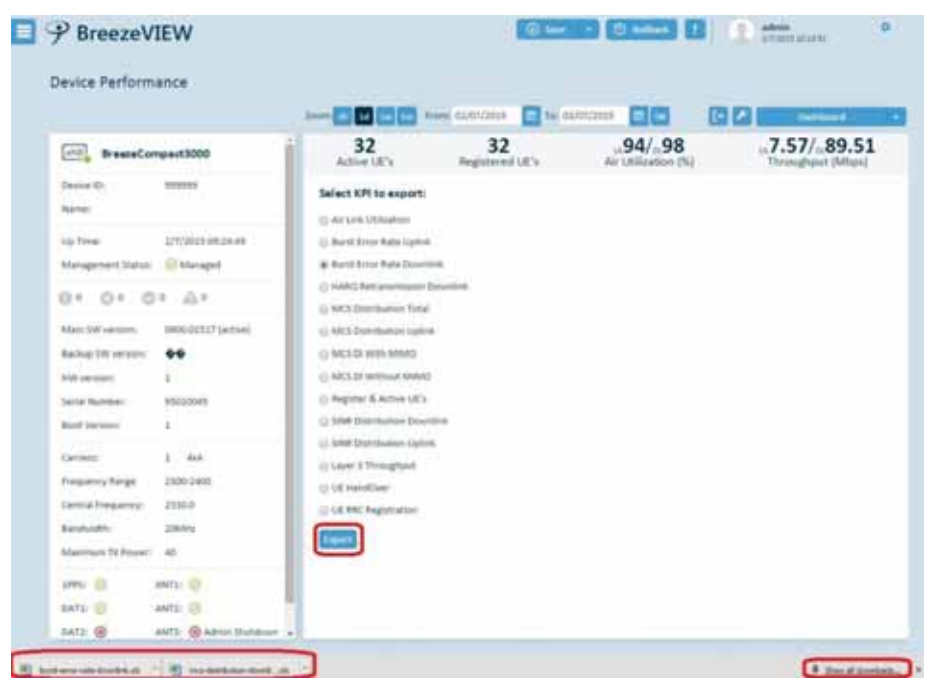

Figure117: Export Window

- 2 Select the radio buttons for the KPIs you want to export.
- 3 Specify the time frame, as described in Section 3.11.2.4, Selecting the Performance Display Time.
- 4 Click Export.

## 3.11.2.4 Selecting the Performance Display Time

You can specify the time span for the view using the following buttons in the view toolbar:

| Device Performance         |                    |                       |                                          |                                          |    |
|----------------------------|--------------------|-----------------------|------------------------------------------|------------------------------------------|----|
|                            | Zoom 20 10 1 Fram  | tt Tei                |                                          | E 🖋 Eastoned                             |    |
| Till BreezeCompact3000     | 32<br>Active UE's  | 32<br>Registered UICs | us <b>94/</b> 099<br>Air Utilization (%) | Lin, 7.57/ (1.89.78<br>Throughput (Mbps) | ł. |
| Figure 118: Time Span Sele | ection             |                       |                                          |                                          |    |
| Display                    | ys two hours back  | from the curre        | ent time                                 |                                          |    |
| Display                    | vs one day from ba | ick from the cu       | ırrent time                              |                                          |    |
| Display                    | vs one week back f | from the curre        | nt time                                  |                                          |    |
| Display                    | vs one month back  | from the curr         | ent time                                 |                                          |    |
|                            |                    |                       |                                          |                                          |    |

. . . . . . . . . . . . .

When specifying the time frame for the graph, use the **From/To** dates to specify the dates for the graph, in whole days.

| 20 2.0 2.0 2.0 | Hom: 27/06/2015 | 29/0 | 6/201 | 3   |       | ×   |    | 1e- | Dashboard            |
|----------------|-----------------|------|-------|-----|-------|-----|----|-----|----------------------|
| 30             | 30              | 0    |       | Jui | ie 20 | 15  |    | 0   |                      |
| Active UE's    | Registered UE's | Su   | Мо    | Tu  | We    | Th  | Fr | Sa  | Throughput (Mbps)    |
|                |                 |      | 1     | 12  | 3     | - 4 | 5  | 10  |                      |
|                | Layer           | 7    | 8     | 9   | 10    | 11  | 12 | 13  | =                    |
|                |                 | 14   | 15    | 16  | 17    | 18  | 19 | 20  |                      |
| 70M            |                 | 21   | 22    | 23  | 24    | 25  | 26 | 27  | 27/6/2015 - 29/6/201 |
|                |                 | 28   | 29    | 30  |       |     |    |     |                      |

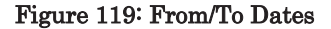

## 3.11.2.5 Printing and Saving Charts

The **Chart** button, which is located at the top right of each graph, enables you to perform the following operations:

| com: 20 💽 💶 🖬 From | To:                   |                                    |    | Cariblement                       |
|--------------------|-----------------------|------------------------------------|----|-----------------------------------|
| 32<br>Active UE's  | 32<br>Registered UE's | ut.94/pt.99<br>Air Utilization (%) | 64 | 7.57/5.89.78<br>Throughput (Mbps) |
|                    | Air Link              | Utilization                        |    |                                   |
| 120                |                       |                                    |    | 2/7/2015 - 2/7/2015               |
|                    |                       |                                    |    |                                   |
| 1000               |                       | -                                  | -  |                                   |

#### Figure 120: Chart Button

| Download PNG image<br>Download JPEG image<br>Download PDF document<br>Download SVG vector imag<br>Download SVG | <sup>p</sup> rint chart |                  |
|----------------------------------------------------------------------------------------------------|-------------------------|------------------|
| Download JPEG image<br>Download PDF document<br>Download SVG vector imag<br>Download CSV                       | Download                | PNG image        |
| Download SVG vector imag<br>Download CSV                                                                       | Download                | JPEG image       |
| Download CSV                                                                                                   | Download                | SVG vector image |
| Download VIE                                                                                                   | Download                | csv              |
| Download ALS                                                                                                   | Download                | XLS              |

Figure 121: Chart Context Menu

- Download the graph as a PNG image
- Download the graph as a JPEG image
- Download the graph as a PDF document
- Download the graph as an SVG vector image
- Download the graph to a CSV file
- Download the graph to an XLS file

## 3.11.3 Performance KPIs Description

The performance KPIs are displayed and exported in BreezeVIEW. The KPIs are collected within the sampling period (every five minutes) and stored in the BreezeVIEW database.

#### Table 3-3: Performance KPIs

| # | KPI Report                             | Unit           | Description                                                                                                    | Calculation                                                                                   | Guidelines                                                                                                    |
|---|----------------------------------------|----------------|----------------------------------------------------------------------------------------------------|-----------------------------------------------------------------------------------------------|----------------------------------------------------------------------------------------------------|
| 1 | Air Link<br>Utilization                | Percent<br>(%) | Air link utilization enables<br>the actual consumption of<br>the air resource during the<br>sampling period to be<br>analyzed.<br>The calculation is based on<br>the actual consumption of<br>the air frame resource<br>blocks (RBs) as a<br>percentage of the number<br>of RBs available for data<br>transport.<br>The utilization is<br>presented separately for<br>the DL and the UL. | 100 * (Used<br>RBs) /<br>(Potential RBs<br>per channel<br>BW)                                 | This important KPIs<br>to track the system<br>load over time<br>especially in peak<br>hours.                                                                                    |
| 2 | Registered<br>and Active<br>UEs        | Count          | <ul> <li>This report presents the following information:</li> <li>Number of Registered UEs:<br/>All UEs that are registered to the eNodeB (RRC connected)</li> <li>Number of Active UEs: UEs that are currently using and occupying sector resources (meaning those that have DL and/or UL data packets)</li> </ul>                                                                      | Count Active<br>and Idle UEs                                                                  | This report presents<br>a snapshot of the<br>number of registered<br>and active UEs<br>within the sampling<br>period.<br>It can be used for<br>over-subscription<br>validation. |
| 3 | Layer 3<br>Throughput                  | Bps            | Average eNodeB traffic<br>over the collection period<br>for both DL and UL (IP<br>layer, excluding LTE MAC<br>overheads)                                                                                                    | Number of bits<br>/ (sampling<br>period)                                                      |                                                                                                    |
| 4 | Packet Error<br>Rate (PER)<br>Downlink | Percent<br>(%) | Each transport block<br>carrying one or more<br>packets has a<br>retransmission (HARQ)<br>mechanism,<br>After the maximum<br>number of retransmissions<br>is exceeded, the packet is<br>considered as a packet<br>with errors.                                                                                                    | Number of DL<br>packet errors /<br>total number of<br>bursts within<br>the sampling<br>period | Can be used to<br>explore (TCP)<br>throughput<br>degradation issues<br>(if the PER ratio is<br>high).                                                                           |

| # | KPI Report                                           | Unit           | Description                                                                                                    | Calculation                                                                                   | Guidelines                                                                                                    |
|---|------------------------------------------------------|----------------|----------------------------------------------------------------------------------------------------|-----------------------------------------------------------------------------------------------|----------------------------------------------------------------------------------------------------|
| 5 | Packet Error<br>Rate (PER)<br>Uplink                 | Percent<br>(%) | Each transport block<br>carrying one or more<br>packets has a<br>retransmission (HARQ)<br>mechanism,<br>After the maximum<br>number of retransmissions<br>is exceeded, the packet is<br>considered as a packet<br>with errors. | Number of UL<br>packet errors /<br>total number of<br>bursts within<br>the sampling<br>period | Can be used to<br>explore (TCP)<br>throughput<br>degradation issues<br>(if the PER ratio is<br>high).                                                                                                    |
| 6 | MCS<br>Distribution<br>Downlink –<br>With MIMO       | bps            | This report presents the<br>actual transferred bits per<br>DL MCS for MIMO within<br>the sampling period.                                                                                                    | Bits / second<br>per DL MCS<br>(Modulation)                                                   | BreezeCOMPACT<br>Rate Adaptation<br>selects the MCS<br>(modulation) to be<br>used in the DL and<br>UL. The throughput<br>is maximized<br>according to various<br>considerations, such<br>as the channel<br>condition of the<br>UEs.<br>The report may help<br>to understand issues<br>related to<br>low-modulation<br>CPEs, in order to<br>improve deployment<br>spectral efficiency. |
| 7 | MCS<br>Distribution<br>Downlink –<br>Without<br>MIMO | bps            | This report presents the<br>actual transferred bits per<br>DL MCS without MIMO<br>within the sampling<br>period.                                                                                                    | Bits / second<br>per DL MCS<br>(Modulation)                                                   | The report may help<br>to understand issues<br>related to<br>low-modulation<br>CPEs, in order to<br>improve deployment<br>spectral efficiency.                                                                                                    |
| 8 | MCS<br>Distribution<br>Downlink –<br>Total           | bps            | This report presents the<br>actual transferred bits per<br>DL MCS within the<br>sampling period.                                                                                                    | Bits / second<br>per DL MCS<br>(Modulation)                                                   | The report may help<br>to understand issues<br>related to<br>low-modulation<br>CPEs, in order to<br>improve deployment<br>spectral efficiency.                                                                                                    |
| 9 | MCS<br>Distribution<br>Uplink                        | bps            | This report presents the<br>actual transferred bits per<br>UL MCS within the<br>sampling period.                                                                                                    | Bits / second<br>per DL MCS<br>(Modulation)                                                   | The report may help<br>to understand issues<br>related to<br>low-modulation<br>CPEs, in order to<br>improve deployment<br>spectral efficiency.                                                                                                    |

.27

| #  | KPI Report                              | Unit  | Description                                                                                                    | Calculation                                                              | Guidelines                                                                                                    |
|----|-----------------------------------------|-------|----------------------------------------------------------------------------------------------------|--------------------------------------------------------------------------|----------------------------------------------------------------------------------------------------|
| 10 | SINR<br>Distribution<br>Downlink        | Ratio | Downlink Signal-to-<br>Interference-plus-Noise<br>ratio (SINR) distribution is<br>based on a Channel<br>Quality Indication (CQI)<br>report by the UE to the<br>eNodeB. UE<br>measurements are made<br>on the DL.<br>The higher the CQI value<br>(from 0 to 15) reported by<br>the UE, the higher the<br>modulation scheme (from<br>QPSK to 64QAM) and the<br>higher the coding rate<br>used by the eNodeB to                                                                   | Ratio of CQI<br>index<br>consumption<br>within the<br>sampling<br>period |                                                                                                    |
| 11 | SINR<br>Distribution<br>Uplink          | Ratio | achieve better efficiency.<br>UL SINR is measured by<br>the eNodeB, based on the<br>UL. The report presents<br>the ratio of SINR<br>distribution on the UL,<br>from -10dB to 40dB, in<br>1dB steps.                                                                                                    | Ratio of UL<br>SINR per dB                                               |                                                                                                    |
| 12 | HARQ<br>Retransmis-<br>sion<br>Downlink | Ratio | A Hybrid Automatic<br>Repeat Request (HARQ) is<br>used for error corrections<br>on the PHY level, enabling<br>short retransmission<br>periods and improved<br>performance. Depending<br>on the QCI configuration<br>of the HARQ<br>retransmission, after a<br>number of HARQ<br>retransmissions, the burst<br>is considered as an error to<br>the upper layers.<br>The DL HARQ<br>retransmission is reported<br>from Zero retransmissions<br>to Above Four<br>retransmissions. | Ratio per<br>number of<br>retransmis-<br>sions                           |                                                                                                    |
| 13 | UE RRC<br>Registration<br>Procedure     | Count | A UE registration<br>procedure is done every<br>time the UE attempts to<br>connect to the system. This<br>report measures the<br>number of successful and<br>failed registrations.                                                                                                    | Count of total<br>(successful and<br>failed)<br>registration<br>attempts | The report may<br>enable the operator<br>to identify<br>network-level issues<br>with failed<br>registrations, which<br>should be very low.         |
| 14 | UE Handover                             | Count | A UE handover is the<br>process of the UE moving<br>from one eNodeB to<br>another. This report<br>counts the UE handovers<br>within the sampling<br>period.                                                                                                    | Count UE<br>Handover<br>successful and<br>failed attempts                | The report may<br>enable the operator<br>to identify<br>network-level<br>handover activity, in<br>order to assist with<br>network<br>optimization. |

BreezeCOMPACT System Manual

\_\_\_\_\_

# **Chapter 4: Events and Alarms**

## **In This Chapter:**

- Alarm Introduction, on page 130
- Alarm Severities, on page 130
- Handling Alarms and Events Using the CLI, on page 131
- Handling Alarms and Events Using BreezeVIEW, on page 132
- BreezeCOMPACT System Events, on page 133
- BreezeCOMPACT Alarms, on page 133

# 4.1 Alarm Introduction

The system supports the following event and alarm notification categories. The numbers in parentheses indicate the alarm type:

 alarmNotification (1): An Alarm Notification is a persistent indication of a fault. An alarm is said to be:

Set (or raised) when a fault is first detected and is administratively enabled.

Cleared when a fault is first noticed to have ceased or is administratively disabled.

- systemEventNotification (2): A System Event Notification indicates an event that is of interest to the operator of the management system, but is not indicating any failure of the system or part of it. As such, system events only carry information. They are not assigned with a severity, and are not cleared by any mechanism.
- configurationChangeNotification (3): A Configuration Change Notification indicates an event related to a configuration change. In general, configuration change notifications are issued by the device as a result of any configuration change performed on any managed object. This can be done by either the element management system or by any other management entity (for example, the CLI). The configuration change notification data also includes the nature of the change (Create/Delete/Modify). In some cases, more than one notification type may be issued due to a single event. For example, creating a new managed object that is not yet installed generates a configuration change notification and an alarm notification.

# 4.2 Alarm Severities

The Event Severity Value (eventSeverityValue) indicates how the managed object (MO) has been affected by the alarming event. It represents the severity of the alarm, as perceived by the MO.

The Object Severity Value (objectSeverityValue) indicates the overall perceived severity level of the MO at the moment the alarm message was issued.

The severity levels defined in the system are in accordance with ITU-T Rec X.733, and are as follows. The numbers in parentheses indicate the severity level:

- Cleared (1): The Cleared severity level indicates the clearing of one or more previously reported alarms. This alarm clears all alarms for this MO that have the same alarm type, probable cause and specific problems (if given).
- Indeterminate (2): The Indeterminate severity level indicates that the severity level cannot be determined.
- Critical (3): The Critical severity level indicates that a service-affecting condition has occurred and an immediate corrective action is required. Such a severity may be reported, for example, when an MO becomes totally out of service and its capability must be restored.
- Major (4): The Major severity level indicates that a service-affecting condition has developed and an urgent corrective action is required. Such a severity may be reported, for example, when there is a severe degradation in the capability of the MO and its full capability must be restored.
- Minor (5): The Minor severity level indicates the existence of a non-serviceaffecting fault condition and that corrective action should be taken in order to prevent a more serious (for example, service affecting) fault. Such a severity may be reported, for example, when the detected alarm condition is not currently degrading the capacity of the MO.
- Warning (6): The Warning severity level indicates the detection of a potential or impending service-affecting fault, before any significant effects have been felt. Action should be taken to further diagnose (if necessary) and correct the problem in order to prevent it from becoming a more serious service-affecting fault.

# 4.3 Handling Alarms and Events Using the CLI

Each system event record includes the event time, severity, event name and event short description.

To view alarms and events:

Run the following command:

show notification stream alarms.

#### To monitor alarms/events:

Run the following command:

show notification stream alarms last <positiveInteger>

#### To view alarms/events that occurred during a certain time period:

Run the following command:

show notification stream alarms from <date> to <date>

# 4.4 Handling Alarms and Events Using BreezeVIEW

.....

32

> To handle alarms and events using BreezeVIEW:

. . . . . . . . . . . .

| 1   | To view a                                                                                                    | larms:     |                              |         |                |                |                  |           |         |                                        |
|-----|----------------------------------------------------------------------------------------------------|------------|------------------------------|---------|----------------|----------------|------------------|-----------|---------|----------------------------------------|
|     | P Bree                                                                                                    |            |                              |         |                |                |                  |           |         |                                        |
| â   | tume                                                                                                    |            |                              |         |                |                |                  |           |         |                                        |
| -   | Tipology                                                                                                    |            |                              |         |                |                |                  |           |         |                                        |
| G   | Map                                                                                                    |            |                              |         |                |                |                  |           |         |                                        |
| -   |                                                                                                    |            |                              |         |                |                |                  |           |         |                                        |
|     |                                                                                                    |            |                              |         |                |                |                  |           |         |                                        |
| 1   | Remplates                                                                                                    |            |                              |         |                |                |                  |           |         |                                        |
| C   | Alerms                                                                                                    |            |                              |         |                |                |                  |           |         |                                        |
| m   | System Events                                                                                                    |            |                              |         |                |                |                  |           |         |                                        |
| •   | Ongoing                                                                                                    |            |                              |         |                |                |                  |           |         |                                        |
| -   | 1955                                                                                                    |            |                              |         |                |                |                  |           |         |                                        |
|     | Show UE                                                                                                    |            |                              |         |                |                |                  |           |         |                                        |
|     | 1014                                                                                                    |            |                              |         |                |                |                  |           |         |                                        |
|     | and a second second sec |            |                              |         |                |                |                  |           |         |                                        |
| 2   | Troffica                                                                                                    |            |                              |         |                |                |                  |           |         |                                        |
|     | Templates                                                                                                    |            |                              |         |                |                |                  |           |         |                                        |
|     | L (11)                                                                                                    |            |                              |         |                |                |                  |           |         |                                        |
|     | 9 Breez                                                                                                    | eVIEW      |                              |         | () Save        | - O Rolbuck    |                  | (9):      | danin   | 74 25 O                                |
|     |                                                                                                    |            |                              |         |                |                |                  |           |         |                                        |
|     | Alarms                                                                                                    |            |                              |         |                |                |                  |           |         |                                        |
| 1.5 | Selends                                                                                                    |            |                              | Q Vie   | v by Dates: st | iow All        |                  |           |         | 0000                                   |
|     | Criticals                                                                                                    |            | Majors                       | Ala     | m State: Show  | 5.All •        |                  | Warni     | ngs     | 1.1.1.1.1.1.1.1.1.1.1.1.1.1.1.1.1.1.1. |
|     | 16                                                                                                    | 16 eMB     | <b>11</b>                    | 11      | ef#3           | 0              | 0 eff8           | Δ         | 0       | 0 efilts<br>0 EDC                      |
|     |                                                                                                    |            |                              |         | u.             | 0              | o pro            | -         | ~       | otre                                   |
|     | C Severity                                                                                                    | Is Cleared | Jam Time<br>/6/2015 14:40:21 | Sub Typ | Device ID      | Managed Object | Type<br>Device C | onnection | Failure | Specific Problem                       |
|     | E Chin                                                                                                    |            | 6/2015 15:09:52              | 1945    | 104            | Device         | Device G         | onnection | Fallure |                                        |
|     | E O New                                                                                                    | <i>v</i> 4 | 6/2015 15:09:57              | 100     | 105            | Device         | Device C         | onnection | Fallure |                                        |
|     | B O Mar                                                                                                    | v 4        | /6/2015 15:49:28             | eNB     | 5645           | Device         | Device C         | onnection | Failure |                                        |
|     | D O Max                                                                                                    | · .        | 6/2015 17:56:08              | eNB     | 500            | Device         | Device C         | onnection | Failure |                                        |
|     | D D Hair                                                                                                    |            | 6/2015 18:01:13              | effe    | 1961           | Device         | Device 0         | onnection | Failure |                                        |

Figure 122: BreezeVIEW – Alarms

2 To view events:

......

|    | 9 Bree          |
|----|-----------------|
| â  | Hume            |
| 10 | Tipology        |
| G  | Map             |
| -  | <b>Division</b> |
| •  | Templates       |
|    | Alerms.         |
| Π  | System Events   |
| •  | Organg          |
| -  | 855             |
| 4  | Show UE         |
|    |                 |
| -  | Wolles          |
| 10 | Templates       |
|    | . ai            |

| eard)    |                   |        | Q 🗧 Vie        | w by Dates: Show All | - M.                       |                             |
|----------|-------------------|--------|----------------|----------------------|----------------------------|-----------------------------|
| Sub Type | Model             | Device | Managed Object | Event Time           | Event Type                 | Additional Info             |
| NB       | BreezeCompact1000 | 1.40   | Device         | 5/6/2015 01:08:39    | download-to-backup-started |                             |
| 145      | BreezeCompact1000 | 1961   | Device         | 4/6/2015 14:34:05    | device-is-up-and-running   |                             |
| 4.83     | BreezeCompact1000 | 1961   | Device         | 4/6/2015 14:49:40    | device-is-up-and-running   |                             |
| NB       | BreezeCompact1000 | 1961   | Device         | 4/6/2015 15:02:47    | device-is-up-and-running   |                             |
| 145      | BreezeCompact1000 | 1951   | Device         | 4/6/2015 15:11:51    | device is up and running   |                             |
| 148      | BreezeCompact1000 | 1961   | Devke          | 4/6/2015 16:24:18    | device is up and running   |                             |
| 18       | BreezeCompact1000 | 1961   | Devke          | 4/6/2015 16:42:55    | device is up and running   |                             |
| 181      | BreezeCompact1000 | 1961   | Deske          | 4/6/2015 17:32:31    | device-is-up-and-running   |                             |
| 185      | BreezeCompact1000 | 1961   | Device         | 4/6/2015 17:50:55    | device is up and running   |                             |
| 145      | BreezeCompact1000 | 1961   | Device         | 4/6/2015 18:02:04    | device-is-up-and-running   |                             |
| 143      | BreezeCompact1000 | 560    | Device         | 4/6/2015 17:26:22    | set-backup-as-main         | Software Switchover Failure |
| 145      | BreezeCompact1000 | 560    | Device         | 4/6/2015 17:26:22    | set-backup-as-main         | Success                     |
| 145      | BreezeCompact3000 | 000000 | Device         | 4/6/2015 21:24:20    | external-reset             |                             |

Figure 123: BreezeVIEW – System Events

# 4.5 BreezeCOMPACT – System Events

Table 4-1 describes the system events supported in the current release.

-----

| No. | Event Name                                       | Description                        | Guideline |
|-----|--------------------------------------------------|------------------------------------|-----------|
| 1   | External Reset performed                         | the user commit a device<br>reset  |           |
| 2   | Internal reset performed                         | the device committed a reset       |           |
| 3   | SW upgrade - Load SW file to<br>backup started   | SW upgrade process is<br>started   |           |
| 4   | SW upgrade - Load SW file to<br>backup completed | SW upgrade process is<br>completed |           |
| 5   | Make backup file as primary<br>performed         | Set backup SW as main<br>performed |           |

Table 4-1: BreezeCOMPACT System Events

| No. | Event Name                                      | Description                                                                  | Guideline                                                                                                    |
|-----|-------------------------------------------------|------------------------------------------------------------------------------|----------------------------------------------------------------------------------------------------|
| 6   | Device is Up and Running                        | The device is Up and<br>available                                            | The event is raised when<br>the device is up and<br>running after being<br>initialized.<br>This event must be the<br>first one issued after<br>initialization completes. |
| 7   | Upload Device Configuration<br>File started     | Upload Device Configuration<br>File is started                               |                                                                                                    |
| 8   | Upload Device Configuration<br>File completed   | Upload Device Configuration<br>File is completed                             |                                                                                                    |
| 10  | Download Device Configuration<br>File started   | Download Device<br>Configuration File is started                             |                                                                                                    |
| 11  | Download Device Configuration<br>File completed | Download Device<br>Configuration File is<br>completed                        |                                                                                                    |
| 12  | Upload Device Logs Files<br>started             | Upload Device Logs Files is<br>started                                       |                                                                                                    |
| 13  | Upload Device Logs Files<br>completed           | Upload Device Logs Files is<br>completed                                     |                                                                                                    |
| 14  | Spectrum Analyzer Enabled                       | The spectrum analyzer is<br>enabled, the Tx ports will<br>stop transmit      | The system events<br>triggers together with<br>Critical alarms TX shut-<br>down                                                                                          |
| 15  | Spectrum Analyzer Disabled                      | The spectrum analyzer is<br>disabled the Tx ports will<br>start transmitting |                                                                                                    |

# 4.6 BreezeCOMPACT – Alarms

Table 4-2 describes the alarms supported in the current release.

#### Table 4-2: BreezeCOMPACT Alarms

| Alarm Name                                | Severity | Alarm Description                                                                                 | Problem Cause/Guideline                                                                               |
|-------------------------------------------|----------|---------------------------------------------------------------------------------------------------|----------------------------------------------------------------------------------------------------|
| Device High<br>Temperature                | Critical | The device temperature is too high.                                                               |                                                                                                    |
| SW Upgrade, Run<br>from Backup<br>Failure | Minor    | A failure occurred while<br>booting up using the backup<br>image residing in the device<br>flash. |                                                                                                    |
| SW Upgrade, Set as<br>Main Failure        | Minor    | A failure occurred while<br>trying to set the backup<br>image as the main image.                  |                                                                                                    |
| Device Connection<br>Lost                 | Minor    | BreezeVIEW lost connection with the device.                                                       | The event is detected and<br>initiated by BreezeVIEW<br>upon detecting a link failure<br>with a unit. |
| Data Port is down                         | Critical | Connectivity with Data port<br>has been lost.                                                     | should be raised only on<br>connection change, from<br>connected to lost connection                   |

.34

| Alarm Name                         | Severity | Alarm Description                                                                                       | Problem Cause/Guideline                                                                                                    |
|------------------------------------|----------|----------------------------------------------------------------------------------------------------|----------------------------------------------------------------------------------------------------|
| RH Hardware<br>Failure             | Critical | The RH detected an internal<br>hardware problem.<br>The alarm is issued on a<br>specific hardware port. | For radio hardware failures,<br>the system raises an alarm<br>specifying the cause and<br>automatically restarts. If<br>the issue appears again,<br>contact Telrad support for<br>further assistance. You will<br>need to provide the complete<br>alarm information.<br>For alarms related to the<br>environment, do the<br>following:<br>Temperature: Ensure that<br>the unit is working in<br>accordance with the<br>product's permitted<br>temperature.<br>VSWR: Ensure proper<br>installation, cabling, and<br>connections. In addition,<br>ensure that there are no<br>obstacles or obstructions<br>affecting the antenna. |
| GPS<br>Communication<br>Failure    | Major    | Communication failure with the GPS receiver.                                                            | Recheck the GPS cable<br>connectivity. Ensure that<br>the CAT5 cable is properly<br>installed.                                                                                                    |
| GPS Lock Not<br>Achieved           | Major    | Failed to <i>lock</i> . No traffic is provided when <i>not locked</i> .                                 |                                                                                                    |
| External 1 PPS<br>Input Failure    | Major    | The device lost its 1PPS signal input.                                                                  | When BreezeCOMPACT<br>gets GPS synchronization<br>from another<br>BreezeCOMPACT unit (for<br>example, GPS chaining), the<br>signal may be lost.<br>Verify proper cable<br>installation and make sure<br>that the master unit is<br>working properly with GPS.                                                                                                    |
| TX Clock Holdover<br>Timer Expired | Critical | Clock holdover for Tx shut-<br>down timer expired.<br>The unit stopped<br>transmitting.                 | The unit alerts first for a<br><i>Clock Holdover Entered</i><br>event after timer<br>expiration (several hours),<br>and then stops transmitting.<br>Ensure that GPS is properly<br>installed.                                                                                                    |
| Clock Holdover<br>Timer Expired    | Major    | Clock Holdover Timer<br>Expired, Failure of the<br>internal source                                      |                                                                                                    |

| Alarm Name                                      | Severity | Alarm Description                                                                                                    | Problem Cause/Guideline                                                                                                    |
|-------------------------------------------------|----------|----------------------------------------------------------------------------------------------------|----------------------------------------------------------------------------------------------------|
| Clock Holdover<br>Entered                       | Major    | The unit entered Clock<br>Holdover mode because it is<br>not receiving the 1PPS<br>signal.                                                                                                    | PS may have difficulties of<br>receiving satellites.<br>Try to improve the GPS<br>installation and make sure<br>that it is properly installed<br>with a clear sky and no<br>obstacles.<br>Note: The system is fully<br>functional for several hours<br>when entering Holdover<br>mode. After GPS reception<br>is improved, the system<br>clears the alarm. |
| Synthesizer Error                               | Critical | Synthesizer internal<br>hardware problem was<br>detected.<br>The unit stopped<br>transmitting.                                                                                                    | Contact Telrad support for further assistance.                                                                                                    |
| Tx Power Shut<br>Down                           | Critical | Tx power shut down.                                                                                                    | A Tx power shutdown may<br>result due to multiple<br>reasons, such as a Radio<br>Head failure or a<br>user-initiated shutdown.<br>In case Spectrum Analyzer<br>is enabled, Tx shutdown will<br>be performed automatically.<br>Contact Telrad support for<br>further assistance.                                                                            |
| Authenticator<br>Communication<br>Timer Expired | Major    | Authenticator<br>communication timer<br>expired.                                                                                                    |                                                                                                    |
| Excess Number of<br>MSs (UEs)                   | Minor    | The number of UEs in an active operation state served by the cell exceeded the threshold.                                                                                                    |                                                                                                    |
| High UL Median<br>Noise                         | Minor    | The UL median noise level<br>represents the median value<br>of the noise floor histogram.<br>If the measured UL median<br>noise level exceeds the value<br>calculated as the target<br>noise, a noise alarm is<br>generated. | Interference may result in<br>high UL noise. Proper<br>analysis of the deployment<br>is needed, in case this alarm<br>is triggered inconsistently.                                                                                                    |
| DCS Channel Busy                                | Major    | Measured noise level is<br>exceeded the threshold<br>(DCS), the channel declared<br>as 'busy'                                                                                                    | For BreezeCOMPACT<br>deployed in the US/Canada<br>in 3.65GHz unlicensed<br>band, DCS is required. This<br>alarm indicate channel busy<br>which requires the operator<br>to move to different<br>frequency.<br>Clear alarm condition: when<br>the NI is 3 dB below the<br>"Channel Busy NI Level"<br>Threshold value, the<br>channel declared as cleared    |

BreezeCOMPACT System Manual

| Alarm Name        | Severity | Alarm Description                                                                                     | Problem Cause/Guideline |
|-------------------|----------|----------------------------------------------------------------------------------------------------|-------------------------|
| SCTP link failure | Critical | Alarm raised when SCTP<br>communication link fails and<br>cleared when SCTP<br>connection is restored |                         |

.37

#### BreezeCOMPACT System Manual

# **Chapter 5: Licensing Mechanism**

## In This Chapter:

- Licensing introduction, on page 117
- Licensing Prerequisites, on page 117
- BreezeVIEW Licensing Related Operations, on page 118
- **CLI License Operations,** on page 123

# **5.1 Licensing introduction**

As of Release 6.8 all Telrad LTE equipment, including BreezeCOMPACT, must be loaded with license file (Certificate) in order to be operational.

Per each shipped or already deployed specific hardware unit (Unique Serial Number) a dedicated license will be required which will enable all the purchased features.

The license Certificate files will be supplied by Telrad

An HW without loaded certificate will not be operational but will remain manageable (locally and remotely) for configuration and license certificate loading via the following means:

- BreezeVIEW From the BreezeVIEW to all the network elements in a single operation
- CLI Directly to a single HW

The license certificate includes the following data:

- Certificate expiration date
- Licensed features that have been purchased

# **5.2 Licensing Prerequisites**

Before upgrading BreezeCompact to Release 6.9 the following prerequisites should be verified:

\* Timing - Each BreezeCOMPACT must include a working GPS module and configured with a reachable and valid NTP server IP

\* TFTP server – every HW should be configured with BreezeVIEW IP as TFTP IP address (or if working without BreezeVIEW – the correct TFTP IP address in which the license certificates are placed)

\* License Certificates – Customer needs to receive from Telrad license certificates for the devices that are being upgraded.

# 5.3 BreezeVIEW License related Functionality

License nearing expiration alerts – escalating alerts seen in BreezeVIEW Alarms view as expiration date approaches

## 5.3.1 License Distribution to HW

Transfer the license certificates to the BreezeVIEW machine and place them in the following directory - /opt/lte/Data/license

In BreezeVIEW R6.9 open devices view and highlight the R6.9 devices still not uploaded with license

Press 'Device Action' button on top right of the devices list and choose 'Load License' (bottom) option

| Parsh        |              |                       | 1 1            |                |             |               |           |                | 12 0 - L - B -       | 00             | - 10 | 1      |
|--------------|--------------|-----------------------|----------------|----------------|-------------|---------------|-----------|----------------|----------------------|----------------|------|--------|
| intal<br>2   | 28           | TERC Manage           | ء<br>27        | 20 mm<br>7 8PC | Unread<br>D | 1             |           | 1 eNB<br>0 EPC | Ad O house           | factor<br>Film |      | 0 69 9 |
| yer.         | Device State | Model                 | Name           |                | evice 10    | P Address     | Area      |                | and an international |                | •    | ۵      |
|              | Manapel      | Birestor COMPANY 1000 | e Conpat       | 3              | 0000        | 20.20.192.200 | \$Paser   |                | the second           |                |      |        |
| <b>R</b>     | OMmand       | B-rearCOMPN(73.00)    | Repetieu304    | 3              | 04.         | 1010141-004   | 3410      |                |                      | -              |      |        |
| 111 I        | O VICENSES   | Breeze COMPACT LOD    | 06.34%s.34%    | 3              |             | 10.10.141.378 | 34854     |                |                      | 0              |      |        |
|              | () Managed   | Brief an CORRECT 1000 | 8 88,345vp,100 | 1              | 04          | 10.30343.306  | 37504/102 |                | 0003109043           |                |      |        |
| - 1 <b>F</b> | Maraged      | Breast COM PACT 1000  | Repartmental   | 1              | 87          | 1010141.007   | anothe    |                | 0000.0040            | 0              |      |        |
| -            | (a) Managed  | Breeze COMPACT LODO   | Wallston, 108  | 3              | 08          | 1010.141.108  | 3790M/m   |                | 0608.05643           | 0              |      |        |
|              | ().Managed   | Breeze COMPACT1000    |                | 1              | inine .     | 1010340.080   |           |                | C000K 25446          |                |      |        |
| 100          | Managet      | Breeze COMPACT (200   | Remi_Lab       |                | 18          | 10 10 101 100 | 3570      |                | 0608.05433           |                |      |        |

Figure 124: Devices view with highlighted devices to be licensed

In the opened 'Load License File' form verify the correct devices are present and click 'ok'

| User          | admin              | Select Devices |      |                      |              |         |               |              |               |  |  |  |  |
|---------------|--------------------|----------------|------|----------------------|--------------|---------|---------------|--------------|---------------|--|--|--|--|
| Create time:  | 21/3/2017 12:50:21 |                | Type | Model                | Device State | Ares    | Name          | Device<br>ID | i# Address    |  |  |  |  |
| Custom Inform | nation             |                | 88   | Breeze COMPACT 1000e | Managed      | 1.Floor | Compact       | 10000        | 10 10 190 200 |  |  |  |  |
|               |                    |                | -    | Breeze COMPACT 1000  | Managed      | 3410    | Big_setup_104 | 104          | 10 10 141 104 |  |  |  |  |
|               |                    |                | -    | BreezeCOMPACT1000    | O Managed    | 3750MHz | Sig_Setup_106 | 106          | 10.10.141.106 |  |  |  |  |
|               |                    |                | (H)  | Breeze COMPACT 1000  | G Managed    | 3730Mhz | Sig_Setup_107 | 107          | 10.10.141.107 |  |  |  |  |
| fabrah dan    |                    | * e            | 418  | Bresse COM PACT 1000 | C Managed    | 5790MHz | Big_Setup_108 | 108          | 10.10.141.108 |  |  |  |  |
| Start:        |                    |                |      |                      |              |         |               |              |               |  |  |  |  |
| . Now         |                    | . (1)          |      |                      |              |         |               |              |               |  |  |  |  |

Figure 125: Load License File form

Reply 'yes' to the opened warning notification

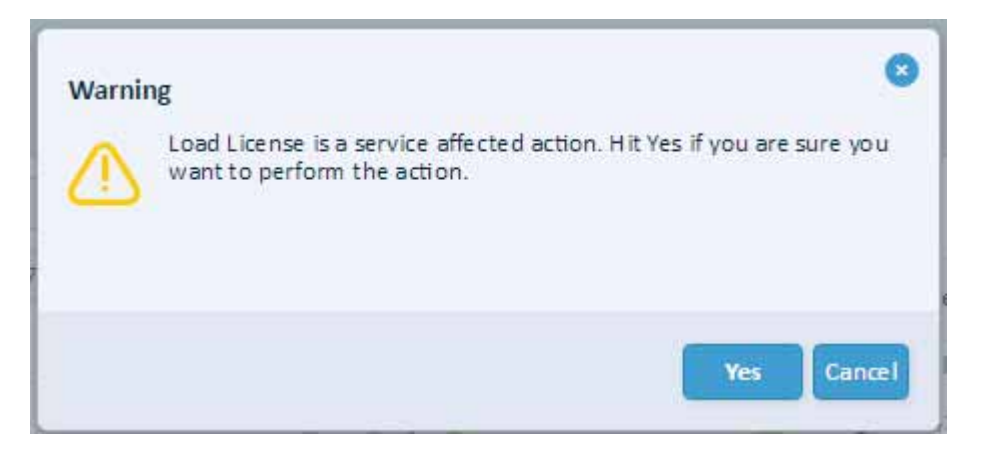

Figure 126: License loading warning frame

The 'Ongoing' view will open, verify operations for all chosen devices have completed successfully (unlike what is seen in the enclosed screenshot)

| Ongoi        | ng                 |                          |                         |              |                       |                        |             |                 |                               |                                           |                      |                        |
|--------------|--------------------|--------------------------|-------------------------|--------------|-----------------------|------------------------|-------------|-----------------|-------------------------------|-------------------------------------------|----------------------|------------------------|
| Mainte       |                    |                          |                         |              | Q 💟                   |                        |             |                 |                               |                                           |                      | 0 =                    |
| in Pros      | 0                  |                          | 2.448<br>2.870<br>2.145 | Faller<br>(  | 8                     | 2 eHd<br>2 EHC<br>2 UR | Pending     | 0               |                               | C etal<br>D EFC<br>D UR                   | Success<br>30        | 28 eM<br>2 EPC<br>0 \K |
| Status       | Task Type          | Execution<br>Date & Time | Type                    | Device<br>ID | Name                  | Model                  |             | Product<br>Data | Area                          | Completion 5                              | tate Additional lafe |                        |
| S Telure     | Load Lizense File  | 21/5/2017<br>12.53.52    | +10                     | 1000         | Compact               | BreaseCON              | AAACT 1000x |                 | Ufleer                        | No license file<br>faund für dev<br>10000 | or -                 |                        |
| Stature      | Last Liense File   | 11/5/2017<br>12:53:52    | a113                    | 378          | Rg_Setup_108          | breese COV             | FANCT 1000  |                 | 3790411                       | No-license Na<br>found for dev<br>108     |                      |                        |
| S<br>falure  | Law Lterns Fie     | 11/3/2017<br>12/31/20    | . e10                   | 229          | flg_Setur_107         | Breese COV             | ANNET SIDO  |                 | 3730MHz                       | to license the<br>found for dev<br>107    | C.F                  |                        |
| S<br>følare  | Soul Stevia Fie    | 21/5/2017<br>12:53:52    | 616                     | 326          | Big_Setus_206         | 31 94 38 CO            | ANACT 3:000 |                 | 37505142                      | No Scenar Na<br>found for slev<br>326     | CF                   |                        |
| 8<br>Telere  | Lond Liverian Pile | 11/5/2017<br>125852      | 4948                    | 104          | Big_setup_104         | BreaseCO               | AAACT 3:000 |                 | 8410                          | No license Ne<br>found for dev<br>104     | ce.                  |                        |
| O<br>Juccess | Rebool             | 31/5/2017                | +10                     | 33.30        | Vehida_Endentied_3.35 | Svee Ja CON            | ANACT 1000+ |                 | Duel_Carlet<br>8357.5 \$347.5 | Successfully<br>Completed                 |                      |                        |

Figure 127: Ongoing task view (in this example - with failed license loading operations)

# 5.3.2 License Status View per Single HW

To check/verify General license status of an LTE device enter the configuration screen of this device and expand the left read-only pane by pressing the triangle on the left pane right upper corner

NOTE: this view does not detail the license content per device

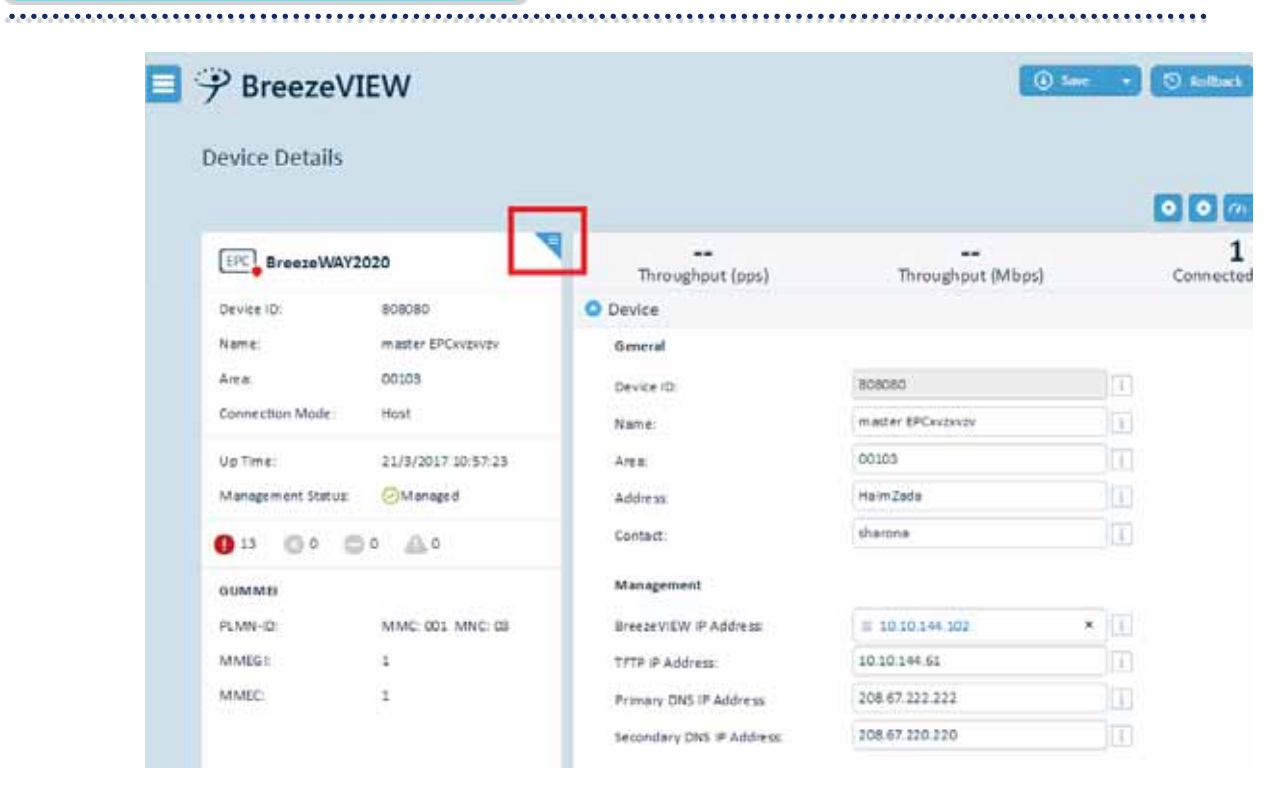

Figure 128: closed left pane without license info

\*\*\*\*\*

......

| 3 < | <b>PBreezeV</b>                                                                | IEW                                                         |                                                                                          |                                            | C       |
|-----|--------------------------------------------------------------------------------|-------------------------------------------------------------|------------------------------------------------------------------------------------------|--------------------------------------------|---------|
|     | ENB BreezeCOM                                                                  | IPACT1000                                                   |                                                                                          |                                            | ed UEs  |
|     | Device ID:<br>Name:                                                            | 113333                                                      | Main SW version:<br>Backup SW version:                                                   | 0608.05446 (active)<br>0608.05643          |         |
|     | Up Time:<br>Management Status:                                                 | 20/3/2017 13:28:47                                          | HW version:<br>Serial Number:                                                            | 002-001-00<br>95000186<br>2013-01-08       |         |
|     | 0 0 0 0                                                                        | 0 💧 0                                                       | License File Name:                                                                       | lab-bc1k-95000186-11111-                   |         |
|     | Carriers:<br>Frequency Range<br>Bandwidth:<br>Maximum TX Power:<br>Cell 1 ECI: | 1 4x4<br>3400-3700<br>5MHz<br>30<br>0000F01 hex             | License Status:<br>License Remain (days):<br>License Start Date:<br>License Exipre Date: | Active<br>1305<br>2017-03-20<br>2020-10-17 | 144.102 |
|     | 1PPS:<br>DAT1:<br>DAT2:<br>O                                                   | ANT1:<br>ANT2:<br>ANT3:<br>ANT3:<br>Ant4:<br>Admin Shutdown | Dual Carrier:                                                                            |                                            | 0.220   |

42

Figure 129: expanded left pane with license info

# 5.3.3 License inventory Display per network

To view/export the detailed license status of all devices in the network use the 'Device Licensing' option in the 'Network View' area

#### Chapter 5: Licensing Mechanism

| Home   Topology   Map   + |              |                                           |         |                                       |                                     |
|---------------------------|--------------|-------------------------------------------|---------|---------------------------------------|-------------------------------------|
| Search eNB / EPC          | ۵ 🛛          | Alarm                                     |         |                                       |                                     |
| Search UE                 | Q 😺          | Criticals                                 | Majors  | Minors                                | w                                   |
| Saved Searches            |              | 14 13 EP                                  | . 🛛 7   | <sup>4 еNB</sup> = 0                  | O eNB<br>O EPC                      |
|                           |              | Network Summary                           |         |                                       |                                     |
|                           |              | Total                                     | Managed | 3 <sup>24 eNB</sup><br>9 EPC Dreachal | 2 eNB (                             |
| Ongoing 🖸                 |              | UE Network Summary                        |         |                                       |                                     |
| In Process Failure        | Pending      | Total                                     |         | CPE7000                               | CPE8000                             |
| 🔅 0 ⊗ 26                  | <b>(</b> ) 0 | 0                                         |         | 0                                     | 0                                   |
| New Devices 😰             |              | Network View                              |         | Knowledge Center                      |                                     |
| ENB 10000                 |              | eNB KPI's – Last 5 Minutes Sample         |         |                                       |                                     |
| eNB 104<br>Managed        |              | UE's - KPIs Snaoshot<br>Devices Licensing | 0 [+ •  | 9/4/2017 12:19:53 eNB 2540            | Spectrum Analyser is En<br>transmit |
| eNB OManaged              | 000          |                                           |         | 2/4/2017 10:18:52 eNB 158 Ram         | Lab Spectrum Analyser is Ene        |

Figure 130: Device licensing controls

| evices Lico        | ensir | 18.                  |                 |   |              |                            |                 |                |                               |                     |         |                  |                                                         |                  |                           |                           |
|--------------------|-------|----------------------|-----------------|---|--------------|----------------------------|-----------------|----------------|-------------------------------|---------------------|---------|------------------|---------------------------------------------------------|------------------|---------------------------|---------------------------|
| eriti (            |       |                      |                 | 9 |              |                            |                 |                |                               |                     |         |                  |                                                         | [*               |                           | OE                        |
| Device Statu       | Type  | Model                | Name            |   | Dyslee<br>1D | Fending<br>License<br>file | EPC<br>Capacity | LZ<br>Services | 3rd Party 85<br>Internoorking | AAA<br>Interworking | separat | Br55<br>capacity | Licose File<br>Name                                     | Ekone<br>Status  | Litensie<br>Starf<br>Date | Licenie<br>Expire<br>Date |
|                    |       |                      |                 |   | 3,000        |                            | 118             | Cruble         | Enable                        | Datis .             | tuix    | 1000             |                                                         | No<br>Litetar    |                           |                           |
| Unexhile           | e942  | BirearCOM/NACT 3000  | Conpact         |   | 30000        |                            |                 |                |                               |                     |         |                  |                                                         | tha<br>Libertral | 0000-00                   | 0000-00                   |
| O Managed          | end   | Breen COM/ACT 1800   | 8g, setver, 104 |   | 304          |                            | *               | District       | Distie                        | Duate               | Daable  | 0                | #bf+bc3k<br>95000240<br>50000003-<br>20070401.k.        | Address          | 2017-<br>05-28            | 2029-<br>64-01            |
| O Managed          | e412  | Breeze COMINACT 1000 | 8g_54148_105    |   | 10%          |                            |                 | 01459          | Distre                        | Dode                | Doeth   |                  | #10148-3c13-<br>#5036850-<br>50000002-<br>29270401, K., | Altive           | 2017-<br>09-38            | 2027-<br>04-01            |
| 🖞 Urive achabile   | 410   | Breeze COMPACT 2000  | Big_Setup_106   |   | 304          |                            | 0               | 21414          | Daabie                        | Death               | Distin  | •                | #iphe-bc3k-<br>#5026807-<br>5000003k-<br>2027040L h,    | Active           | 2017-<br>00-28            | 2023-<br>0+01             |
| O Managed          | e118  | BHEERCOW/RC71000     | #g_3etus_107    |   | 107          |                            | 0               | 09494          | Dada                          | Dustin              | Dates   | •                |                                                         | No:<br>Literos   | 0000-00                   | 0000-00                   |
| -Maraged           | +112  | BreezeCOMPACT1000    | Bg_Setur_108    |   | 100          |                            | 0               | Durbh          | Disable                       | Dustie              | Doille  | 0                |                                                         | Wo<br>Liternae   | 0000                      | 0000-00                   |
| O Manaped          | ***   | #HERECOMPACT (100    | **              |   | 113335       |                            | 8               | Dudie          | Daabie                        | Dutte               | Deallie | 8                | #944-9c3k-<br>95000186-<br>50000006-<br>2027040L N.,    | Alber            | 2013-<br>03-38            | 2027-<br>04-01            |
| 🖄 Unite estimative | 410   | Breeze COM/NCT1000   | Revi,140        |   | 238          |                            |                 | Disebie        | Diselve                       | Doetie              | Duelle  | *                | #3/Hardsc28-<br>85005828-<br>50000007-<br>20270401_N_   | Active           | 2017-<br>03-38            | 2027-<br>04-01            |
| Managed            | ehth. | Breese COM NACT 1000 | ¥sr_140         |   | 248 (        |                            | ۰.              | 21404          | Dashie                        | Dawle               | Distin  |                  | #\$rh#-bc3#-<br>#5005##7-<br>\$0000014-<br>20270401 h.; | Active           | 2017-<br>05-38            | 2025-<br>04-01            |
| O Manager#         | eitä  | 81443HCOM/N4CT1000   | ger_Section     |   | 240          |                            | ×.              | 200            | Dawlit                        | Tuete:              | Doelik  | 0                | #97#30C285-                                             | 42514            | 2017-<br>09-28            | 2027-04-05                |

Figure 131: Device Licensing view

# 5.3.4 License Related Alarms

In BreezeVIEW open Alarms view, enter 'license' as search word.

The display will include devices with expired license or license nearing expiration (needs renewing).

| 9  | P BreezeVIEW     |                                |                 |                  |             |                |                      |                  |                             | (1) Save -                                 | (O killer)    | Contention (1) (1) administration (1) |            |  |
|----|------------------|--------------------------------|-----------------|------------------|-------------|----------------|----------------------|------------------|-----------------------------|--------------------------------------------|---------------|---------------------------------------|------------|--|
| AL | lari             | ms                             |                 |                  |             |                |                      |                  |                             |                                            |               |                                       |            |  |
| h  | luzzie           |                                |                 | *                | Verby Deter | Shou Al 🔹 🕈    | Alem Balls Shaw At . |                  |                             |                                            |               |                                       |            |  |
|    | đ                | 50                             |                 | 9.4%8<br>45.8PC  | Majors      | 15             |                      | 13.4%\$<br>1.8FC |                             | )                                          | 0+%8<br>2.6PC | Warnings                              | 0+N<br>31P |  |
|    | 1                | Severity Is Cleared Alarm Time |                 | type :           | Device ID   | Managed Object |                      | Alarm Type       | 0.5                         | Satecific Problem                          |               |                                       |            |  |
| 0  | 1                | Olima                          | J.              | 20/3/2017 14:41  | 26 4        | ne             | 111000               | Device           |                             | Conner is receiving                        |               |                                       |            |  |
| 6  | 1 🙆 Magar 20/3/3 |                                | 20/3/2017 14:43 | 14.4313 e98      |             | 191915         | Device               | 13               | Lionniar is about to expire | in "Davide literals will expire in 7 days" |               | opine in 7 days"                      |            |  |
|    | i i              | O interes                      | ~               | 30/3/2017 34 41  | 28. 4       | 48             | 101915               | Device           | 14                          | Liense bestred                             |               |                                       |            |  |
| 4  | i i              | O time                         |                 | 1/8/2017 17:14:3 |             | DFC .          | 143474               | Decks            |                             | Lipping in stang                           |               |                                       |            |  |

Figure 132: Alarms view with 'license' as search criterion

# **5.4 CLI License Operations**

This item will detail the way to perform license related actions for single device from devices' CLI as secondary option in case BreezeVIEW is not available.

Reminder - BreezeVIEW is prime and should be preferred for license functionality.

## 5.4.1 TFTP server verification/configuration

Make available a TFTP server, create a directory named 'license' in its home directory and in this directory place the license certificates.

In all the upgraded devices about to be licensed verify TFTP server IP is pointed at the TFTP server machine in the following way:

Log into the device using SSH as root user

type 'cli' and then 'enter' to switch to CLI interface

type 'conf' and then 'enter' to switch to configuration mode

type ' show device management tftp-ip-address' to view current IP configured

if needed configure new IP by running command 'set device management tftp-ip-address <ip>'

## 5.4.2 Showing license status of an LTE device

Log into the device using SSH as root user Type 'cli' to switch to CLI interface

The command to run is 'show license'
.....

Command reply for a device with no license loaded

BreezeCompact> show license license general operational-license-file "" license general pending-license-file "" license general status NoLicense license features start-date 0000-00-00 license features topology single-carrier-2x2 Enable license features topology single-carrier-2x4 Enable license features topology single-carrier-4x4 Enable license features topology split-mode-2x2-f1 Enable license features topology split-mode-2x2-f1f2 Enable license features topology dual-carrier Enable license features topology dual-carrier Enable license features topology dual-carrier Enable

Command reply for a licensed device:

BreezeCompact> show license license general operational-license-file telrad-bc1k-95006907-S0000001-20190909.lic license general pending-license-file "" license general status Active license features start-date 2017-03-21 license features expiry-date 2019-09-09 license features topology single-carrier-2x2 Enable license features topology single-carrier-2x4 Disable license features topology single-carrier-4x4 Disable license features topology split-mode-2x2-f1 Disable license features topology split-mode-2x2-f12 Disable license features topology dual-carrier Disable license features topology dual-carrier Disable license features topology dual-carrier Disable

### 5.4.3 Loading LTE license via CLI

The operation is comprised of two stages – downloading the license certificate to the device and activating it The machine from which the license certificate is to be downloaded needs to have a tftp server installed and working on it Downloading the license file Log into the device using SSH as root user Type 'cli' to switch to CLI interface

Type the following command (in the following example the license certificate name is new\_customer-bc1k-321654-testso-20201017.lic

Option 1 – specifying TFTP server IP to download from BreezeCompact> request license-file download-license-file source-ip-address 1.1.1.1 sourcepath-file-name license/new\_customer-bc1k-321654-testso-20201017.lic This action will download a license file from external tFTP server into device. Are You sure? [no,yes] yes Status Success [ok][2017-03-26 09:50:59] BreezeCompact>

Option 2 – without specifying TFTP server IP (in this case the device will download from the IP configured in it as TFTP server) BreezeCompact> request license-file download-license-file source-path-file-name license/new\_customer-bc1k-321654-testso-20201017.lic This action will download a license file from external tFTP server into device. Are You sure? [no,yes] yes Status Success [ok][2017-03-26 09:54:02] BreezeCompact>

NOTE – each of these options assumes the license certificate is placed directory 'license' which itself is placed in the home directory of the tftp server. If it is placed in a different place, the path from the tftp server home directory to the license certificate location should be added to the license certificate name.

Verifying successful license certificate download - run the following command

BreezeWay2020> show notification stream alarms last 1

to view the outcome of the license download operation

Activating downloaded license file

BreezeCompact> request license-file activate-license-file This action activates device license. Are You sure? [no,yes] yes Status MissingPathFileName Reason License file not exist [ok][2017-03-26 08:35:13] BreezeCompact>

To verify license active and valid run the following command – show license

# Appendix A: 5GHz Antennas

## A.1 5.x GHz Antennas

Compact1000 using External Antenna (Antenna P/N 300743)

QaudPort, 65 degree, +/-45° Polarisation, Fixed Tilt

#### **RF Specifications**

| Frequency Range           | MHz    | 4900 - 5950MHz           |
|---------------------------|--------|--------------------------|
| Gain                      | dBi    | 16.0 ± 0.5 dBi           |
| Return Loss (VSWR)        |        | 1.5:1(typ) / 2:1 (max)   |
| Polarisation              |        | +/-45° Double Dual Slant |
| Horizontal 3dB BW         | Degree | 65°                      |
| Vertical 3dB BW           | Degree | 7°                       |
| Port-to-Port Isolation    | dB     | 20 dB (typ)              |
| Front to Back Ratio       | dB     | -25 dB (typ)             |
| Side-Lobe Level Elevation | dB     | -12 dB (typ)             |
| Cross polarization        | dB     | -15 dB (typ)             |
| Input Power               | W      | 6W (max)                 |
| Input Impedance           | Ω      | 50Ω                      |

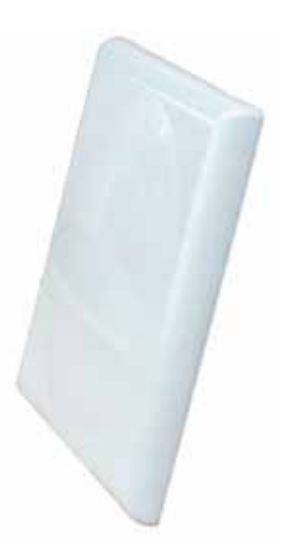

#### **Mechanical Specifications**

| Connector Type        |      | 4 x N Type Female       |
|-----------------------|------|-------------------------|
| Dimensions (LxWxD)    | mm   | 371 x 371 x 40 mm       |
| Weight                | kg   | 2 Kg                    |
| Radome                |      | Plastic                 |
| Base Plate            |      | Aluminium with chemical |
|                       |      | conversion coating      |
| Mounting Kit          |      | Included                |
| Rated Wind Velocity   | km/h | 200 km/h (125mph)       |
| Lightening Protection |      | DC Grounded             |
| Temperature           | °C   | -45°C to +70°C          |

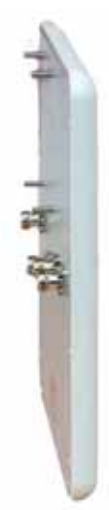

BreezeU100 Internal Antenna Specifications

| RF Specifications             |                     |
|-------------------------------|---------------------|
| Frequency range               | 4.9-5.9 GHz         |
| GAIN, typ.                    | 17 dBi              |
| VSWR, max.                    | 1.7 : 1             |
| Polarization                  | 2 x Dual Slant ±45° |
| 3dB Beam-Width, H-Plane, typ. | 65°                 |
| 3dB Beam-Width, E-Plane, typ. | 7°                  |
| Side Lobes, typ               | -12 dB              |
| Cross Polarization, min.      | -15 dB              |
| Port to Port Isolation, min.  | -20 dB              |
| Front to Back Ratio, min.     | -25 dB              |
| Lightning Protection          | DC Grounded         |
|                               |                     |

.48

#### **RF Specifications**

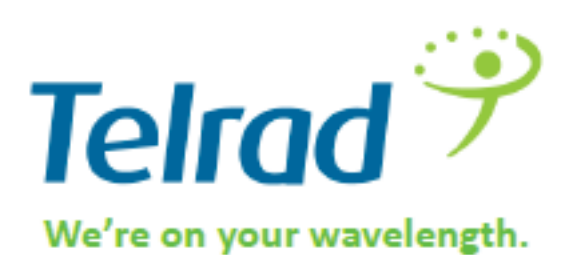

50